Danfoss

### Uputstva

### ECL Comfort 210 / 310, aplikacija A217 / A317

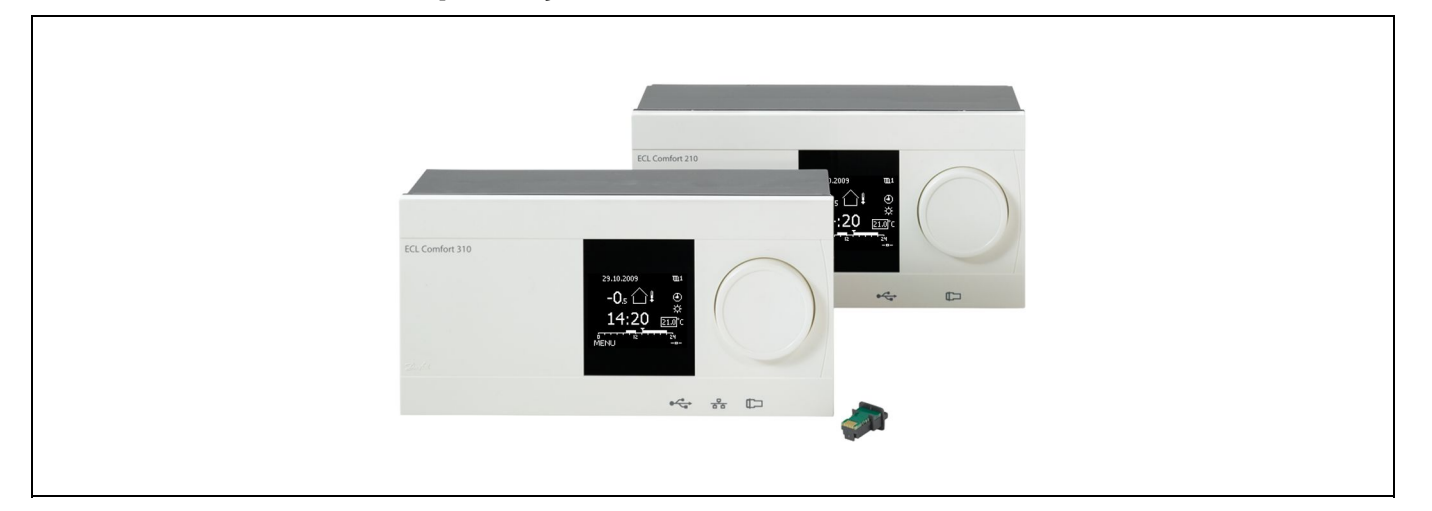

### 1.0 Sadržaj

| <b>1.0</b><br>1.1                                                                                                    | <b>Sadržaj 1</b><br>Važne informacije o sigurnosti i proizvodu                                                                                                    |
|----------------------------------------------------------------------------------------------------|----------------------------------------------------------------------------------------------------|
| <ul> <li><b>2.0</b></li> <li>2.1</li> <li>2.2</li> <li>2.3</li> <li>2.4</li> <li>2.5</li> <li>2.6</li> <li>2.7</li> <li>2.8</li> </ul> | Ugradnja5Prije uporabe5Prepoznavanje tipa sustava11Ugradnja22Postavljanje temperaturnih osjetnika25Električni spojevi27Stavljanje aplikacijskog ključa ECL52Kontrolni popis58Navigacija, aplikacijski ključ ECL A217 / A31759 |
| <b>3.0</b><br>3.1<br>3.2<br>3.3<br>3.4<br>3.5<br>3.6<br>3.7                                                                            | Svakodnevna uporaba                                                                                                    |
| 4.0                                                                                                    | Pregled postavki73                                                                                                    |
| <b>5.0</b><br>5.1<br>5.2<br>5.3<br>5.4<br>5.5<br>5.6<br>5.7                                                                            | Postavke, 1. krug75Temperatura spremnika75Ograničenje povrata78Ograničenje protoka/snage80Regulacijski parametri83Aplikacija88Anti-bakterija93Alarm95                                                                         |

| 6.0 | Opće postavke regulatora            | 97  |
|-----|-------------------------------------|-----|
| 6.1 | Uvod u "Opće postavke regulatora"   |     |
| 6.2 | Vrijeme i datum                     |     |
| 6.3 | Praznik                             |     |
| 6.4 | Pregled ulaza                       | 100 |
| 6.5 | Zapisnik                            | 101 |
| 6.6 | Zaobilaženje izlaza                 | 102 |
| 6.7 | Ključne funkcije                    | 103 |
| 6.8 | Sustav                              | 104 |
|     | _                                   |     |
| 7.0 | Razno                               | 108 |
| 7.1 | Nekoliko regulatora u istom sustavu | 108 |
| 7.2 | Česta pitanja                       | 110 |
| 7.3 | Definicije                          | 112 |

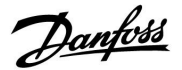

### 1.1 Važne informacije o sigurnosti i proizvodu

#### 1.1.1 Važne informacije o sigurnosti i proizvodu

Ovaj montažni priručnik odnosi se na aplikacijski ključ ECL A217 (kat. br. 087H3807).

Ključ A217 sadržava dva skupa aplikacija: jedan skup (A217.1 / A217.2 / A217.3) i drugi skup (A317.1 / A317.2).

Funkcije se mogu realizirati u: regulatoru ECL Comfort 210 (A217) za jednostavna rješenja regulatoru ECL Comfort 310 (A217 / A317) za napredna rješenja, na primjer M-bus, Modbus i Ethernet (internetsku) komunikaciju.

Aplikacije A217 / A317 kompatibilne su s regulatorima ECL Comfort 210 / 310 od verzije softvera 1.11 (prikazuje se pri pokretanju regulatora i u stavci "Opće postavke regulatora" u "Sustav").

Dodatna dokumentacija za regulator ECL Comfort 210 i 310, moduli i dodatna oprema dostupni su na adresi *http://den.danfoss.com/*.

# $\Lambda$

#### Sigurnosna napomena

Kako ne bi došlo do tjelesnih ozljeda i oštećenja uređaja, obvezno pročitajte i pomno se pridržavajte ovih uputa.

Potrebne radove ugradnje, pokretanja i održavanja mora obaviti ovlašteno i certificirano osoblje.

Nužno je poštivanje lokalnih zakona. Ovo uključuje i dimenzije kabela te tip izolacije (dvostruko izolirani kabel za 230 V).

Osigurač za instaliranje regulatora ECL Comfort uobičajeno ima maksimalnu jakost od 10 A.

Raspon okolne temperature prikladne za rad regulatora ECL Comfort iznosi

0 - 55 °C. Izlazak iz ovog temperaturnog raspona može rezultirati kvarovima.

Instalacija se ne smije provoditi ako postoji rizik od kondenzacije (rosa).

Znak upozorenja služi za isticanje posebnih okolnosti koje treba uzeti u obzir.

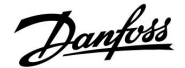

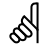

#### Automatsko ažuriranje softvera regulatora:

Softver regulatora automatski se ažurira kad umetnete ključ (od verzije regulatora 1.11). Pri ažuriranju softvera prikazat će se sljedeća animacija:

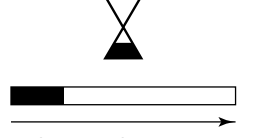

Traka napretka

Tijekom ažuriranja:

- Ne vadite KLJUČ. Ako izvadite ključ prije nego se pokaže pješčani sat, morate započeti iznova.
- Ne isključujte iz napajanja Ako dođe do prekida napajanja prije nego se pokaže pješčani sat, regulator neće raditi.

# କ୍ଷ

Ovaj simbol ukazuje na to da se navedene informacije moraju pozorno pročitati.

# କ୍ଷ

Budući da ove upute za ugradnju obuhvaćaju više tipova sustava, posebne postavke sustava bit će označene uz tip sustava. Svi tipovi sustava prikazani su u poglavlju: "Prepoznavanje tipa sustava".

# କ୍ଷ

°C (Celzijevi stupnjevi) odnosi se na izmjerenu temperaturnu vrijednost, dok se K (kelvin) često koristi za temperaturne razlike.

### æ

Identifikacijski broj je jedinstven za odabrani parametar.

| Primjer                                                                                                    | Prva znamenka | Druga<br>znamenka | Posljednje tri<br>znamenke |  |
|----------------------------------------------------------------------------------------------------|---------------|-------------------|----------------------------|--|
| 11174                                                                                                    | 1             | 1                 | 174                        |  |
|                                                                                                    | -             | 1. krug           | Parametar Br.              |  |
|                                                                                                    |               |                   |                            |  |
| 12174                                                                                                    | 1             | 2                 | 174                        |  |
|                                                                                                    | -             | 2. krug           | Parametar Br.              |  |
| Ako se identifikacijski opis navodi više puta, to znači da postoje<br>posebne postavke za jedan ili više tipova sustava. Označen je s<br>dotičnim tipom sustava (npr. 12174 - A266.9). |               |                   |                            |  |

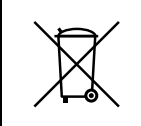

### Napomena o odlaganju u otpad

Ovaj proizvod treba rastaviti, a njegove dijelove po mogućnosti razvrstati prije recikliranja i odlaganja u otpad.

Pridržavajte se važećih propisa o odlaganju otpada.

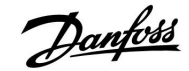

### 2.0 Ugradnja

### 2.1 Prije uporabe

Dvije aplikacije, **A217.1 / A317.1**, gotovo su identične. No A317.1 ima neke dodatne funkcije koje su zasebno opisane.

Aplikacije A217.1 / A317.1 vrlo su fleksibilne. Ovo su osnovna načela:

#### Potrošna topla voda (PTV):

S pomoću tjednog rasporeda (do 3 razdoblja "ugode" na dan) krug PTV-a može biti u načinu rada "Ugoda" ili "Štednja" (dvije različite vrijednosti temperature za željenu temperaturu PTV-a u S6).

Senzor temperature grijanja/punjenja S3 najvažniji je senzor.

Ako izmjerena temperatura PTV-a (S6) postane manja od željene temperature PTV-a, crpka grijanja/punjenja PTV-a (P1) će se uključiti.

Elektromotorni regulacijski ventil (M1) regulira se kako bi održavao temperaturu grijanja/punjenja u S3. Ta temperatura obično je 5–10 stupnjeva veća od željene temperature PTV-a. Može se namjestiti maksimalna vrijednost.

Spremnik PTV-a sa 1 senzorom temperature (S6): Ako izmjerena temperatura PTV-a (S6) postane veća od željene temperature PTV-a, crpka grijanja/punjenja PTV-a (P1) će se isključiti. Može se namjestiti vrijeme naknadnog rada.

Spremnik PTV-a sa 2 senzora temperature (S6 i S8): Ako izmjerena temperatura PTV-a (S6) postane veća od željene temperature PTV-a, a niža temperatura (u S8) postane veća od temperature isključenja, crpka grijanja/punjenja PTV-a (P1) će se isključiti. Može se namjestiti vrijeme naknadnog rada.

U primjenama punjenja cirkulacija PTV-a može biti kroz spremnik PTV-a (spoj A) ili kroz izmjenjivač topline (spoj B).

Rješenje sa spojem A rezultira zatvaranjem elektromotornog regulacijskog ventila nakon postupka punjenja spremnika PTV-a. Rješenje sa spojem B služi za kompenziranje gubitka topline u cirkulacijskoj cijevi PTV-a. Osim toga, nakon punjenja spremnika PTV-a cirkulacijska temperatura (u S3) regulira se prema željenoj temperaturi PTV-a.

Temperatura povrata (S5) prema daljinskoj opskrbi grijanja ne smije biti prevelika. Ako jest, željena temperatura punjenja može se prilagoditi (obično na manju vrijednost), čime se postiže postupno zatvaranje elektromotornog regulacijskog ventila.

Temperatura povrata u kotlovskom sustavu grijanja ne smije biti preniska (postupak namještanja isti je kao gore opisani).

Temperatura polaza, S2, služi za namještanje proporcionalnog područja (Xp) kako bi se osigurala stabilna regulacija temperature.

Antibakterijska funkcija može se aktivirati u odabranim danima u tjednu.

Senzor vanjske temperature (S1) služi za zaštitu cirkulacijskog kruga od zamrzavanja.

Cirkulacijska crpka PTV-a (P3) ima tjedni raspored za do 3 razdoblja uključivanja na dan.

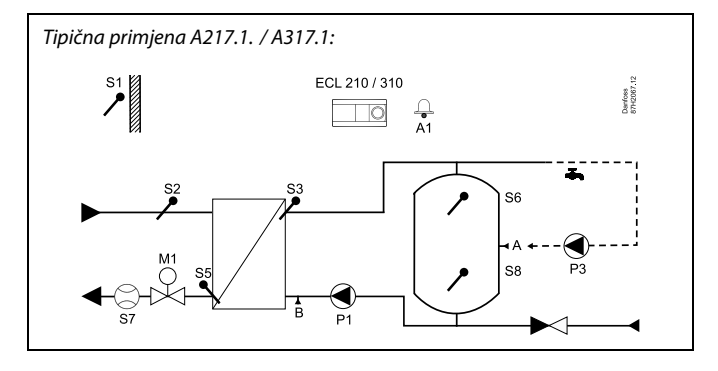

କ୍ଷ

Prikazani je dijagram osnovni i pojednostavljeni primjer te ne sadrži sve komponente potrebne u sustavu.

Sve navedene komponente spojene su s regulatorom ECL Comfort.

Popis komponenata:

- S1 Senzor vanjske temperature
- S2 Senzor temperature polaza
- S3 Senzor temperature punjenja
- S5 Senzor temperature povrata
- S6 Senzor temperature spremnika PTV-a, gornji
- S8 Senzor temperature spremnika PTV-a, donji
- P1 Crpka punjenja PTV-a (crpka grijanja PTV-a)
- P3 Cirkulacijska crpka PTV-a
- M1 Elektromotorni regulacijski ventil
- A1 Relejni izlaz, alarm

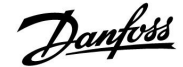

### Aplikacija A217.1 (rabi se u regulatoru ECL Comfort 210) / A317.1 (rabi se u regulatoru ECL Comfort 310) općenito:

Daljinski upravljač ECA 30 može se priključiti radi daljinske regulacije regulatora ECL.

Priključeno mjerilo protoka ili toplinske energije (u regulatoru ECL Comfort 210 bazira se na pulsnim signalima, a u regulatoru ECL Comfort 310 na signalu M-busa) može ograničiti protok ili toplinsku energiju na namješteni maksimum.

Neiskorišteni ulaz s pomoću premosne sklopke može poslužiti za zaobilaženje rasporeda na fiksni način rada "Ugoda" ili "Štednja".

Može se uspostaviti Modbus komunikacija sa sustavom SCADA. U regulatoru ECL Comfort 310 podatci M-busa nadalje se mogu prenijeti u Modbus komunikaciju.

Alarmni relej (u regulatoru ECL Comfort 210 to je R4, a u regulatoru ECL Comfort 310 R6) može se aktivirati ako se stvarna temperatura polaza u S3 razlikuje od željene temperature punjenja PTV-a.

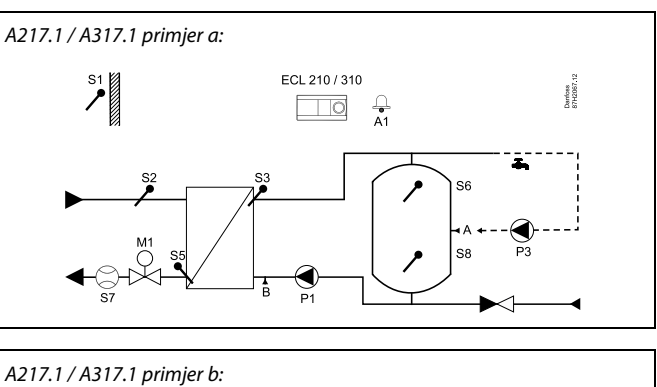

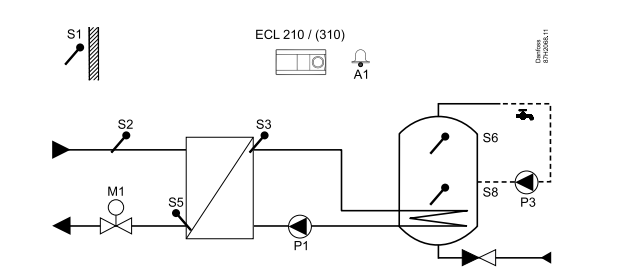

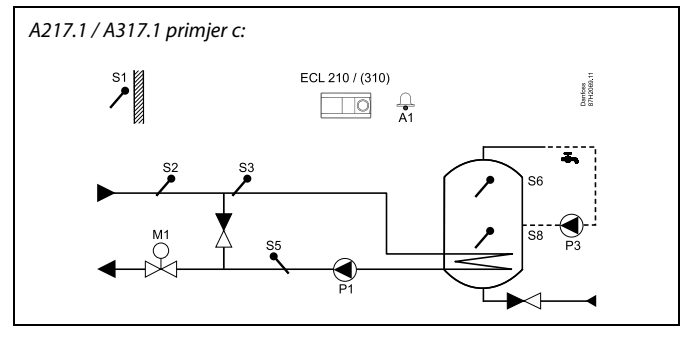

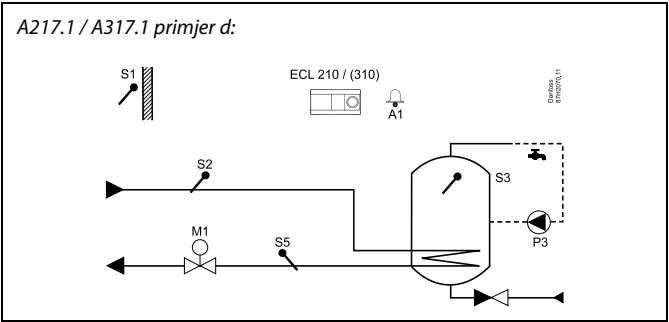

### A217.1 / A317.1 primjer e:

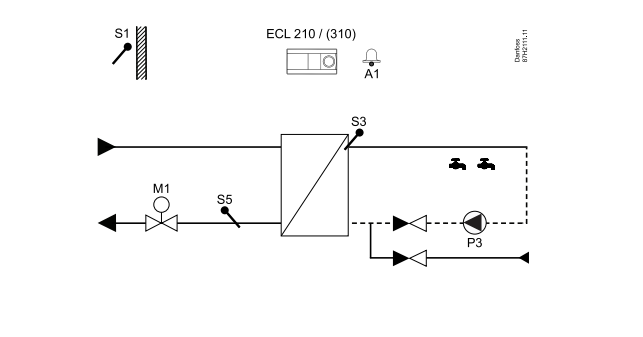

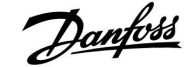

Dvije aplikacije, **A217.2 / A317.2**, gotovo su identične. No A317.2 ima neke dodatne funkcije koje su zasebno opisane.

Aplikacije A217.2 / A317.2 vrlo su fleksibilne. Ovo su osnovna načela:

### Potrošna topla voda (PTV):

S pomoću tjednog rasporeda (do 3 razdoblja "ugode" na dan) krug PTV-a može biti u načinu rada "Ugoda" ili "Štednja" (dvije različite vrijednosti temperature za željenu temperaturu PTV-a u S6).

Senzor temperature grijanja PTV-a S3 i senzor temperature punjenja S4 najvažniji su senzori.

Ako izmjerena temperatura PTV-a (S6) postane manja od željene temperature PTV-a, crpka grijanja PTV-a (P1) će se uključiti. Elektromotorni regulacijski ventil (M1) regulira se radi održavanja temperature grijanja PTV-a u S3. Temperatura grijanja PTV-a određena je željenom temperaturom punjenja PTV-a u S4.

Kad se postigne temperatura grijanja PTV-a, crpka punjenja PTV-a P2 će se uključiti.

Ako se temperatura punjenja PTV-a u S4 ne može postići, regulator ECL postupno će povećavati željenu temperaturu grijanja PTV-a u S3 radi postizanja temperature punjenja. Može se namjestiti maksimalna vrijednost.

Temperatura punjenja PTV-a u S4 obično je 5–10 stupnjeva veća od željene temperature PTV-a.

Spremnik PTV-a sa 1 senzorom temperature (S6): Ako izmjerena temperatura PTV-a (S6) postane veća od željene temperature PTV-a, crpka grijanja PTV-a (P1) i crpka punjenja PTV-a (P2) će se isključiti. Može se namjestiti vrijeme naknadnog rada.

Spremnik PTV-a sa 2 senzora temperature (S6 i S8): Ako izmjerena temperatura PTV-a (S6) postane veća od željene temperature PTV-a, a niža temperatura (u S8) postane veća od temperature isključenja, crpka grijanja PTV-a (P1) i crpka punjenja PTV-a (P2) će se isključiti. Može se namjestiti vrijeme naknadnog rada.

U primjenama punjenja cirkulacija PTV-a može biti kroz spremnik PTV-a (spoj A) ili kroz izmjenjivač topline (spoj B). Rješenje sa spojem A rezultira zatvaranjem elektromotornog regulacijskog ventila nakon postupka punjenja spremnika PTV-a.

Rješenje sa spojem B služi za kompenziranje gubitka topline u cirkulacijskoj cijevi PTV-a. Osim toga, nakon punjenja spremnika PTV-a cirkulacijska

temperatura (u S4) regulira se prema željenoj temperaturi PTV-a.

Tipična primjena A217.2. / A317.2:

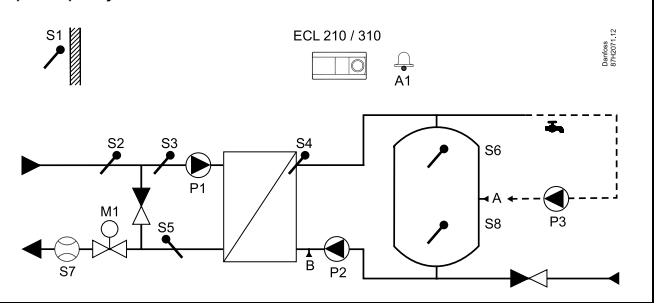

କ୍ଷ

Prikazani je dijagram osnovni i pojednostavljeni primjer te ne sadrži sve komponente potrebne u sustavu.

Sve navedene komponente spojene su s regulatorom ECL Comfort.

Popis komponenata:

- S1 Senzor vanjske temperature
- S2 Senzor temperature polaza
- S3 Senzor temperature grijanja PTV-a
- S4 Senzor temperature punjenja PTV-a
- S5 Senzor temperature povrata
- S6 Senzor temperature spremnika PTV-a, gornji
- S8 Senzor temperature spremnika PTV-a, donji
- P1 Crpka grijanja PTV-a
- P2 Crpka punjenja PTV-a
- P3 Cirkulacijska crpka PTV-a
- M1 Elektromotorni regulacijski ventil
- A1 Relejni izlaz, alarm

Danfoss

### ECL Comfort 210 / 310, aplikacija A217 / A317

Temperatura povrata (S5) prema daljinskoj opskrbi grijanja ne smije biti prevelika. Ako jest, željena temperatura punjenja može se prilagoditi (obično na manju vrijednost), čime se postiže postupno zatvaranje elektromotornog regulacijskog ventila.

Temperatura povrata u kotlovskom sustavu grijanja ne smije biti preniska (postupak namještanja isti je kao gore opisani).

Temperatura polaza, S2, služi za namještanje proporcionalnog područja (Xp) kako bi se osigurala stabilna regulacija temperature.

Antibakterijska funkcija može se aktivirati u odabranim danima u tjednu.

Senzor vanjske temperature (S1) služi za zaštitu cirkulacijskog kruga od zamrzavanja.

Cirkulacijska crpka PTV-a (P3) ima tjedni raspored za do 3 razdoblja uključivanja na dan.

#### Aplikacija A217.2 (rabi se u regulatoru ECL Comfort 210) / A317.2 (rabi se u regulatoru ECL Comfort 310) općenito:

Daljinski upravljač ECA 30 može se priključiti radi daljinske regulacije regulatora ECL.

Priključeno mjerilo protoka ili toplinske energije (u regulatoru ECL Comfort 210 bazira se na pulsnim signalima, a u regulatoru ECL Comfort 310 na signalu M-busa) može ograničiti protok ili toplinsku energiju na namješteni maksimum.

Neiskorišteni ulaz s pomoću premosne sklopke može poslužiti za zaobilaženje rasporeda na fiksni način rada "Ugoda" ili "Štednja".

Može se uspostaviti Modbus komunikacija sa sustavom SCADA. U regulatoru ECL Comfort 310 podatci M-busa nadalje se mogu prenijeti u Modbus komunikaciju.

Alarmni relej (u regulatoru ECL Comfort 210 to je R4, a u regulatoru ECL Comfort 310 R6) može se aktivirati ako se stvarna temperatura polaza u S3 razlikuje od željene temperature grijanja PTV-a.

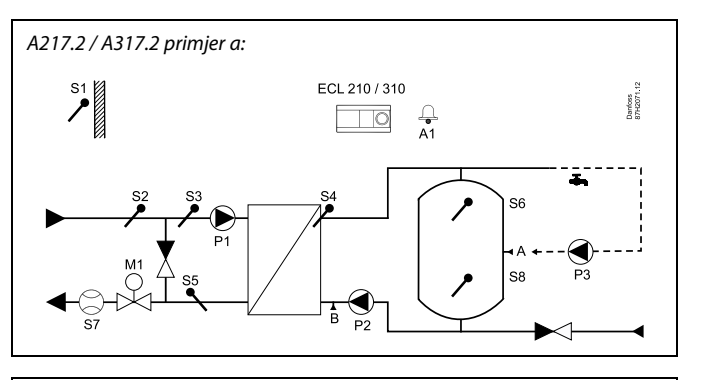

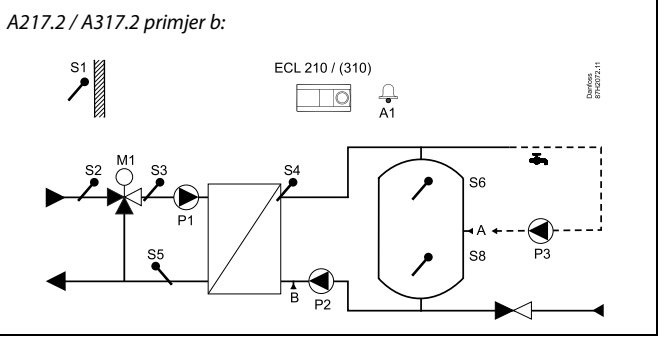

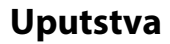

### ECL Comfort 210 / 310, aplikacija A217 / A317

Danfoss

Aplikacija **A217.3** vrlo je fleksibilna. Ovo su osnovna načela:

### Potrošna topla voda (PTV), primjer a:

S pomoću tjednog rasporeda (do 3 razdoblja "ugode" na dan) krug PTV-a može biti u načinu rada "Ugoda" ili "Štednja" (dvije različite vrijednosti temperature za željenu temperaturu PTV-a u S3). Senzor temperature PTV-a S3 najvažniji je senzor.

Ako je izmjerena temperatura PTV-a (S3) manja od željene temperature PTV-a, elektromotorni regulacijski ventil (M1) postupno će se otvoriti i obrnuto.

Temperatura povrata (S5) prema daljinskoj opskrbi grijanja ne smije biti prevelika. Ako jest, željena temperatura polaza može se prilagoditi (obično na manju vrijednost), što rezultira postupnim zatvaranjem elektromotornog regulacijskog ventila, tj. smanjit će se temperatura povrata.

Cirkulacijska crpka P1 regulira se s pomoću zasebnog tjednog rasporeda (do 3 razdoblja "ugode" na dan).

Ako je priključen senzor temperature polaza S2, proporcionalno područje Xp prilagođava se stvarnoj temperaturi polaza radi izbjegavanja nestabilnosti regulacije.

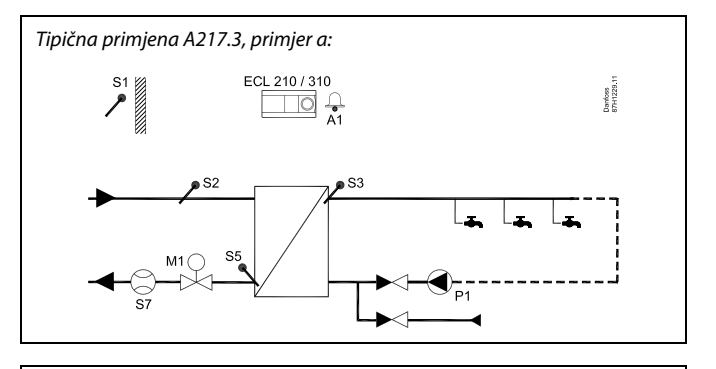

S

Prikazani je dijagram osnovni i pojednostavljeni primjer te ne sadrži sve komponente potrebne u sustavu.

Sve navedene komponente spojene su s regulatorom ECL Comfort.

Popis komponenata:

- S1 Senzor vanjske temperature
- S2 Senzor temperature polaza
- S3 Senzor temperature polaza PTV-a
- *S5 Senzor temperature povrata*
- S8 (Protočna sklopka primjeri b, c, d)
- P1 Cirkulacijska crpka PTV-a
- M1 Elektromotorni regulacijski ventil
- A1 Relejni izlaz, alarm

### Uputstva

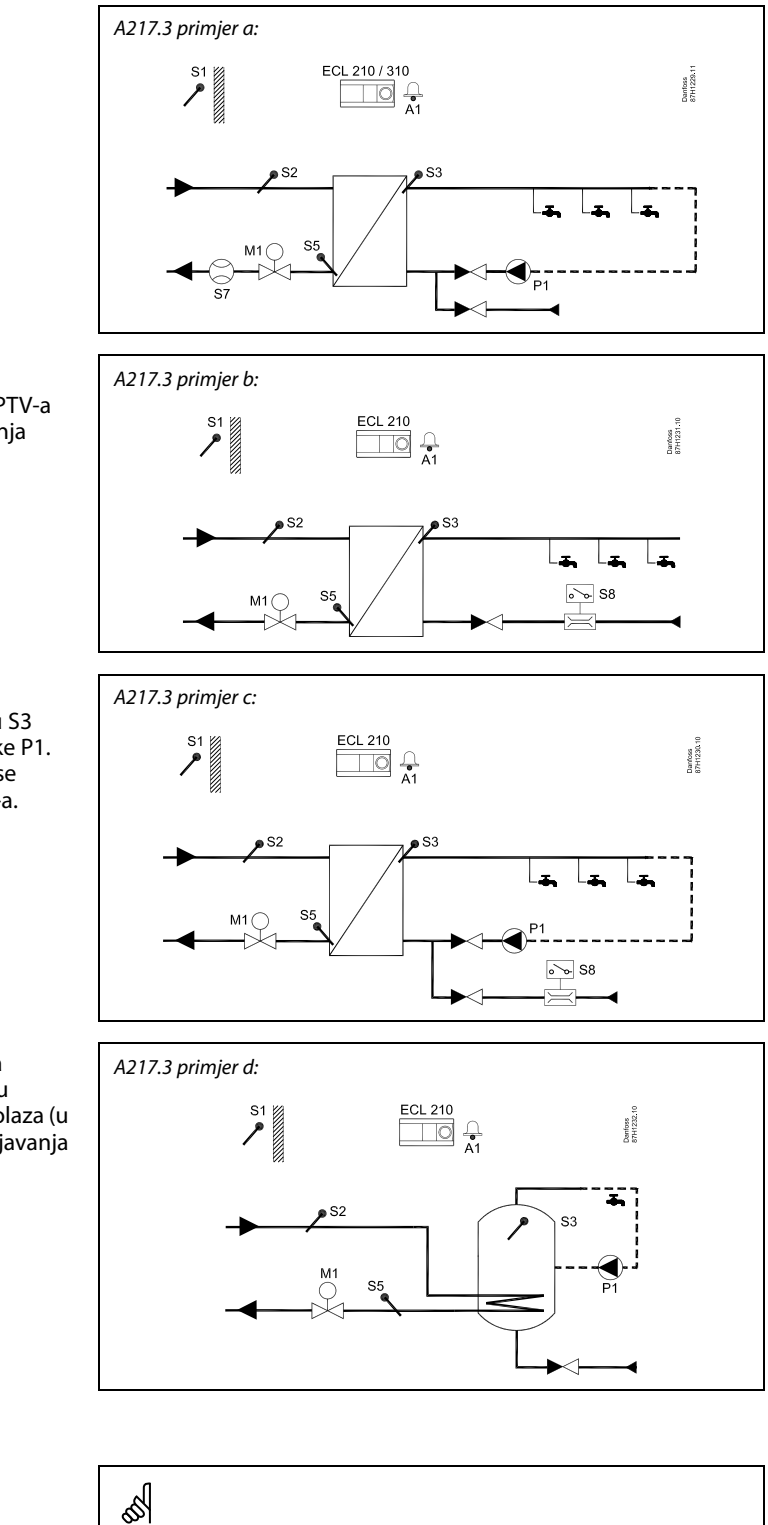

Regulator je unaprijed programiran s tvorničkim postavkama prikazanim u prilogu "Pregled parametarskih identifikatora".

Primjer b:

Signal protočne sklopke (S8) može se aktivirati radi grijanja PTV-a na zahtjev (trošenje/ispuštanje PTV-a). Temperatura mirovanja pri temperaturi polaza (u S2) može se održavati kako bi se minimaliziralo vrijeme zagrijavanja PTV-a.

#### Primjer c:

Signal protočne sklopke (S8) može se aktivirati radi grijanja PTV-a na zahtjev (trošenje/ispuštanje PTV-a). Temperatura u S3 održava se tijekom ugodnih razdoblja rada cirkulacijske crpke P1. Temperatura mirovanja pri temperaturi polaza (u S2) može se održavati kako bi se minimaliziralo vrijeme zagrijavanja PTV-a.

#### Primjer d:

Spremnik PTV-a izravno se grije. Namještanjem ograničenja temperature povrata (u S5) može se izbjeći prevelik protok u spiralnom grijaču. Temperatura mirovanja pri temperaturi polaza (u S2) može se održavati kako bi se minimaliziralo vrijeme zagrijavanja PTV-a.

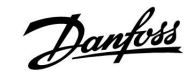

### 2.2 Prepoznavanje tipa sustava

### Skiciranje aplikacije

Regulator serije ECL Comfort namijenjen je za širok raspon sustava grijanja, potrošne tople vode (PTV) i hlađenja s raznim konfiguracijama i mogućnostima. Ako se vaš sustav razlikuje od ovdje prikazanih dijagrama, možete skicirati sustav koji će se ugraditi. Tako ćete lakše koristiti upute za ugradnju, koje će vas postupno voditi od ugradnje do konačnih namještanja prije predaje krajnjem korisniku.

Regulator ECL Comfort univerzalni je regulator namijenjen za razne sustave. Na temelju prikazanih standardnih sustava mogu se konfigurirati dodatni sustavi. U ovom poglavlju naći ćete najčešće korištene sustave. Ako vaš sustav ne sliči nekom od dolje prikazanih, pronađite dijagram koji je najsličniji vašem sustavu i napravite svoju kombinaciju.

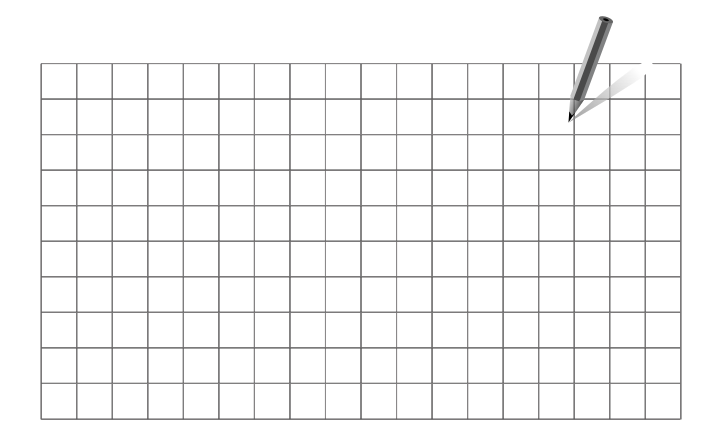

#### A217.1 / A317.1, primjer a

Neizravno spojen sustav punjenja PTV-a. Cirkulacija PTV-a kroz spremnik PTV-a ili izmjenjivač topline.

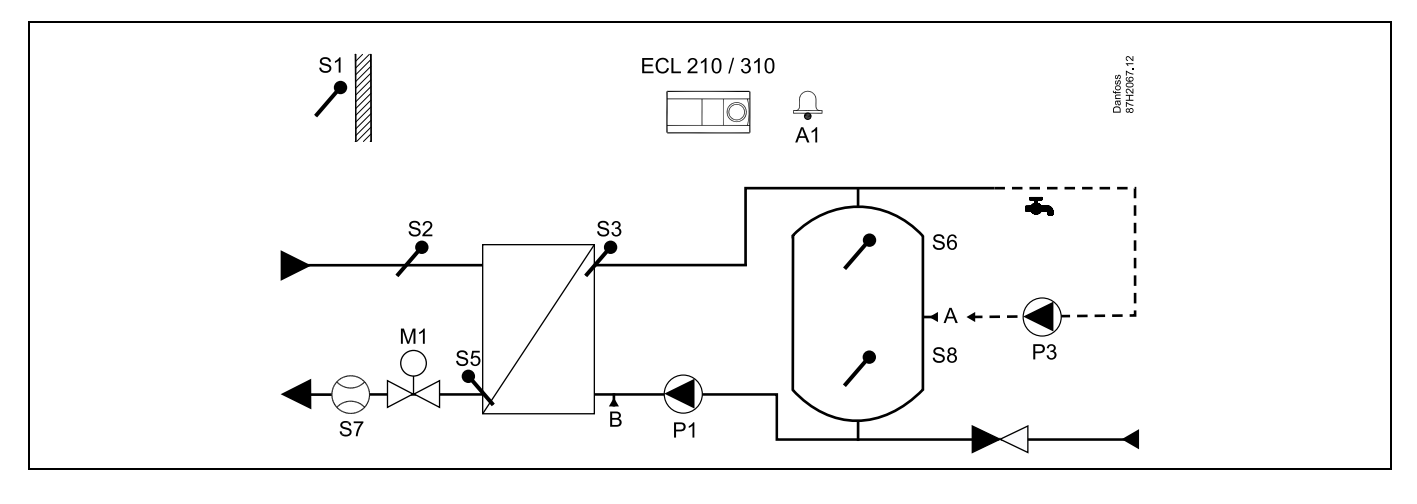

# କ୍ଷ

Posebne postavke za tip A217.1 / A317.1 primjer a:

Cirkulacijska cijev PTV-a može se spojiti sa spremnikom PTV-a u "A" radi unutarnje cirkulacije ili s izmjenjivačem topline u "B" radi vanjske cirkulacije.

| Navigacija:                                                                       | ID br.: | Preporučena postavka: |
|-----------------------------------------------------------------------------------|---------|-----------------------|
| (Unutarnja cirkulacija PTV-a) MENU \ Podešenja \ Aplikacija: "Kont. T regulacija" | 11054   | OFF                   |
| (Vanjska cirkulacija PTV-a) MENU \ Podešenja \ Aplikacija: "Kont. T regulacija"   | 11054   | ON                    |

Danfoss

### A217.1 / A317.1 primjer b

Neizravno spojen sustav grijanja spremnika PTV-a

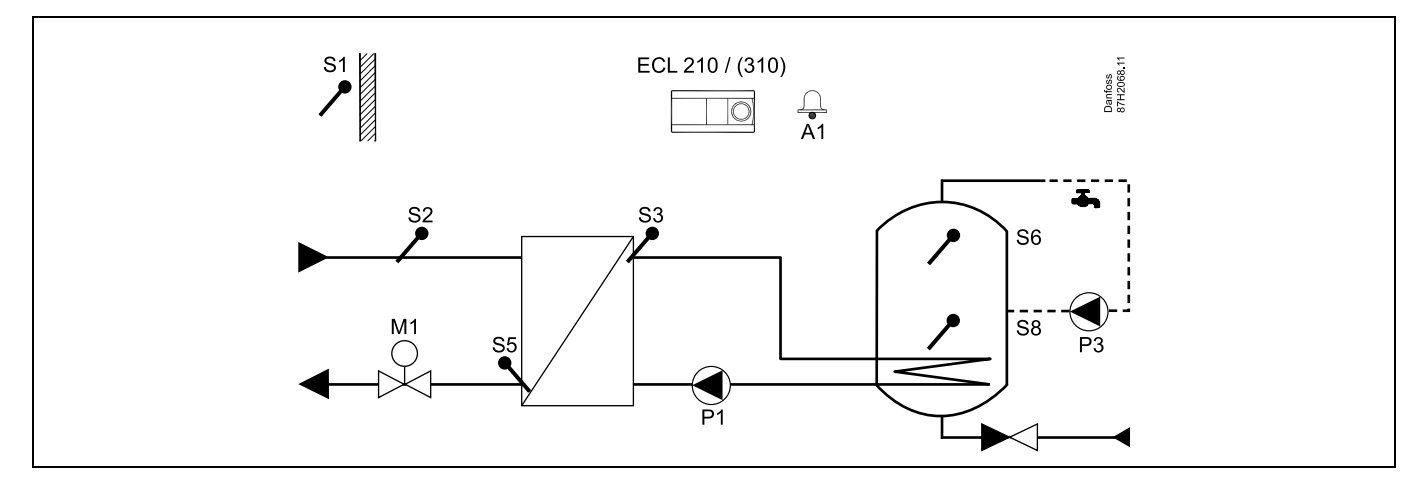

Ako je u spremniku PTV-a potreban samo jedan senzor temperature, mora se rabiti S6.

| କ୍ଷ                                                                                  |         |                       |
|--------------------------------------------------------------------------------------|---------|-----------------------|
| Posebne postavke za tip A217.1 / A317.1 primjer b:                                   |         |                       |
| Cirkulacijska cijev PTV-a spojena je sa spremnikom PTV-a radi unutarnje cirkulacije. |         |                       |
|                                                                                      |         |                       |
| Navigacija:                                                                          | ID br.: | Preporučena postavka: |
| (Unutarnja cirkulacija PTV-a) MENU \ Podešenja \ Aplikacija: "Kont. T regulacija"    | 11054   | OFF                   |
|                                                                                      |         |                       |
|                                                                                      |         |                       |

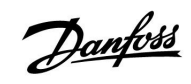

### A217.1 / A317.1 primjer c

Izravno spojen sustav grijanja spremnika PTV-a

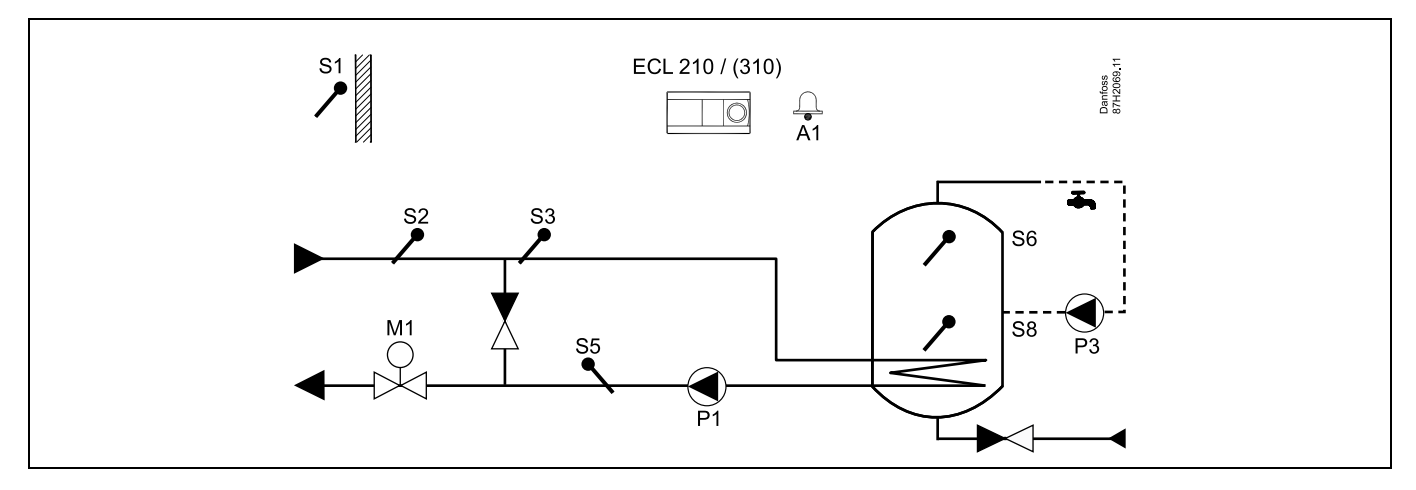

Ako je u spremniku PTV-a potreban samo jedan senzor temperature, mora se rabiti S6.

| ST                                                                                   |         |                       |
|--------------------------------------------------------------------------------------|---------|-----------------------|
| Posebne postavke za tip A217.1 / A317.1 primjer c:                                   |         |                       |
| Cirkulacijska cijev PTV-a spojena je sa spremnikom PTV-a radi unutarnje cirkulacije. |         |                       |
|                                                                                      |         |                       |
| Navigacija:                                                                          | ID br.: | Preporučena postavka: |
|                                                                                      | 11054   | OFF                   |
| (Unutarnja cirkulacija PTV-a) MENU \ Podešenja \ Aplikacija: "Kont. T regulacija"    | 11054   | OIT                   |
|                                                                                      | 11054   | OFF                   |

Danfoss

### A217.1 / A317.1 primjer d

Izravno spojen sustav grijanja spremnika PTV-a

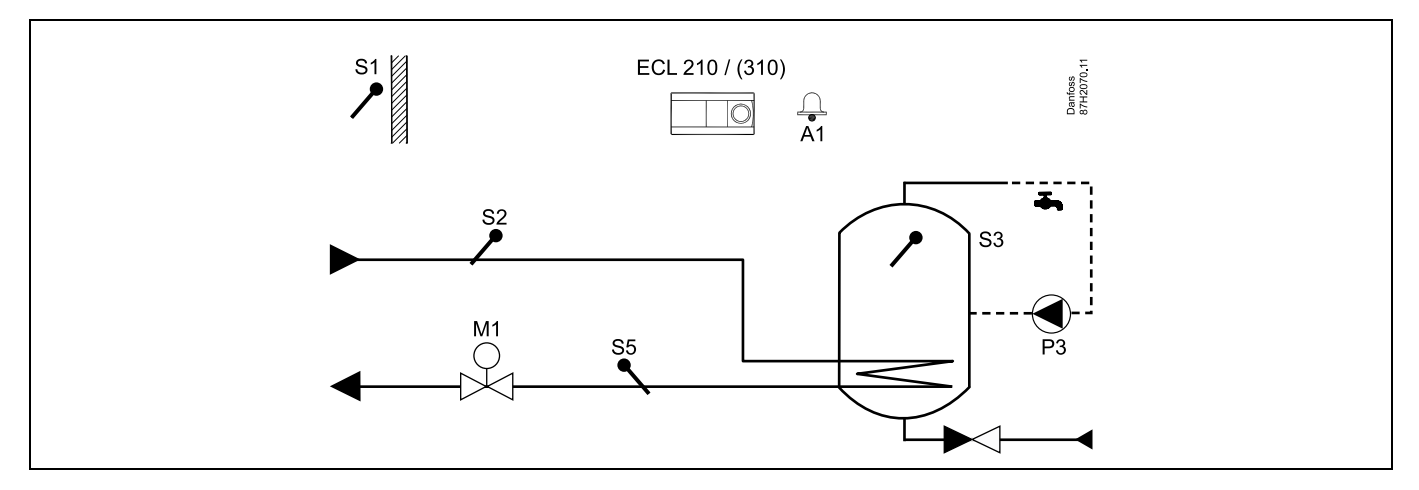

Ako je cirkulacijska crpka P3 u ugodnom načinu rada, temperatura u S3 može se regulirati.

| ad the second second se |         |                       |
|----------------------------------------------------------------------------------------------------|---------|-----------------------|
| Posebne postavke za tip A217.1 / A317.1 primjer d:                                                                                                    |         |                       |
|                                                                                                    |         |                       |
| Navigacija:                                                                                                    | ID br.: | Preporučena postavka: |
| MENU \ Podešenja \ Aplikacija: "Kont. T regulacija"                                                                                                    | 11054   | ON                    |
|                                                                                                    |         |                       |

### A217.1 / A317.1 primjer e

Izravno spojen sustav grijanja PTV-a

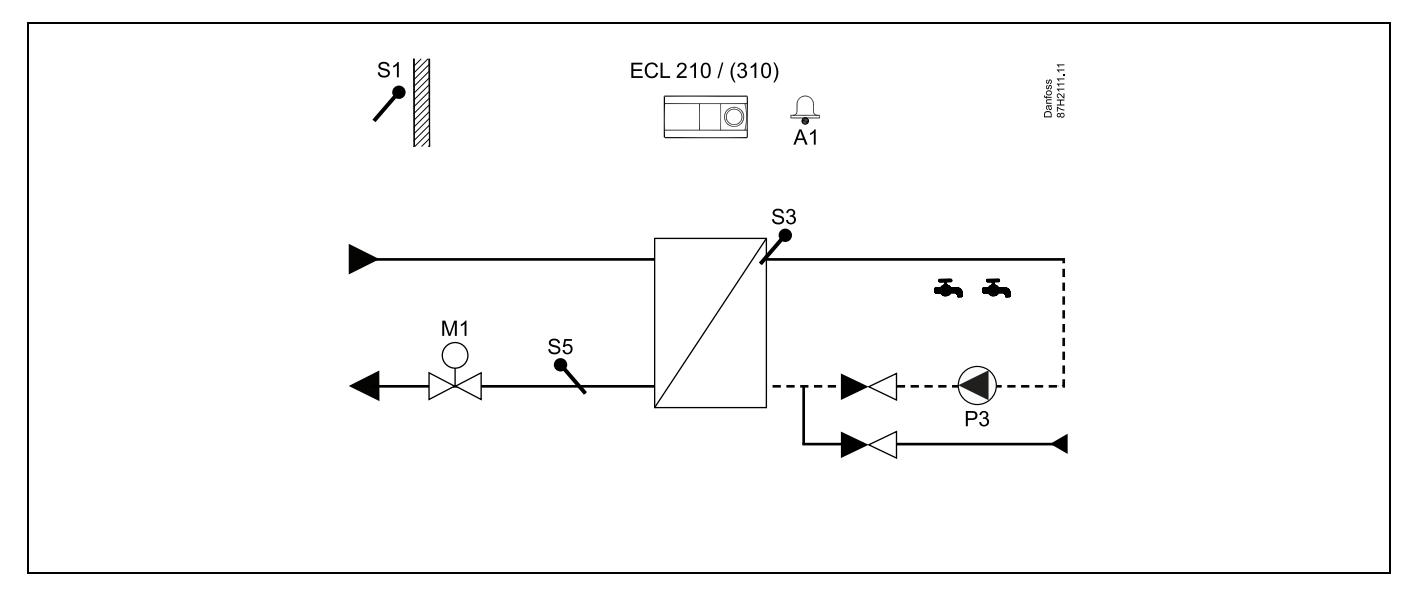

Ako je cirkulacijska crpka P3 u ugodnom načinu rada, temperatura u S3 može se regulirati.

| ₩.                                                  |         |                       |
|-----------------------------------------------------|---------|-----------------------|
| Posebne postavke za tip A217.1 / A317.1 primjer e:  |         |                       |
|                                                     |         |                       |
| Navigacija:                                         | ID br.: | Preporučena postavka: |
| MENU \ Podešenja \ Aplikacija: "Kont. T regulacija" | 11054   | ON                    |

15

<u>Danfoss</u>

Danfoss

### A217.2 / A317.2 primjer a

Neizravno spojen sustav punjenja PTV-a s reguliranom temperaturom grijanja. Cirkulacija PTV-a kroz spremnik PTV-a ili izmjenjivač topline.

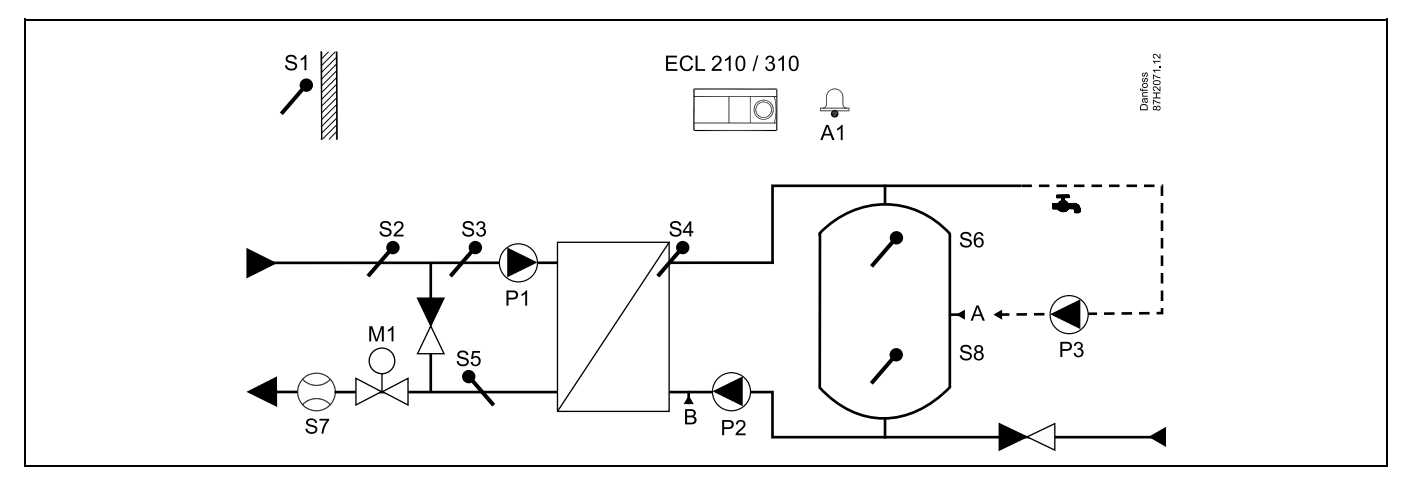

| କ୍ଷ                                                                                                    |                      |                       |
|----------------------------------------------------------------------------------------------------|----------------------|-----------------------|
| Posebne postavke za tip A217.2 / A317.2 primjer a:                                                                     |                      |                       |
| Cirkulacijska cijev PTV-a može se spojiti sa spremnikom PTV-a u "A" radi unutarnje ci<br>"B" radi vanjske cirkulacije. | irkulacije ili s izn | njenjivačem topline u |
| Navigacija:                                                                                                    | ID br.:              | Preporučena postavka: |
| (Unutarnja cirkulacija PTV-a) MENU \ Podešenja \ Aplikacija: "Kont. T regulacija"                                      | 11054                | OFF                   |
| (Vanjska cirkulacija PTV-a) MENU \ Podešenja \ Aplikacija: "Kont. T regulacija"                                        | 11054                | ON                    |
|                                                                                                    |                      |                       |

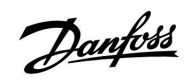

### A217.2 / A317.2 primjer b

Neizravno spojen sustav punjenja PTV-a s reguliranom temperaturom grijanja. Cirkulacija PTV-a kroz spremnik PTV-a ili izmjenjivač topline.

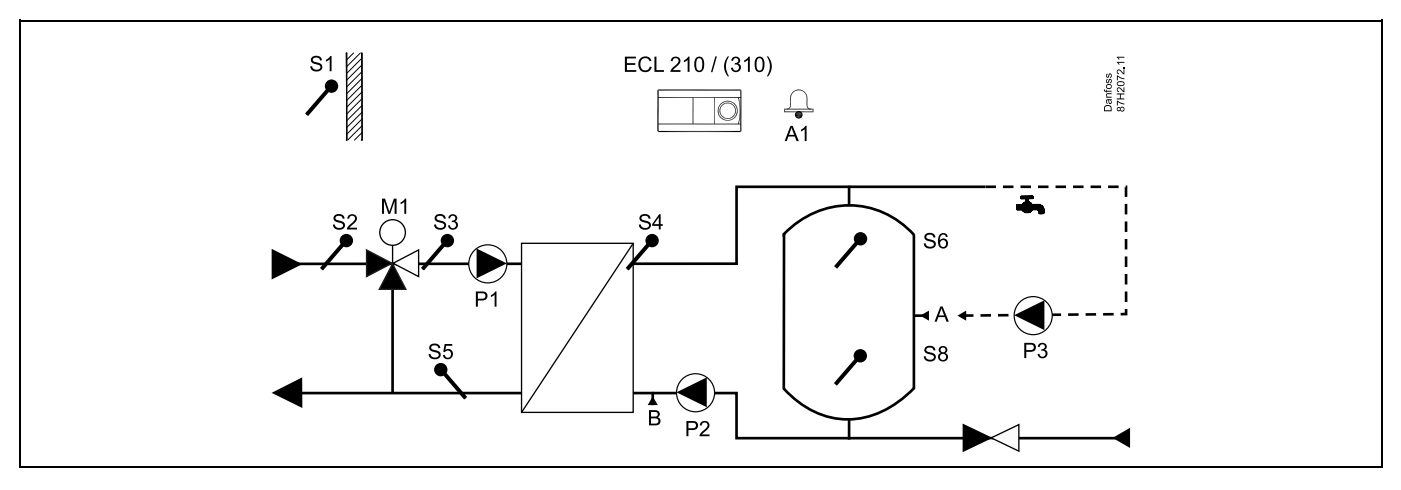

| al de la construcción de la construcción de la construcción de la construcción de la construcción de la constru<br>La construcción de la construcción de la construcción de la construcción de la construcción de la construcción d |                       |                              |
|----------------------------------------------------------------------------------------------------|-----------------------|------------------------------|
| Posebne postavke za tip A217.2 / A317.2 primjer b:                                                                                                    |                       |                              |
| Cirkulacijska cijev PTV-a može se spojiti sa spremnikom PTV-a u "A" radi unutarnje o                                                                                                    | cirkulacije ili s izr | njenjivačem topline u        |
| "B" radi vanjske cirkulacije.                                                                                                    |                       |                              |
| "B" radi vanjske cirkulacije.<br>Navigacija:                                                                                                    | ID br.:               | Preporučena postavka:        |
| "B" radi vanjske cirkulacije.<br>Navigacija:<br>(Unutarnja cirkulacija PTV-a) MENU \ Podešenja \ Aplikacija: "Kont. T regulacija"                                                                                                   | ID br.:<br>11054      | Preporučena postavka:<br>OFF |

Danfoss

### Uputstva

### A217.3 primjer a

Neizravno spojen sustav grijanja PTV-a. Cirkulacija PTV-a kroz izmjenjivač topline.

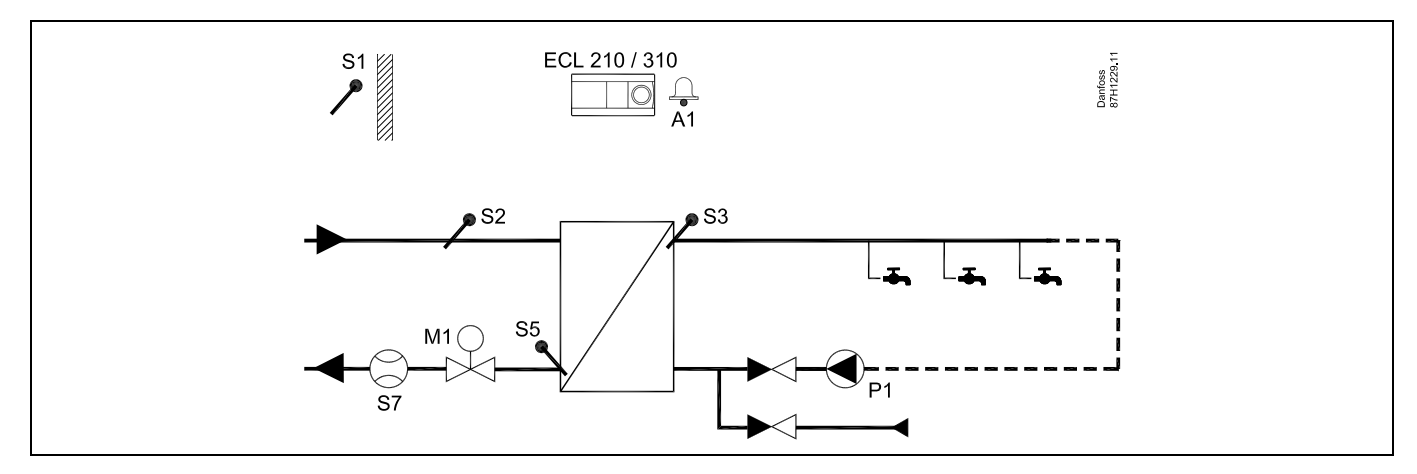

Ako je cirkulacijska crpka P1 u ugodnom načinu rada, željena temperatura u S3 može se regulirati.

| क्षे                                                                                                    |         |                       |
|----------------------------------------------------------------------------------------------------|---------|-----------------------|
| Željena temperatura PTV-a u S3 može se regulirati prema "Rasporedu".<br>Cirkulacijska crpka PTV-a regulira se "Rasporedom cirkulacijske crpke". |         |                       |
| Posebne postavke za tip A217.2 / A317.2 primjer a:                                                                                              |         |                       |
| Navigacija:                                                                                                    | ID br.: | Preporučena postavka: |
| (Deaktivacija funkcioniranja protočne sklopke) MENU \ Podešenja \ Regulacijski<br>par.: "Vrijeme otvaranja"                                     | 11094   | OFF                   |
|                                                                                                    |         |                       |

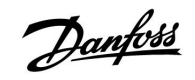

### A217.3 primjer b

Neizravno spojen sustav grijanja PTV-a. Grijanje PTV-a na zahtjev protočnom sklopkom (S8).

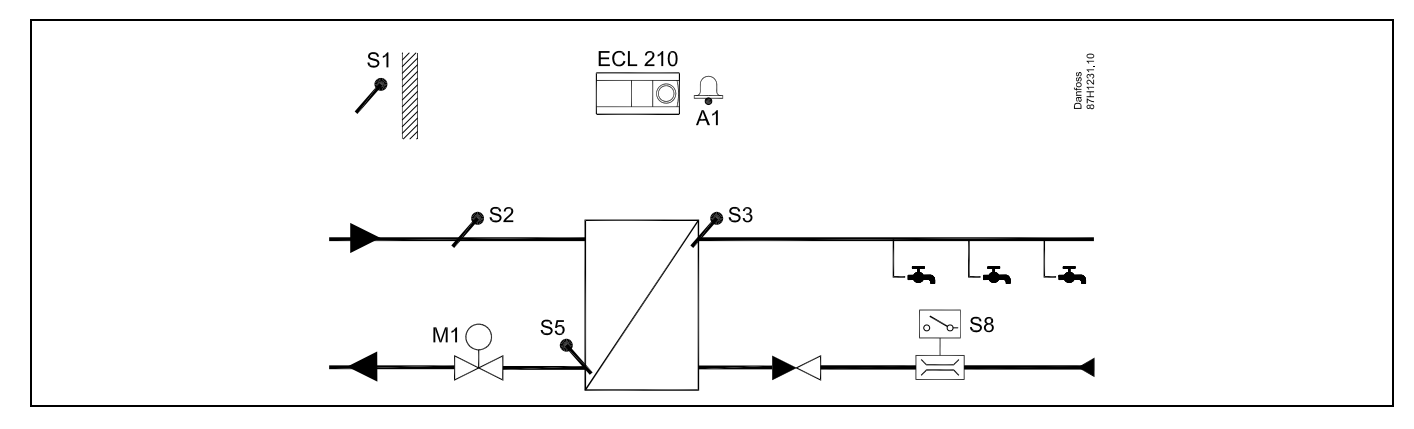

# Ś

Željena temperatura PTV-a u S3 bit će na razini "Ugodne temperature" dok god protočna sklopka S8 detektira protok. Razina "Štedljive temperature" održava se u S2 radi mirovanja. Izbornik funkcija mora biti u načinu rada s rasporedom.

Posebne postavke za tip A217.3 primjer b:

| Navigacija:                                                                                                    | ID br.: | Preporučena postavka:  |
|----------------------------------------------------------------------------------------------------|---------|------------------------|
| (Aktivacija funkcioniranja protočne sklopke) MENU \ Podešenja \ Regulacijski                                                 | 11094   | vrijeme u sekundama *) |
| par.: "Vrijeme otvaranja"                                                                                                    | 11005   |                        |
| (Aktivacija funkcioniranja protočne sklopke) MENU \ Podešenja \ Regulacijski                                                 | 11095   | vrijeme u sekundama *) |
| par.: "Vrijeme Zalvaranja<br>(Tomporatura mirovanja u S2) MENI I \ Podošonja \ Pogulacijski par : Dobava                     | 11096   | ON                     |
| T (mir)"                                                                                                    | 11050   | ÖN                     |
| *) Razdoblje u kojem je od regulacijskog ventila zatraženo otvaranje/zatvaranje kad se protočna sklopka aktivira/deaktivira. |         |                        |

Danfoss

### Uputstva

### A217.3 primjer c

Neizravno spojen sustav grijanja PTV-a. Cirkulacija PTV-a kroz izmjenjivač topline.

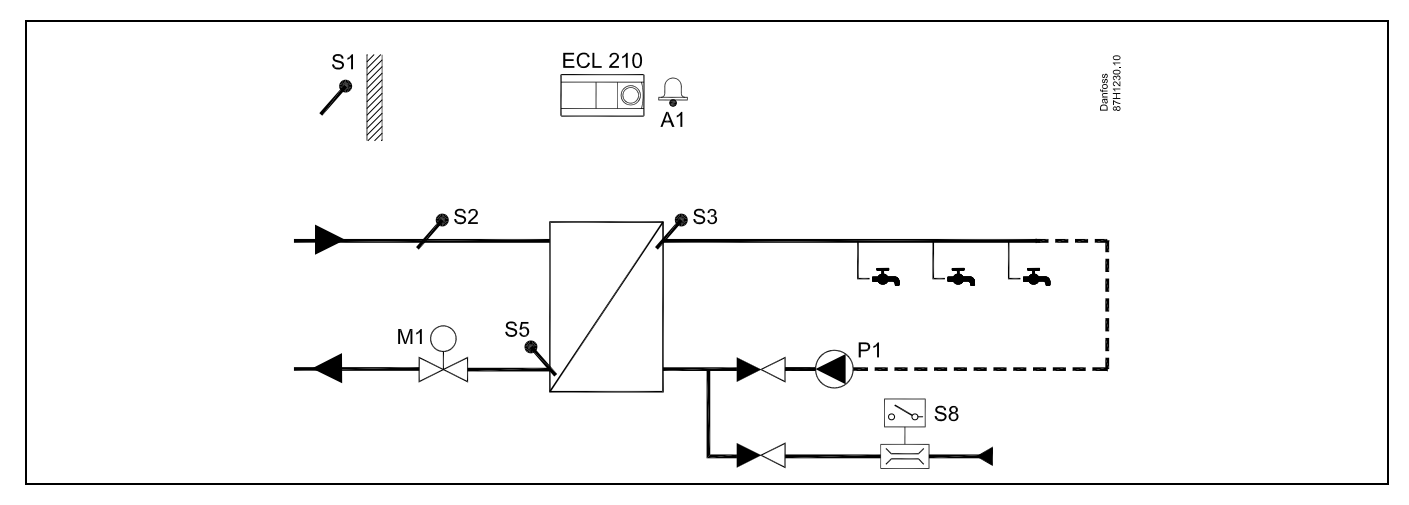

| and the second second sec |         |                        |
|----------------------------------------------------------------------------------------------------|---------|------------------------|
| Posebne postavke za tip A217.3 primjer c:                                                                                                    |         |                        |
|                                                                                                    |         |                        |
| Navigacija:                                                                                                    | ID br.: | Preporučena postavka:  |
| (Aktivacija funkcioniranja protočne sklopke) MENU \ Podešenja \ Regulacijski<br>par.: "Vrijeme otvaranja"                                                                                                    | 11094   | vrijeme u sekundama *) |
| (Aktivacija funkcioniranja protočne sklopke) MENU \ Podešenja \ Regulacijski<br>par.: "Vrijeme zatvaranja"                                                                                                    | 11095   | vrijeme u sekundama *) |
| (Temperatura mirovanja u S3) MENU \ Podešenja \ Regulacijski par.: "Dobava<br>T (mir.)"                                                                                                    | 11097   | OFF                    |

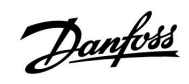

### A217.3 primjer d

Izravno grijan spremnik PTV-a. Cirkulacija PTV-a kroz spremnik PTV-a.

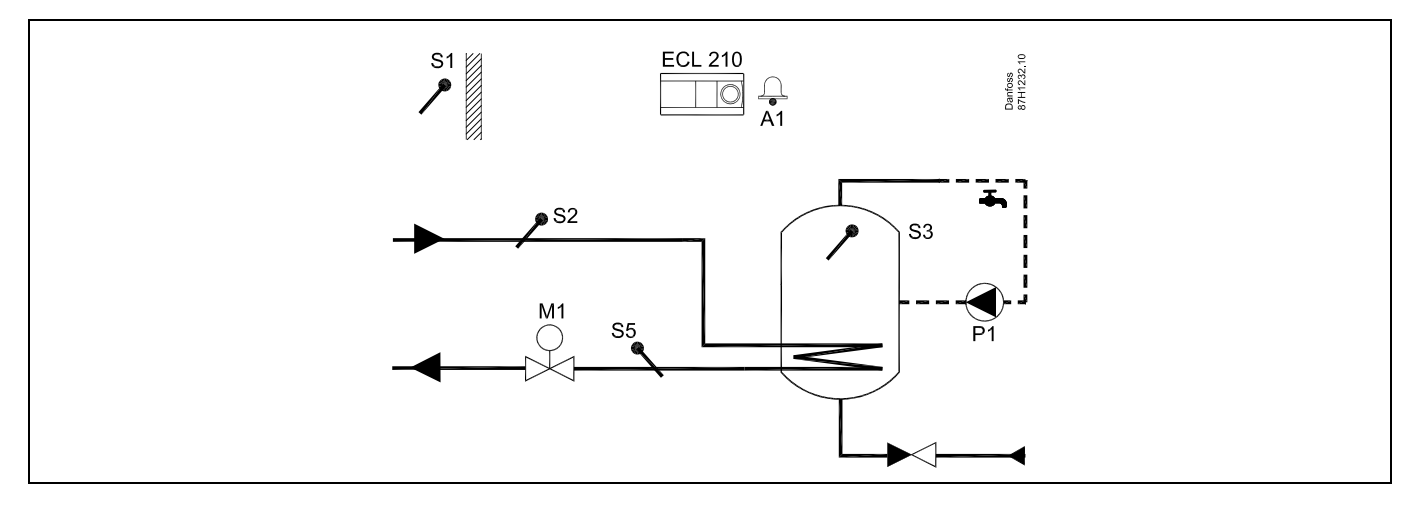

| <i>₽</i>                                                                                                    |                   |                        |
|----------------------------------------------------------------------------------------------------|-------------------|------------------------|
| Željena temperatura PTV-a u S3 određena je razinom "Ugodne temperature" i "Štedlji                          | ive temperature". |                        |
| Posebne postavke za tip A217.3 primjer d:                                                                   |                   |                        |
| Navigacija:                                                                                                 | ID br.:           | Preporučena postavka:  |
| (Namještanje ograničenja temperature povrata) MENU \ Podešenja \ "Povrat lim."                              | 11030             | Vrijednost ograničenja |
| (Deaktivacija funkcioniranja protočne sklopke) MENU \ Podešenja \ Regulacijski<br>par.: "Vrijeme otvaranja" | 11094             | OFF                    |

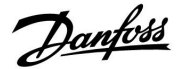

### 2.3 Ugradnja

### 2.3.1 Ugradnja regulatora ECL Comfort

Radi lakog pristupanja, regulator ECL Comfort trebali biste ugraditi blizu sustava. Odaberite neki od sljedećih načina koristeći isto podnožje (br. art. 087H3220 (ECL Comfort 210) ili 087H3230 (ECL Comfort 310):

- Ugradnja na zid
- Ugradnja na DIN šinu (35 mm)

Regulator ECL Comfort 210 može se ugraditi u podnožje regulatora ECL Comfort 210/310. Regulator ECL Comfort 310 može se ugraditi samo u podnožje regulatora ECL Comfort 310.

Vijci, kabelske spojnice i usadci nisu priloženi.

#### **Blokiranje regulatora ECL Comfort**

Kako biste pričvrstili regulator ECL Comfort na podnožje, osigurajte regulator iglom za blokiranje.

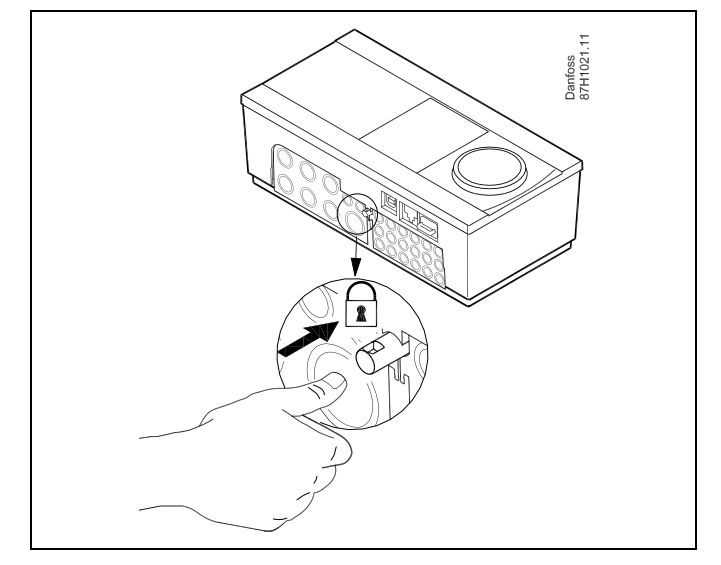

### ⚠

Kako biste spriječili tjelesne ozljede i štete na regulatoru, regulator morate dobro učvrstiti u podnožje. Pritom pritisnite blokadnu iglu u podnožje dok ne čujete da uskoči, a regulator se ne može izvaditi iz podnožja.

# $\Lambda$

Ako regulator dobro ne učvrstite u podnožje, postoji opasnost da se regulator tijekom rada odvoji od podnožja i izloži podnožje s priključcima (i priključkom za električno napajanje od 230 V). Kako biste spriječili tjelesne ozljede, uvijek provjerite je li regulator dobro učvršćen u podnožje. U protivnom ne rabite regulator!

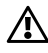

Regulator ćete najlakše učvrstiti u podnožje i odvojiti ga koristeći odvijač kao polugu.

### Uputstva

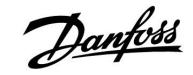

#### Ugradnja na zid

Ugradite podnožje na zid s glatkom površinom. Uspostavite električne spojeve i postavite regulator u podnožje. Učvrstite regulator iglom za blokiranje.

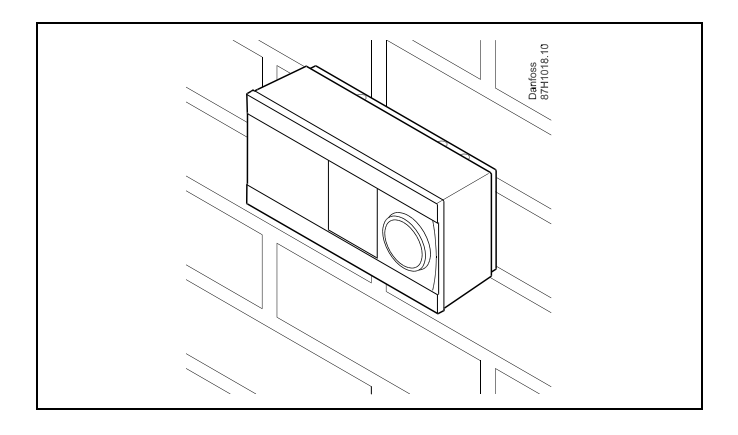

### Ugradnja na DIN šinu (35 mm)

Ugradite podnožje na DIN šinu. Uspostavite električne spojeve i postavite regulator u podnožje. Učvrstite regulator iglom za blokiranje.

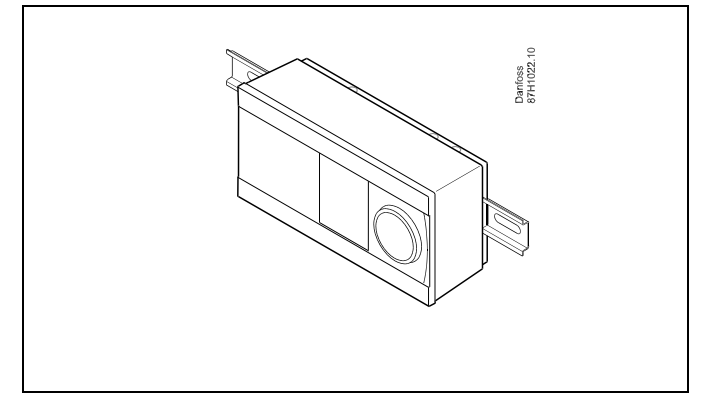

#### Skidanje regulatora ECL Comfort

Kako biste skinuli regulator s podnožja, odvijačem izvucite iglu za blokiranje. Regulator se potom može skinuti s podnožja.

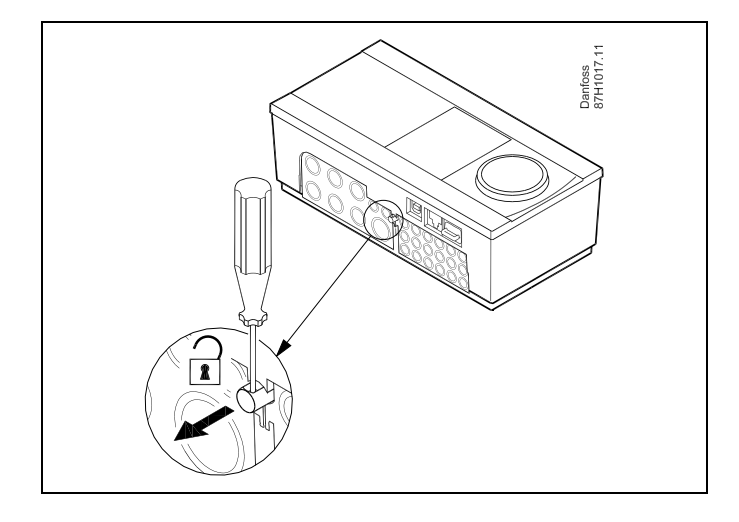

## $\triangle$

Regulator ćete najlakše učvrstiti u podnožje i odvojiti ga koristeći odvijač kao polugu.

 $\Lambda$ 

Prije skidanja ECL Comfort regulatora s podnožja provjerite je li isključeno električno napajanje.

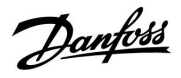

### 2.3.2 Ugradnja daljinskog upravljača ECA 30/31

Odaberite neki od sljedećih postupaka:

- Ugradnja na zid, ECA 30/31
- Ugradnja u ormarić, ECA 30

Vijci i usadci nisu priloženi.

### Ugradnja na zid

Ugradite podnožje daljinskog upravljača ECA 30/31 na zid s glatkom površinom. Uspostavite električne spojeve. Postavite ECA 30/31 u podnožje.

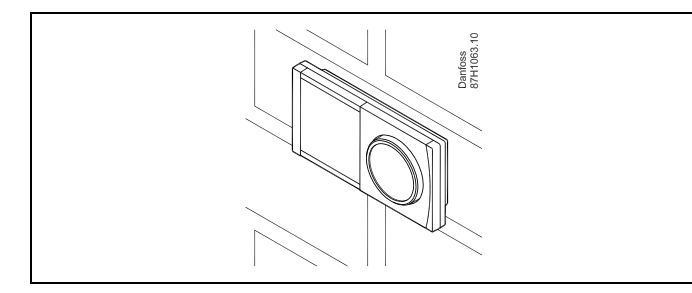

#### Ugradnja u ormarić

Ugradite daljinski upravljač ECA 30 u ormarić koristeći okvir za ECA 30 (br. art. 087H3236). Uspostavite električne spojeve. Stezaljkom učvrstite okvir. Postavite ECA 30 u podnožje. Daljinski upravljač ECA 30 može se spojiti s vanjskim osjetnikom sobne temperature.

Daljinski upravljač ECA 31 ne smije se ugraditi u ormarić ako se namjerava koristiti funkcija vlažnosti.

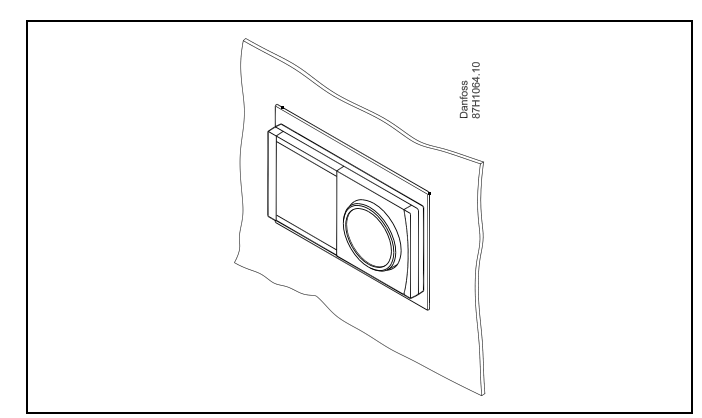

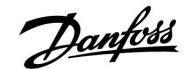

### 2.4 Postavljanje temperaturnih osjetnika

#### 2.4.1 Postavljanje temperaturnih osjetnika

Važno je da su osjetnici u sustavu ugrađeni u ispravnom položaju.

Dolje navedeni temperaturni osjetnici koriste se s regulatorima serije ECL Comfort 210 i 310 te neki od njih možda neće biti potrebni za vašu aplikaciju.

#### **Osjetnik vanjske temperature (ESMT)**

Vanjski osjetnik treba ugraditi na stranu zgrade gdje neće biti izložen izravnoj sunčevoj svjetlosti. Ne smije ga se postaviti blizu vrata, prozora i zračnih ispuha.

### Osjetnik temperature polaza (ESMU, ESM-11 ili ESMC)

Postavite osjetnik maks. 15 cm od točke miješanja. U sustavima s izmjenjivačem topline, tvrtka Danfoss preporučuje da osjetnik tipa ESMU stavite u izlaz polaza izmjenjivača.

Provjerite je li površina cijevi čista i ravna na mjestu ugradnje osjetnika.

#### Osjetnik temperature povrata (ESMU, ESM-11 ili ESMC)

Osjetnik temperature povrata uvijek treba postaviti tako da mjeri reprezentativnu temperaturu povrata.

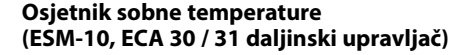

Postavite sobni osjetnik u prostoriju u kojoj će se temperatura regulirati. Ne postavljajte ga na vanjske zidove ili blizu radijatora, prozora i vrata.

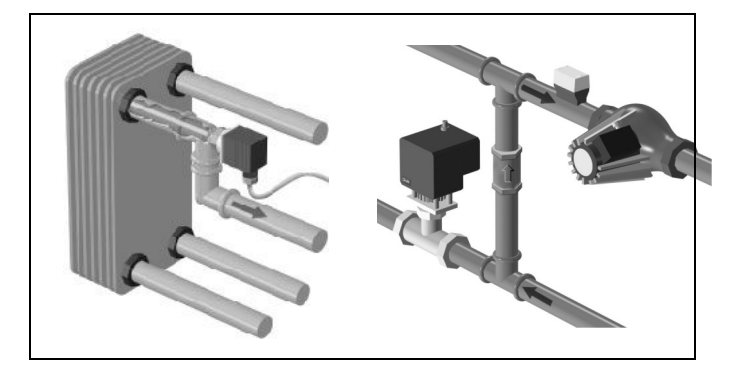

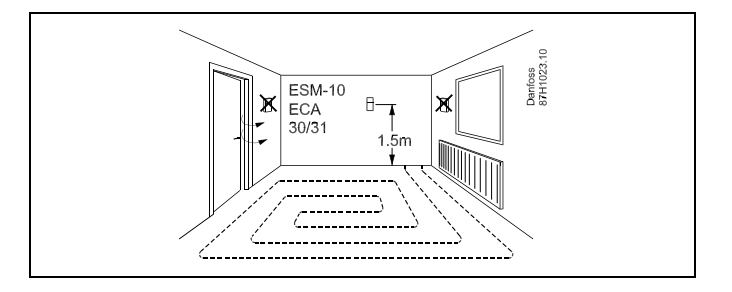

**Osjetnik temperature kotla (ESMU, ESM-11 ili ESMC)** Osjetnik postavite sukladno proizvođačkim specifikacijama.

**Osjetnik temperature u zračnom kanalu (ESMB-12 ili ESMU)** Postavite osjetnik tako da mjeri reprezentativnu temperaturu.

### **Osjetnik temperature PTV-a (ESMU ili ESMB-12)** Osjetnik temperature PTV-a postavite sukladno proizvođačkim specifikacijama.

### Osjetnik podne temperature (ESMB-12)

Postavite osjetnik u zaštitnu cijev u podu.

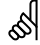

ESM-11: Ne pomičite osjetnik nakon pričvršćivanja kako se osjetnički element ne bi oštetio.

କ୍ଷ

ESM-11, ESMC i ESMB-12: Uporabite toplinski vodljivu pastu za brzo mjerenje temperature.

# କ୍ଷ

ESMU i ESMB-12: Korištenjem čahure osjetnika za zaštitu istog rezultirat će sporijim mjerenjem temperature.

Danfoss

Temperaturni osjetnik Pt 1000 (IEC 751B, 1000  $\Omega$  / 0 °C)

Odnos između temperature i omske vrijednosti:

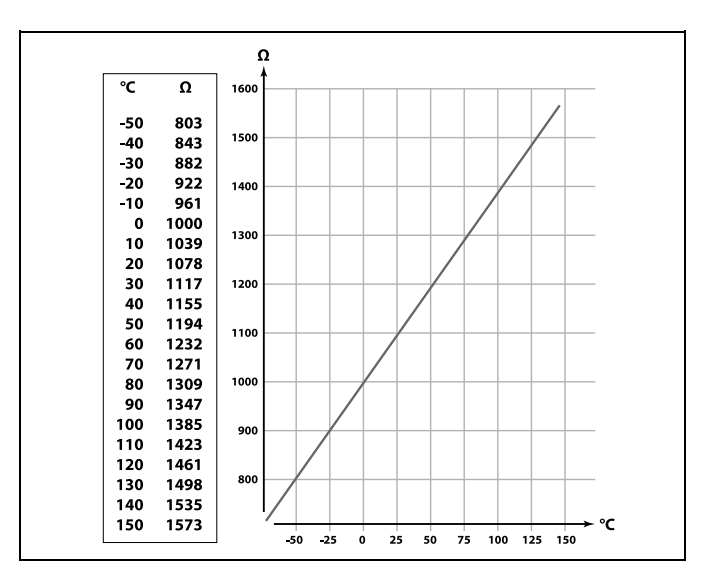

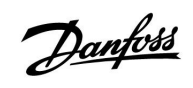

### 2.5 Električni spojevi

### 2.5.1 Električni spojevi 230 V izmj. st. općenito

Zajednički kontakt uzemljenja služi za spajanje potrebnih komponenti (crpki, elektromotornih regulacijskih ventila).

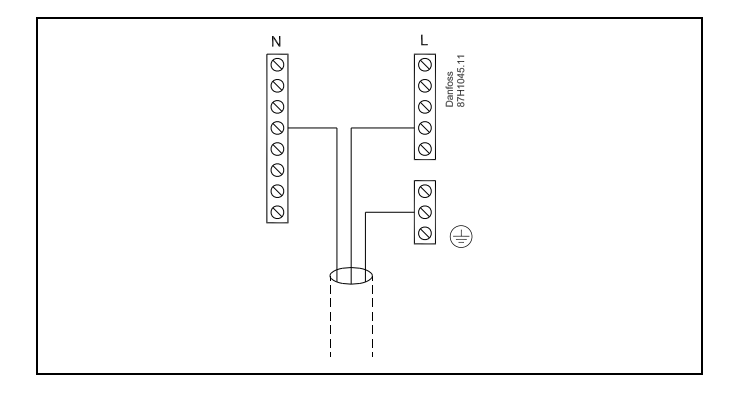

# Danfoss

### Uputstva

2.5.2 Električni spojevi, 230 V a.c., napajanje, crpke, pogoni, elektromotorni regulacijski ventili itd.

### Aplikacija A217.1

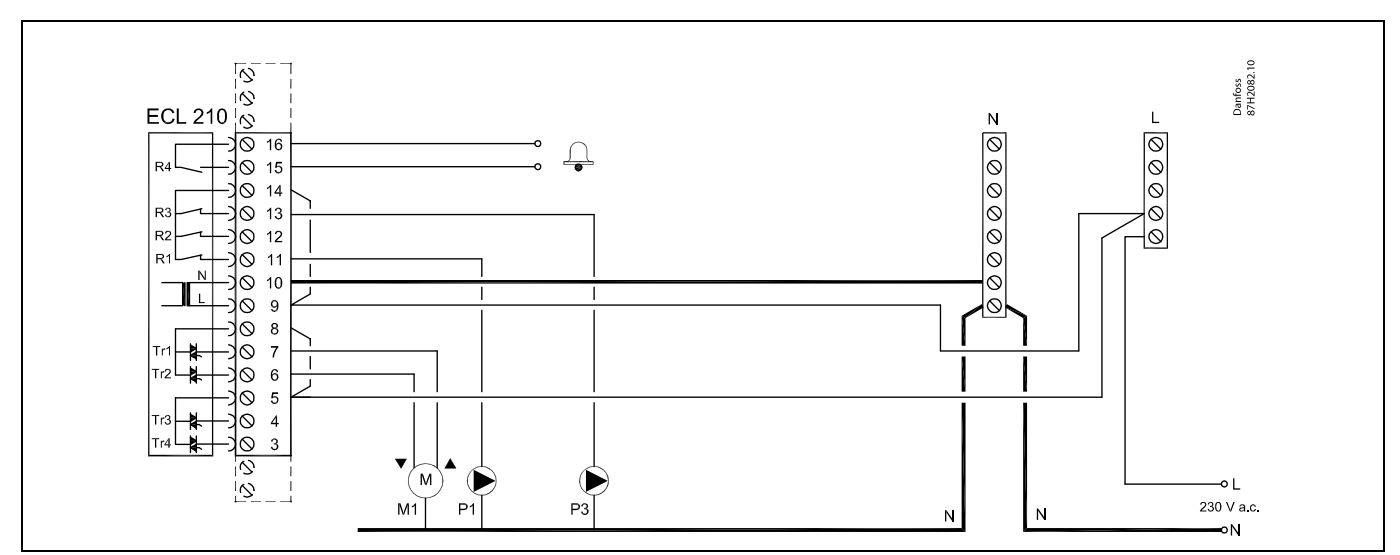

| Kontakt                                                                      | Opis                                                     | Maks. opterećenje      |  |
|------------------------------------------------------------------------------|----------------------------------------------------------|------------------------|--|
| 16                                                                           | Alarm                                                    | 4 (2) A ( 220 )/ 2 c * |  |
| 15                                                                           | Aldrin                                                   | 4 (2) A / 250 V a.c.*  |  |
| 14                                                                           | Faza za regulaciju crpaka                                |                        |  |
| 13 P3                                                                        | Uključivanje/isključivanje cirkulacijske crpke PTV-a     | 4 (2) A / 230 V a.c.*  |  |
| 12                                                                           | Ne rabi se                                               |                        |  |
| 11 P1                                                                        | Uključivanje/isključivanje crpke grijanja/punjenja PTV-a | 4 (2) A / 230 V a.c.*  |  |
| 10                                                                           | Napon priključka 230 V a.c nula (N)                      |                        |  |
| 9                                                                            | Napon priključka 230 V a.c faza (L)                      |                        |  |
| 8 M1                                                                         | Faza za izlaz elektromotornog regulacijskog ventila      |                        |  |
| 7 M1                                                                         | Elektromotorni regulacijski ventil - otvaranje           | 0.2 A / 230 V a.c.     |  |
| 6 M1                                                                         | Elektromotorni regulacijski ventil - zatvaranje          | 0.2 A / 230 V a.c.     |  |
| 5                                                                            | Ne rabi se                                               |                        |  |
| 4                                                                            | Ne rabi se                                               |                        |  |
| 3                                                                            | Ne rabi se                                               |                        |  |
| * Relejni kontakti: 4 A za omsko opterećenje, 2 A za indukcijsko opterećenje |                                                          |                        |  |

Tvornički određeni premosnici: 5 na 8, 9 na 14 , L na 5 i L na 9, N na 10

କ୍ଷ

### Uputstva

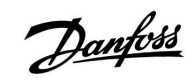

### Aplikacija A217.2

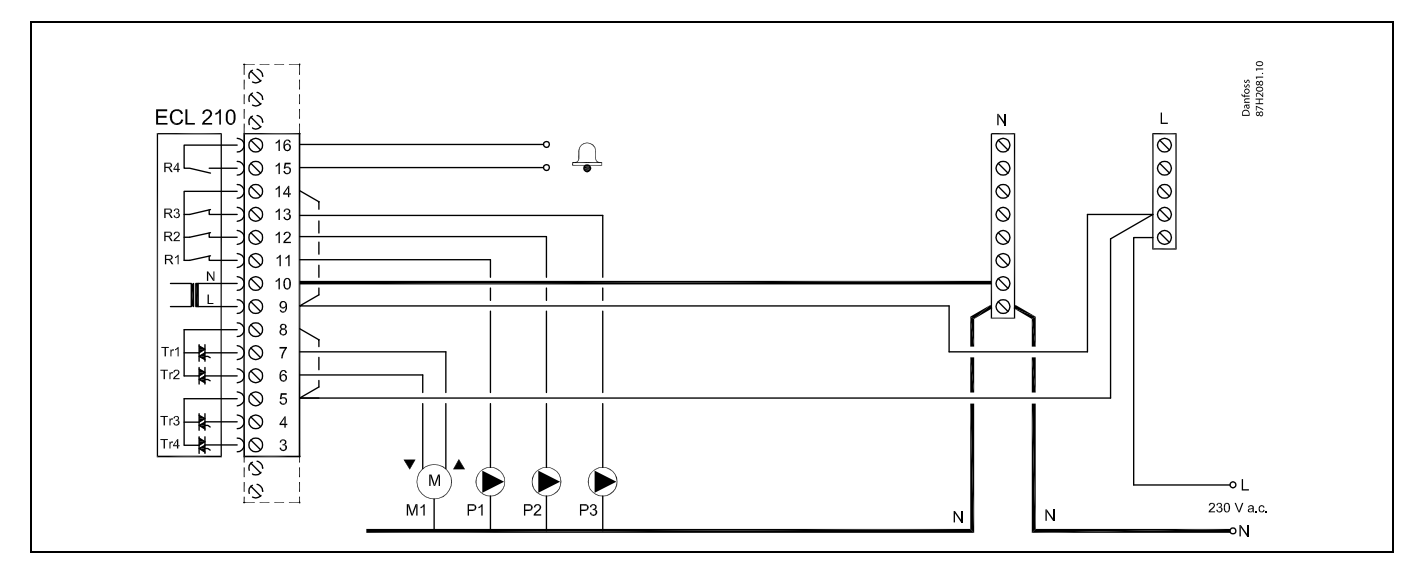

| Kontak                                                                       | rt . | Opis                                                 | Maks. opterećenje     |
|------------------------------------------------------------------------------|------|------------------------------------------------------|-----------------------|
| 16                                                                           |      |                                                      |                       |
| 15                                                                           |      | Alarm                                                | 4 (2) A / 230 V a.C." |
| 14                                                                           |      | Faza za regulaciju crpaka                            |                       |
| 13                                                                           | P3   | Uključivanje/isključivanje cirkulacijske crpke PTV-a | 4 (2) A / 230 V a.c.* |
| 12                                                                           | P2   | Uključivanje/isključivanje crpke punjenja PTV-a      | 4 (2) A / 230 V a.c.* |
| 11                                                                           | P1   | Uključivanje/isključivanje crpke grijanja PTV-a      | 4 (2) A / 230 V a.c.* |
| 10                                                                           |      | Napon priključka 230 V a.c nula (N)                  |                       |
| 9                                                                            |      | Napon priključka 230 V a.c faza (L)                  |                       |
| 8                                                                            | M1   | Faza za izlaz elektromotornog regulacijskog ventila  |                       |
| 7                                                                            | M1   | Elektromotorni regulacijski ventil - otvaranje       | 0.2 A / 230 V a.c.    |
| 6                                                                            | M1   | Elektromotorni regulacijski ventil - zatvaranje      | 0.2 A / 230 V a.c.    |
| 5                                                                            |      | Ne rabi se                                           |                       |
| 4                                                                            |      | Ne rabi se                                           |                       |
| 3                                                                            |      | Ne rabi se                                           |                       |
| * Relejni kontakti: 4 A za omsko opterećenje, 2 A za indukcijsko opterećenje |      |                                                      |                       |

Tvornički određeni premosnici: 5 na 8, 9 na 14 , L na 5 i L na 9, N na 10

# ø

### Aplikacija A217.3

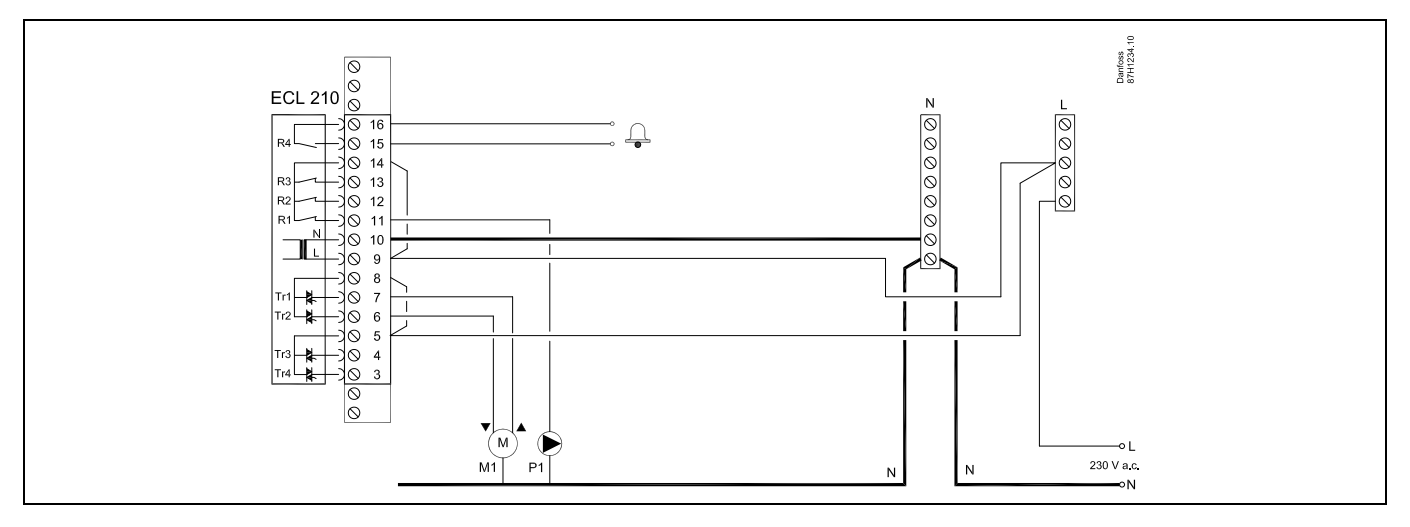

| Kontakt                                                                      | Opis                                                 | Maks. opterećenje     |  |
|------------------------------------------------------------------------------|------------------------------------------------------|-----------------------|--|
| 16                                                                           |                                                      |                       |  |
| 15                                                                           | Alarm                                                | 4 (2) A / 230 V a.c.^ |  |
| 14                                                                           | Faza za regulaciju crpke                             |                       |  |
| 13                                                                           |                                                      |                       |  |
| 12                                                                           |                                                      |                       |  |
| 11 P1                                                                        | Uključivanje/isključivanje cirkulacijske crpke PTV-a | 4 (2) A / 230 V a.c.* |  |
| 10                                                                           | Napon priključka 230 V a.c nula (N)                  |                       |  |
| 9                                                                            | Napon priključka 230 V a.c faza (L)                  |                       |  |
| 8 M1                                                                         | Faza za izlaz elektromotornog regulacijskog ventila  |                       |  |
| 7 M1                                                                         | Elektromotorni regulacijski ventil - otvaranje       | 0.2 A / 230 V a.c.    |  |
| 6 M1                                                                         | Elektromotorni regulacijski ventil - zatvaranje      | 0.2 A / 230 V a.c.    |  |
| 5                                                                            | Ne rabi se                                           |                       |  |
| 4                                                                            | Ne rabi se                                           |                       |  |
| 3                                                                            | Ne rabi se                                           |                       |  |
| * Relejni kontakti: 4 A za omsko opterećenje, 2 A za indukcijsko opterećenje |                                                      |                       |  |

Tvornički određeni premosnici: 5 na 8, 9 na 14 , L na 5 i L na 9, N na 10

Ś

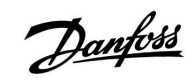

### Aplikacija A317.1

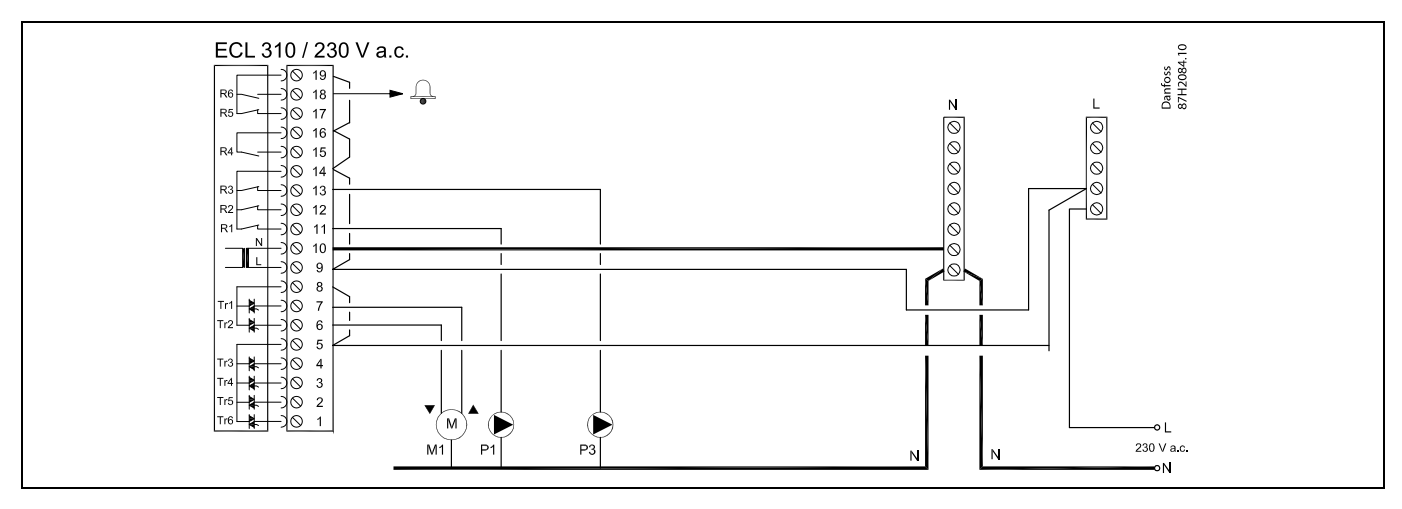

| Kontakt   |             | Opis                                                     | Maks. opterećenje     |
|-----------|-------------|----------------------------------------------------------|-----------------------|
| 19        |             | Faza za alarmni izlaz                                    |                       |
| 18        | A1          | Alarm                                                    | 4 (2) A / 230 V a.c.* |
| 17        |             | Ne rabi se                                               |                       |
| 16        |             | Međuspoj za fazu                                         |                       |
| 15        |             | Ne rabi se                                               |                       |
| 14        |             | Faza za regulaciju crpaka                                |                       |
| 13        | P3          | Uključivanje/isključivanje cirkulacijske crpke PTV-a     | 4 (2) A / 230 V a.c.* |
| 12        |             | Ne rabi se                                               |                       |
| 11        | P1          | Uključivanje/isključivanje crpke grijanja/punjenja PTV-a | 4 (2) A / 230 V a.c.* |
| 10        |             | Napon priključka 230 V a.c nula (N)                      |                       |
| 9         |             | Napon priključka 230 V a.c faza (L)                      |                       |
| 8         | M1          | Faza za izlaz elektromotornog regulacijskog ventila      |                       |
| 7         | M1          | Elektromotorni regulacijski ventil - otvaranje           | 0.2 A / 230 V a.c.    |
| 6         | M1          | Elektromotorni regulacijski ventil - zatvaranje          | 0.2 A / 230 V a.c.    |
| 5         |             | Ne rabi se                                               |                       |
| 4         |             | Ne rabi se                                               |                       |
| 3         |             | Ne rabi se                                               |                       |
| 2         |             | Ne rabi se                                               |                       |
| 1         |             | Ne rabi se                                               |                       |
| * Relejni | kontakti: 4 | A za omsko opterećenje, 2 A za indukcijsko opterećenje   |                       |

#### Tvornički određeni premosnici:

5 na 8, 9 na 14, 14 na 16, 16 na 19, L na 5 i L na 9, N na 10

# ss)

### Aplikacija A317.2

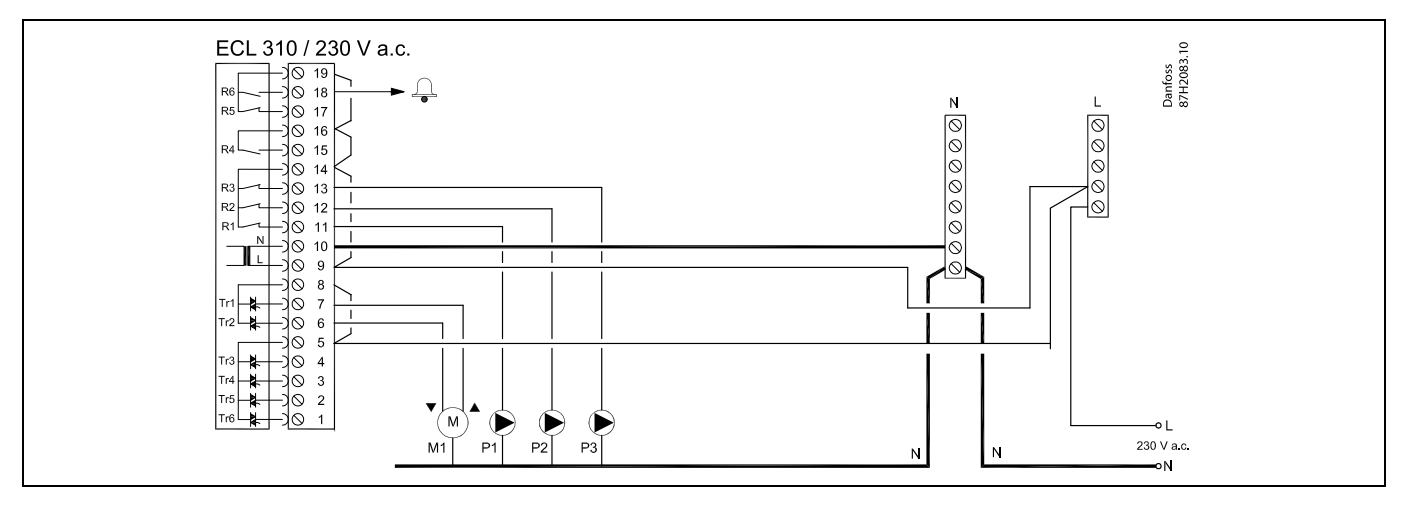

| Kontak                                                                       | t  | Opis                                                 | Maks. opterećenje     |
|------------------------------------------------------------------------------|----|------------------------------------------------------|-----------------------|
| 19                                                                           |    | Faza za alarmni izlaz                                |                       |
| 18                                                                           | A1 | Alarm                                                | 4 (2) A / 230 V a.c.* |
| 17                                                                           |    | Ne rabi se                                           |                       |
| 16                                                                           |    | Međuspoj za fazu                                     |                       |
| 15                                                                           |    | Ne rabi se                                           |                       |
| 14                                                                           |    | Faza za regulaciju crpaka                            |                       |
| 13                                                                           | P3 | Uključivanje/isključivanje cirkulacijske crpke PTV-a | 4 (2) A / 230 V a.c.* |
| 12                                                                           | P2 | Uključivanje/isključivanje crpke punjenja PTV-a      | 4 (2) A / 230 V a.c.* |
| 11                                                                           | P1 | Uključivanje/isključivanje crpke grijanja PTV-a      | 4 (2) A / 230 V a.c.* |
| 10                                                                           |    | Napon priključka 230 V a.c nula (N)                  |                       |
| 9                                                                            |    | Napon priključka 230 V a.c faza (L)                  |                       |
| 8                                                                            | M1 | Faza za izlaz elektromotornog regulacijskog ventila  |                       |
| 7                                                                            | M1 | Elektromotorni regulacijski ventil - otvaranje       | 0.2 A / 230 V a.c.    |
| 6                                                                            | M1 | Elektromotorni regulacijski ventil - zatvaranje      | 0.2 A / 230 V a.c.    |
| 5                                                                            |    | Ne rabi se                                           |                       |
| 4                                                                            |    | Ne rabi se                                           |                       |
| 3                                                                            |    | Ne rabi se                                           |                       |
| 2                                                                            |    | Ne rabi se                                           |                       |
| 1                                                                            |    | Ne rabi se                                           |                       |
| * Relejni kontakti: 4 A za omsko opterećenje, 2 A za indukcijsko opterećenje |    |                                                      |                       |

Tvornički određeni premosnici: 5 na 8, 9 na 14, 14 na 16, 16 na 19, L na 5 i L na 9, N na 10

SS -

### 2.5.3 Električni spojevi, sigurnosni termostati, 230 V izmj. st. ili 24 V izmj. st.

Sa sigurnosnim termostatom, 1-stupanjsko zatvaranje: Elektromotorni regulacijski ventil bez sigurnosne funkcije

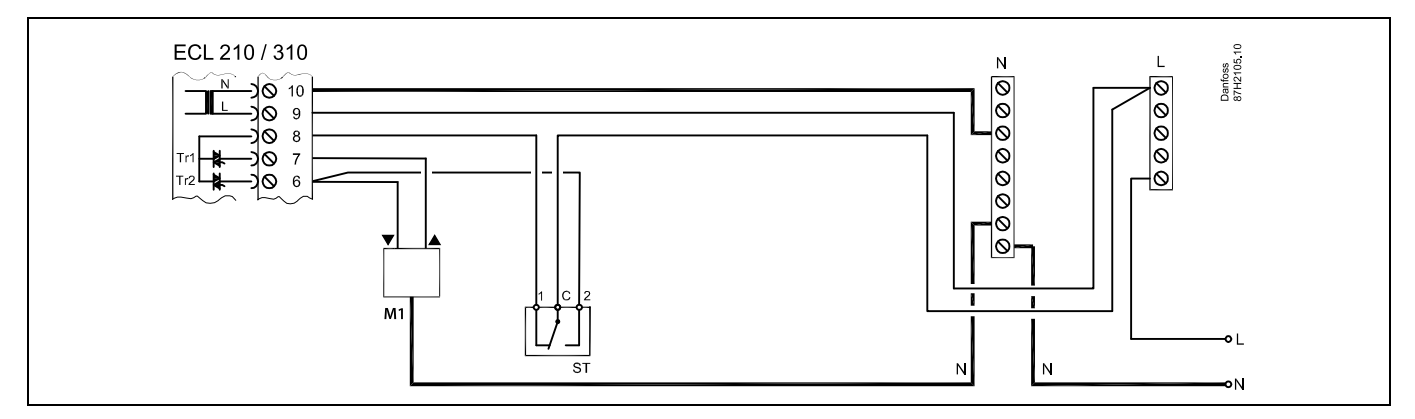

#### Sa sigurnosnim termostatom, 1-stupanjsko zatvaranje:

Elektromotorni regulacijski ventil sa sigurnosnom funkcijom

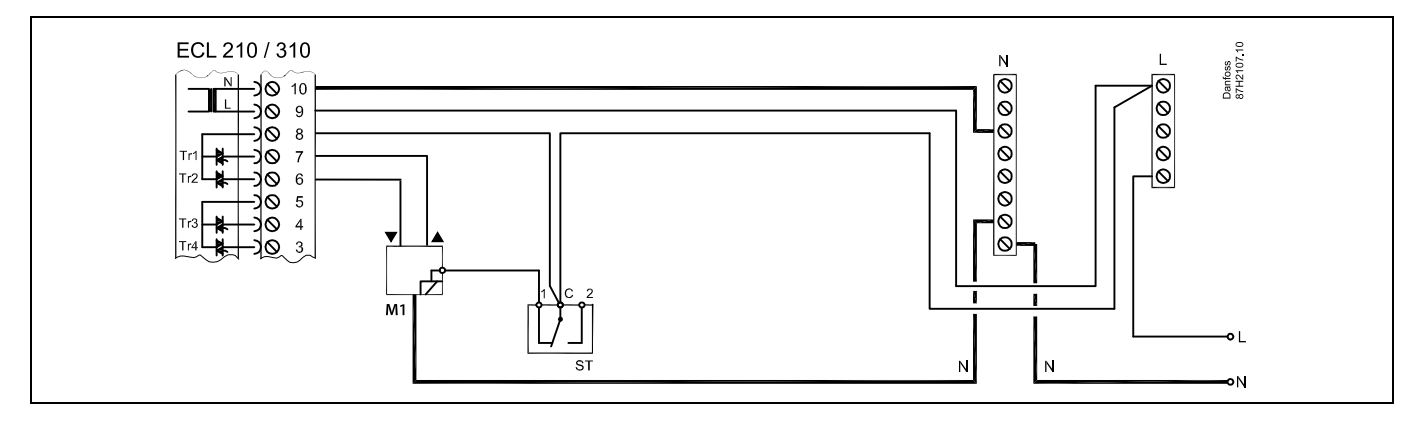

<u>Danfvis</u>

### Sa sigurnosnim termostatom, zatvaranje u dva koraka:

Elektromotorni regulacijski ventil sa sigurnosnom funkcijom

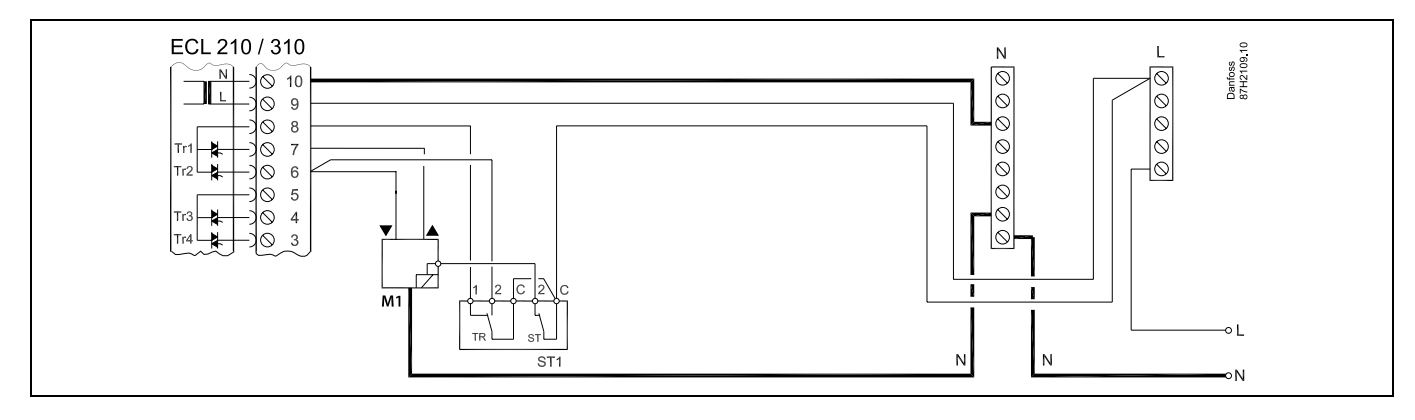

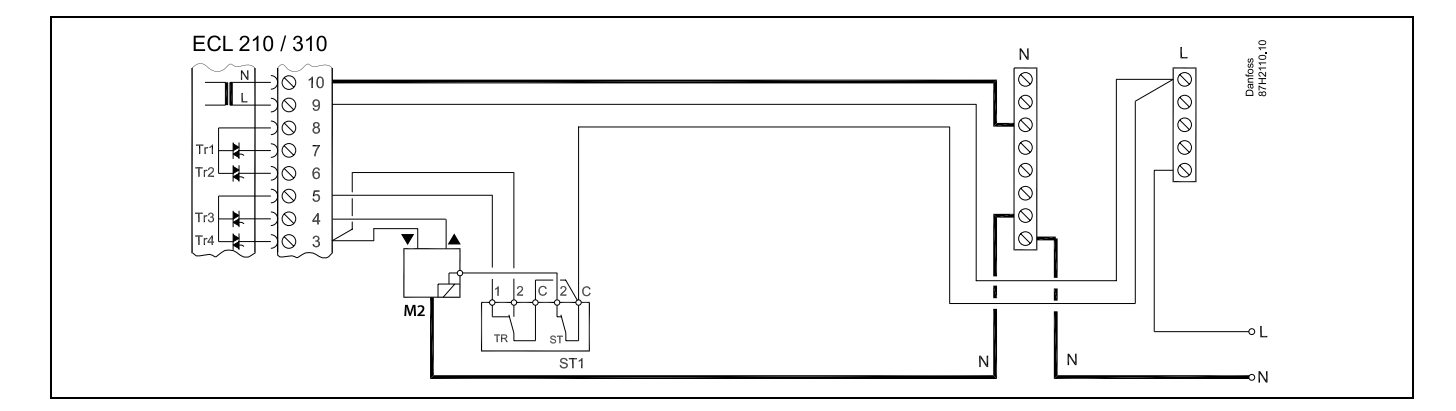

# ss/

Ako visoka temperatura aktivira ST, sigurnosni krug u elektromotornom regulacijskom ventilu odmah zatvara ventil.

# Ś

Ako visoka temperatura aktivira ST1 (temperaturu TR), elektromotorni regulacijski ventil postupno se zatvara. Pri višoj temperaturi (temperaturi ST) sigurnosni krug u elektromotornom regulacijskom ventilu odmah zatvara ventil.

# ss)

### Uputstva

2.5.4 Električni spojevi, 24 V izmj. st., napajanje, crpke, elektromotorni ventili, itd.

### Aplikacija A217.1

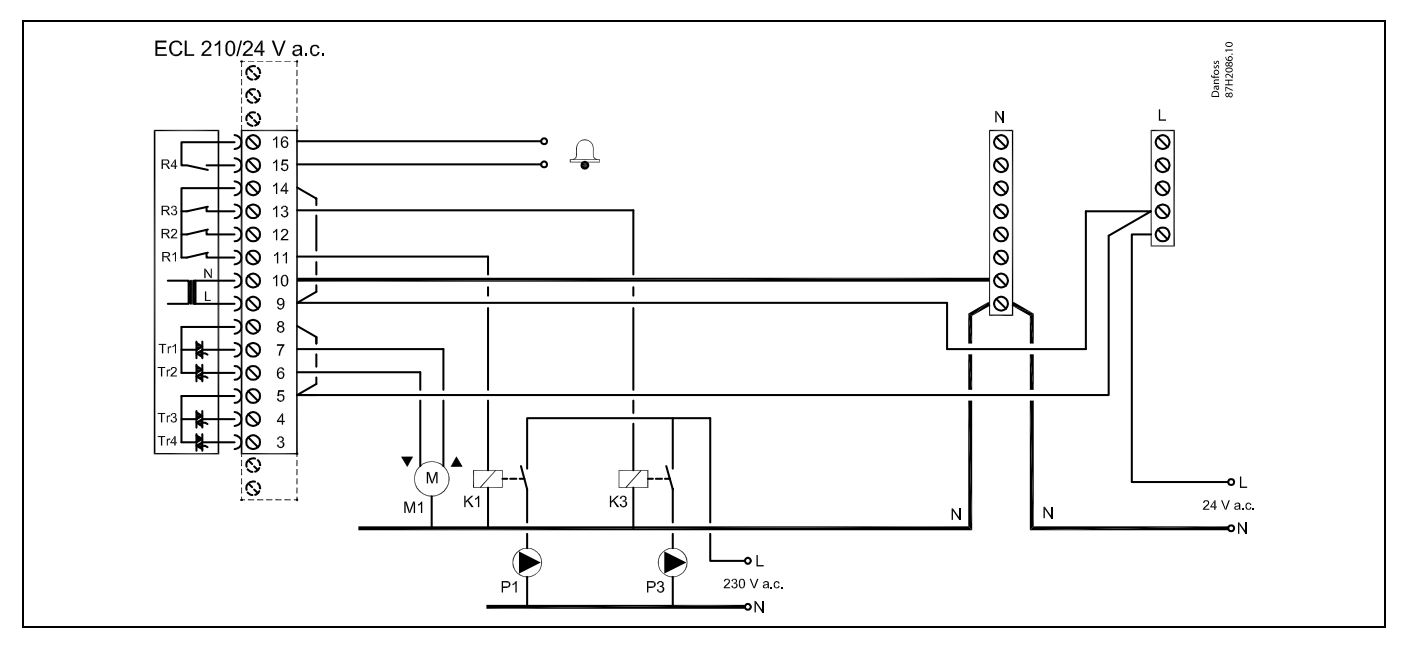

| Kont                                                                         | akt | Opis                                                     | Maks. opterećenje    |
|------------------------------------------------------------------------------|-----|----------------------------------------------------------|----------------------|
| 16                                                                           |     |                                                          | 4 (2) A / 24 V a.c.* |
| 15                                                                           |     | Alarm                                                    |                      |
| 14                                                                           |     | Faza za regulaciju crpaka                                |                      |
| 13                                                                           | K3  | Uključivanje/isključivanje cirkulacijske crpke PTV-a     | 4 (2) A / 24 V a.c.* |
| 12                                                                           |     | Ne rabi se                                               |                      |
| 11                                                                           | K1  | Uključivanje/isključivanje crpke grijanja/punjenja PTV-a | 4 (2) A / 24 V a.c.* |
| 10                                                                           |     | Napon priključka 24 V a.c (N)                            |                      |
| 9                                                                            |     | Napon priključka 24 V a.c (L)                            |                      |
| 8                                                                            | M1  | Faza za izlaz elektromotornog regulacijskog ventila      |                      |
| 7                                                                            | M1  | Elektromotorni regulacijski ventil - otvaranje           | 1 A / 24 V a.c.      |
| 6                                                                            | M1  | Elektromotorni regulacijski ventil - zatvaranje          | 1 A / 24 V a.c.      |
| 5                                                                            |     | Ne rabi se                                               |                      |
| 4                                                                            |     | Ne rabi se                                               |                      |
| 3                                                                            |     | Ne rabi se                                               |                      |
| * Relejni kontakti: 4 A za omsko opterećenje, 2 A za indukcijsko opterećenje |     |                                                          |                      |

Tvornički određeni premosnici: 5 na 8, 9 na 14 , L na 5 i L na 9, N na 10

# ss)

Presjek kabela: 0.5 - 1.5 mm<sup>2</sup> Neispravno spajanje može oštetiti elektoničke izlaze. U navojne kontakte mogu se utaknuti žice od maks. 2 x 1.5 mm<sup>2</sup>.

Danfoss

# ECL Comfort 210 / 310, aplikacija A217 / A317

 $\triangle$ 

Ne spajajte komponente za 230 V izmj. st. izravno na regulator za 24 V izmj. st. Koristite dodatne releje (K) za razdvajanje 230 V izmj. st. od 24 V izmj. st.
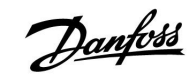

### Aplikacija A217.2

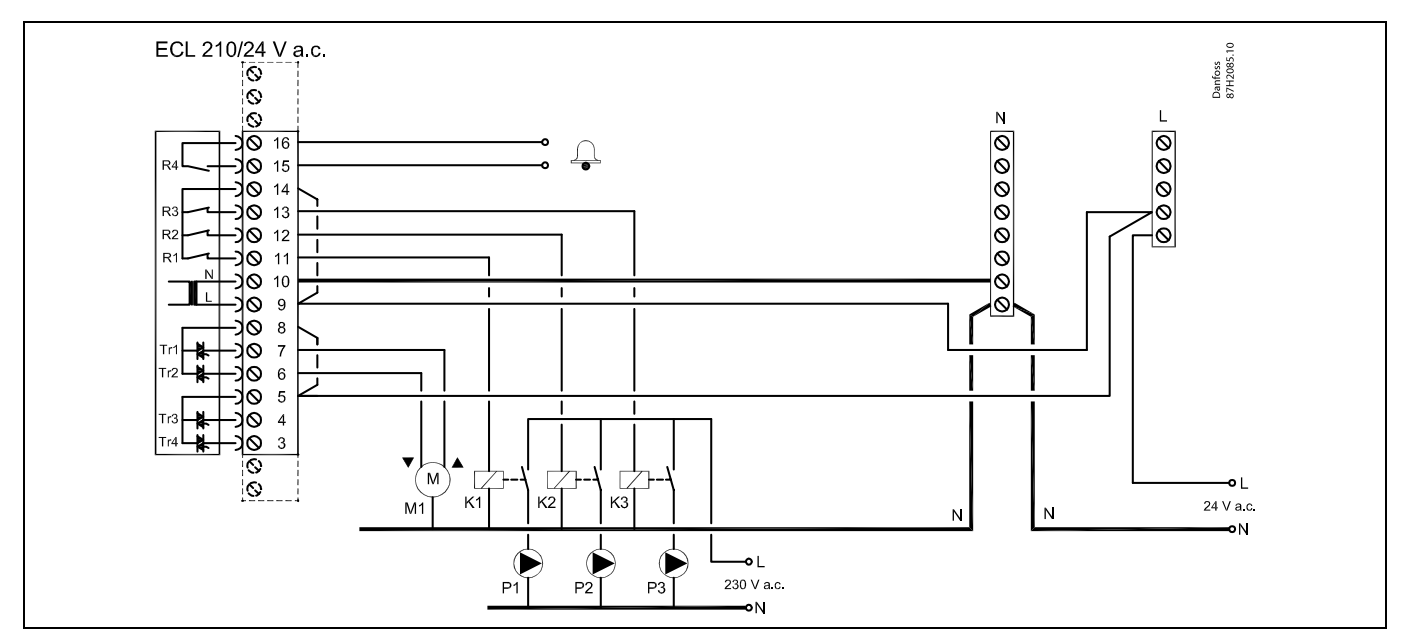

| Kontakt |          | Opis                                                            | Maks. opterećenje    |
|---------|----------|-----------------------------------------------------------------|----------------------|
| 16      |          | A 1                                                             |                      |
| 15      |          | Alarm                                                           | 4 (2) A / 24 V a.c.^ |
| 14      |          | Faza za regulaciju crpaka                                       |                      |
| 13      | K3       | Uključivanje/isključivanje cirkulacijske crpke PTV-a            | 4 (2) A / 24 V a.c.* |
| 12      | K2       | Uključivanje/isključivanje crpke punjenja PTV-a                 | 4 (2) A / 24 V a.c.* |
| 11      | K1       | Uključivanje/isključivanje crpke grijanja PTV-a                 | 4 (2) A / 24 V a.c.* |
| 10      |          | Napon priključka 24 V a.c (N)                                   |                      |
| 9       |          | Napon priključka 24 V a.c (L)                                   |                      |
| 8       | M1       | Faza za izlaz elektromotornog regulacijskog ventila             |                      |
| 7       | M1       | Elektromotorni regulacijski ventil - otvaranje                  | 1 A / 24 V a.c.      |
| 6       | M1       | Elektromotorni regulacijski ventil - zatvaranje                 | 1 A / 24 V a.c.      |
| 5       |          | Ne rabi se                                                      |                      |
| 4       |          | Ne rabi se                                                      |                      |
| 3       |          | Ne rabi se                                                      |                      |
| * Rel   | ejni kon | takti: 4 A za omsko opterećenje, 2 A za indukcijsko opterećenje |                      |

Tvornički određeni premosnici: 5 na 8, 9 na 14 , L na 5 i L na 9, N na 10

କ୍ଷ

Presjek kabela: 0.5 - 1.5 mm<sup>2</sup> Neispravno spajanje može oštetiti elektoničke izlaze. U navojne kontakte mogu se utaknuti žice od maks. 2 x 1.5 mm<sup>2</sup>.

# ECL Comfort 210 / 310, aplikacija A217 / A317

 $\triangle$ 

Ne spajajte komponente za 230 V izmj. st. izravno na regulator za 24 V izmj. st. Koristite dodatne releje (K) za razdvajanje 230 V izmj. st. od 24 V izmj. st.

## Uputstva

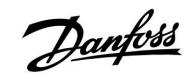

### Aplikacija A217.3

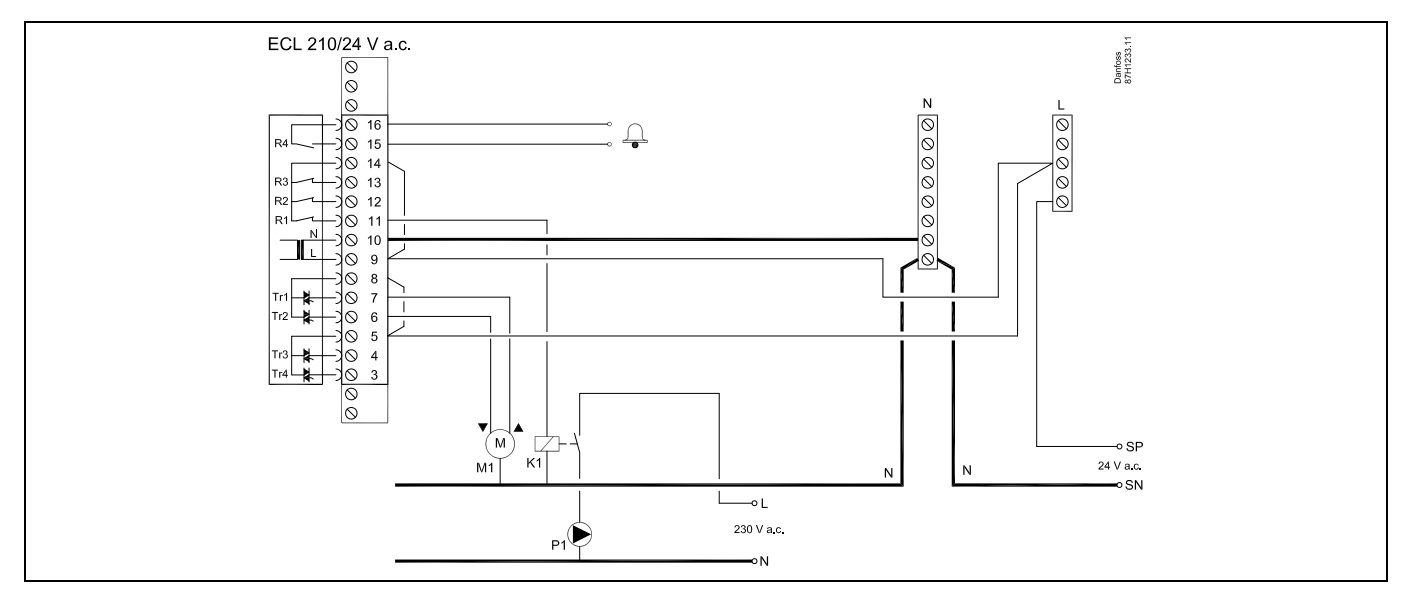

| Kontakt |           | Opis                                                           | Maks. opterećenje    |
|---------|-----------|----------------------------------------------------------------|----------------------|
| 16      |           |                                                                |                      |
| 15      |           | Alarm                                                          | 4 (2) A / 24 V a.c." |
| 14      |           | Faza za regulaciju crpaka                                      |                      |
| 13      |           |                                                                |                      |
| 12      |           |                                                                |                      |
| 11      | K1        | Uključivanje/isključivanje cirkulacijske crpke PTV-a           | 4 (2) A / 24 V a.c.* |
| 10      |           | Napon priključka 24 V a.c (N)                                  |                      |
| 9       |           | Napon priključka 24 V a.c (L)                                  |                      |
| 8       | M1        | Faza za izlaz elektromotornog regulacijskog ventila            |                      |
| 7       | M1        | Elektromotorni regulacijski ventil - otvaranje                 | 1 A / 24 V a.c.      |
| 6       | M1        | Elektromotorni regulacijski ventil - zatvaranje                | 1 A / 24 V a.c.      |
| 5       |           | Ne rabi se                                                     |                      |
| 4       |           | Ne rabi se                                                     |                      |
| 3       |           | Ne rabi se                                                     |                      |
| * Rele  | ejni kont | akti: 4 A za omsko opterećenje, 2 A za indukcijsko opterećenje |                      |

Tvornički određeni premosnici: 5 na 8, 9 na 14 , L na 5 i L na 9, N na 10

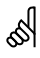

Presjek kabela: 0.5 - 1.5 mm<sup>2</sup> Neispravno spajanje može oštetiti elektoničke izlaze. U navojne kontakte mogu se utaknuti žice od maks. 2 x 1.5 mm<sup>2</sup>.

# ECL Comfort 210 / 310, aplikacija A217 / A317

 $\triangle$ 

Ne spajajte komponente za 230 V izmj. st. izravno na regulator za 24 V izmj. st. Koristite dodatne releje (K) za razdvajanje 230 V izmj. st. od 24 V izmj. st.

## Uputstva

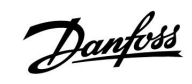

### Aplikacija A317.1

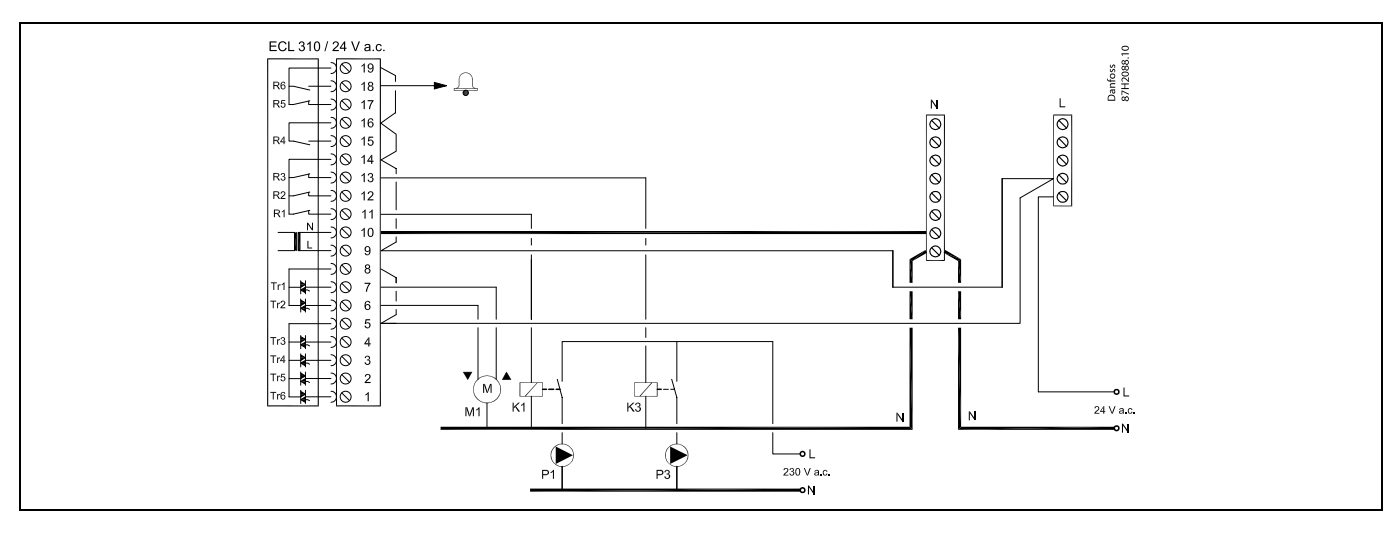

| Kontakt                   | Opis                                                     | Maks. opterećenje    |
|---------------------------|----------------------------------------------------------|----------------------|
| 19                        | Faza za alarmni izlaz                                    |                      |
| 18 A1                     | Alarm                                                    | 4 (2) A / 24 V a.c.* |
| 17                        | Ne rabi se                                               |                      |
| 16                        | Međuspoj za fazu                                         |                      |
| 15                        | Ne rabi se                                               |                      |
| 14                        | Faza za regulaciju crpaka                                |                      |
| 13 K3                     | Uključivanje/isključivanje cirkulacijske crpke PTV-a     | 4 (2) A / 24 V a.c.* |
| 12                        | Ne rabi se                                               |                      |
| 11 K1                     | Uključivanje/isključivanje crpke grijanja/punjenja PTV-a | 4 (2) A / 24 V a.c.* |
| 10                        | Napon priključka 24 V a.c (N)                            |                      |
| 9                         | Napon priključka 24 V a.c (L)                            |                      |
| 8 M1                      | Faza za izlaz elektromotornog regulacijskog ventila      |                      |
| 7 M1                      | Elektromotorni regulacijski ventil - otvaranje           | 1 A / 24 V a.c.      |
| 6 M1                      | Elektromotorni regulacijski ventil - zatvaranje          | 1 A / 24 V a.c.      |
| 5                         | Ne rabi se                                               |                      |
| 4                         | Ne rabi se                                               |                      |
| 3                         | Ne rabi se                                               |                      |
| 2                         | Ne rabi se                                               |                      |
| 1                         | Ne rabi se                                               |                      |
| * Relejni kontakti: 4 A z | za omsko opterećenje, 2 A za indukcijsko opterećenje     |                      |

Tvornički određeni premosnici: 5 na 8, 9 na 14, 14 na 16, 16 na 19, L na 5 i L na 9, N na 10

କ୍ଷ

Presjek kabela: 0.5 - 1.5 mm<sup>2</sup> Neispravno spajanje može oštetiti elektoničke izlaze.

U navojne kontakte mogu se utaknuti žice od maks. 2 x 1.5 mm<sup>2</sup>.

# ECL Comfort 210 / 310, aplikacija A217 / A317

 $\triangle$ 

Ne spajajte komponente za 230 V izmj. st. izravno na regulator za 24 V izmj. st. Koristite dodatne releje (K) za razdvajanje 230 V izmj. st. od 24 V izmj. st.

## Uputstva

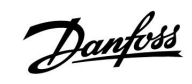

### Aplikacija A317.2

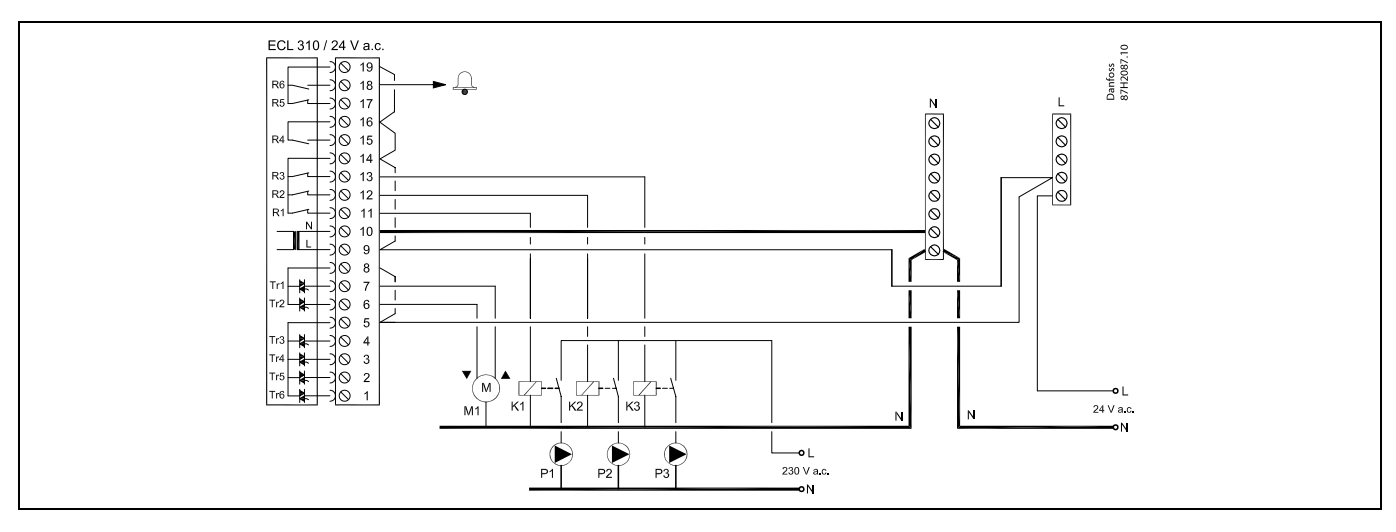

| Kontakt                   | Opis                                                 | Maks. opterećenje    |
|---------------------------|------------------------------------------------------|----------------------|
| 19                        | Faza za alarmni izlaz                                |                      |
| 18 A1                     | Alarm                                                | 4 (2) A / 24 V a.c.* |
| 17                        | Ne rabi se                                           |                      |
| 16                        | Međuspoj za fazu                                     |                      |
| 15                        | Ne rabi se                                           |                      |
| 14                        | Faza za regulaciju crpaka                            |                      |
| 13 K3                     | Uključivanje/isključivanje cirkulacijske crpke PTV-a | 4 (2) A / 24 V a.c.* |
| 12 K2                     | Uključivanje/isključivanje crpke punjenja PTV-a      | 4 (2) A / 24 V a.c.* |
| 11 K1                     | Uključivanje/isključivanje crpke grijanja PTV-a      | 4 (2) A / 24 V a.c.* |
| 10                        | Napon priključka 24 V a.c (N)                        |                      |
| 9                         | Napon priključka 24 V a.c (L)                        |                      |
| 8 M1                      | Faza za izlaz elektromotornog regulacijskog ventila  |                      |
| 7 M1                      | Elektromotorni regulacijski ventil - otvaranje       | 1 A / 24 V a.c.      |
| 6 M1                      | Elektromotorni regulacijski ventil - zatvaranje      | 1 A / 24 V a.c.      |
| 5                         | Ne rabi se                                           |                      |
| 4                         | Ne rabi se                                           |                      |
| 3                         | Ne rabi se                                           |                      |
| 2                         | Ne rabi se                                           |                      |
| 1                         | Ne rabi se                                           |                      |
| * Relejni kontakti: 4 A : | za omsko opterećenje, 2 A za indukcijsko opterećenje |                      |

Tvornički određeni premosnici: 5 na 8, 9 na 14, 14 na 16, 16 na 19, L na 5 i L na 9, N na 10

SS -

Presjek kabela: 0.5 - 1.5 mm<sup>2</sup> Neispravno spajanje može oštetiti elektoničke izlaze. U navojne kontakte mogu se utaknuti žice od maks. 2 x 1.5 mm<sup>2</sup>.

# ECL Comfort 210 / 310, aplikacija A217 / A317

 $\triangle$ 

Ne spajajte komponente za 230 V izmj. st. izravno na regulator za 24 V izmj. st. Koristite dodatne releje (K) za razdvajanje 230 V izmj. st. od 24 V izmj. st.

## Uputstva

## 2.5.5 Električni spojevi, temperaturni osjetnici Pt 1000 i signali

### A217/ A317:

| Kontakt | Senzor/opis Tip<br>(preporuka) |                                                                                         |                                |
|---------|--------------------------------|-----------------------------------------------------------------------------------------|--------------------------------|
| 29 i 30 | S1                             | Senzor vanjske<br>temperature* (dodatna<br>oprema)                                      | ESMT                           |
| 28 i 30 | S2                             | Senzor temperature polaza<br>(dodatna oprema)                                           | ESM-11 / ESMB /<br>ESMC / ESMU |
| 27 i 30 | S3                             | Senzor temperature<br>grijanja/punjenja PTV-a<br>** (A217.1 / A317.1)                   | ESM-11 / ESMB /<br>ESMC / ESMU |
|         |                                | Senzor temperature grijanja<br>PTV-a ** (A217.2 / A317.2)                               |                                |
|         |                                | Senzor temperature PTV-a<br>** (A217.3)                                                 |                                |
| 26 i 30 | S4                             | Senzor temperature<br>punjenja PTV-a** (samo<br>A217.2 / A317.2)                        | ESM-11 / ESMB /<br>ESMC / ESMU |
| 25 i 30 | S5                             | Senzor temperature povrata<br>(dodatna oprema)                                          | ESM-11 / ESMB /<br>ESMC / ESMU |
| 24 i 30 | S6                             | Senzor temperature<br>spremnika PTV-a, gornji***                                        | ESMB /<br>ESMU                 |
| 23 i 30 | S7                             | Mjerilo protoka / toplinske<br>energije (pulsni signal i samo<br>ECL 210)               |                                |
| 22 i 30 | S8                             | Senzor temperature<br>spremnika PTV-a, donji<br>(A217.1 / A217.2 / A317.1 /<br>A317.2). | ESMB /<br>ESMU                 |
|         |                                | Protočna sklopka (A217.3)                                                               |                                |
| 21 i 30 |                                | Samo ECL 310:<br>Ne rabi se                                                             |                                |
| 20 i 30 |                                | Samo ECL 310:<br>Ne rabi se                                                             |                                |

- \* Služi za zaštitu od zamrzavanja. Ako senzor vanjske temperature nije priključen ili je kabel kratko spojen, regulator će pretpostaviti da je vanjska temperatura 0 (nula) °C.
- \*\* Senzor temperature punjenja/grijanja PTV-a mora uvijek biti priključen kako bi funkcionirao na željeni način. Ako senzor nije priključen ili je kabel kratko spojen, elektromotorni regulacijski ventil će se zatvoriti (sigurnosna funkcija).
- \*\*\* Ovaj senzor rabi se ako je potreban samo jedan senzor temperature spremnika.

Tvornički određeni premosnik: 30 na zajednički kontakt.

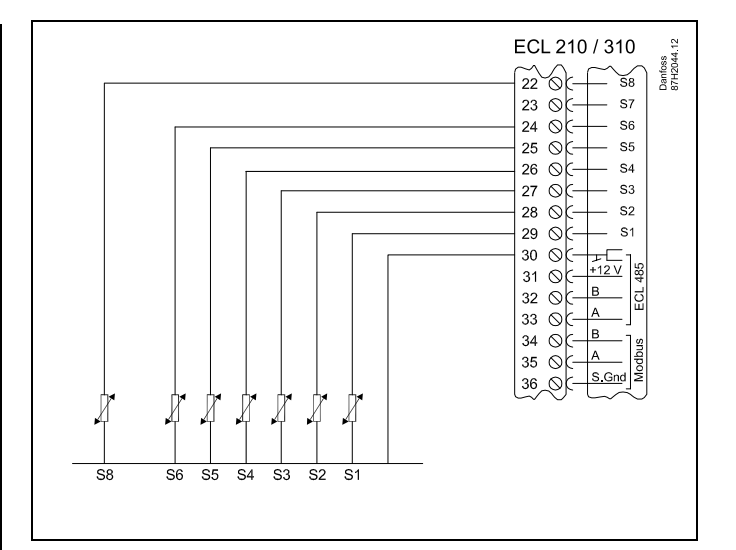

Danfoss

Spojevi za aplikaciju 217.3:

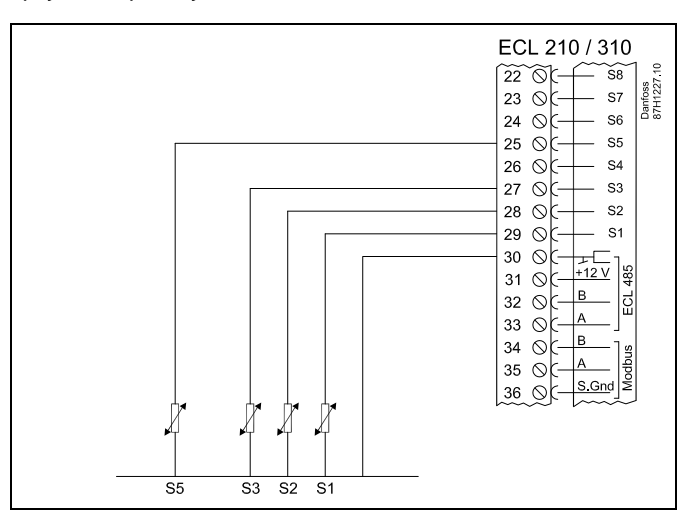

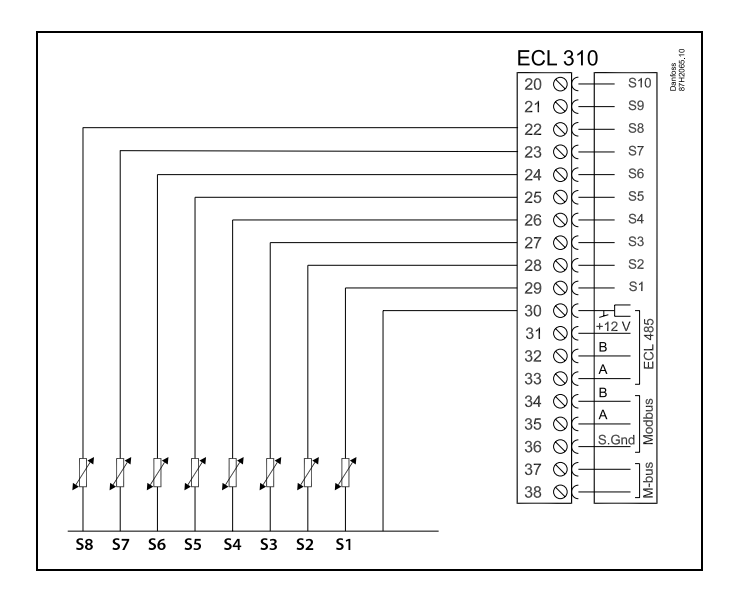

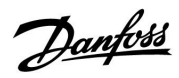

Spajanje mjerila protoka/toplinske energije s impulsnim signalom

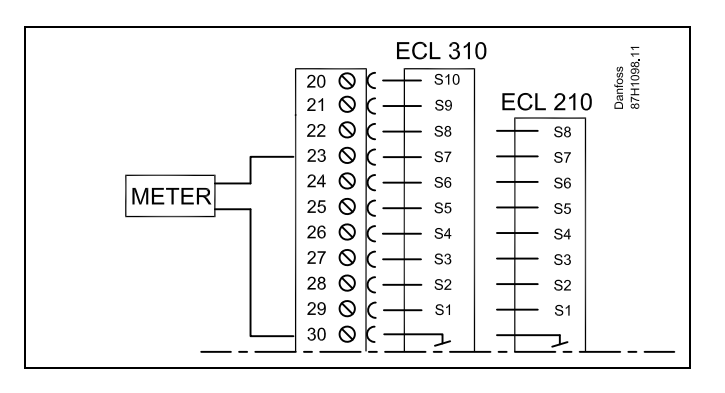

ss.

Presjek kabela za spojeve osjetnika: min. 0.4 mm<sup>2</sup>. Ukupna duljina kabela: maks. 200 m (svi osjetnici uključujući unutarnju komunikacijsku sabirnicu ECL 485). Duljine kabela veće od 200 m mogu prouzročiti osjetljivost na smetnje (EMC).

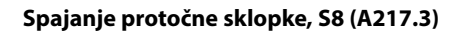

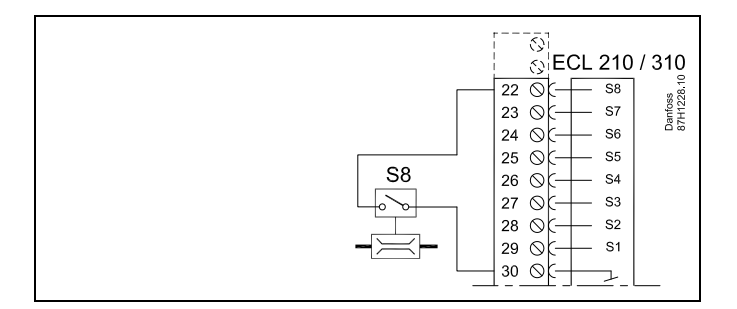

Danfoss

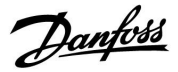

### 2.5.6 Električni spojevi, ECA 30/31

| Kontakt<br>ECL | Kontakt ECA<br>30 / 31 | Opis                 | Tip (pre-<br>poruka) |  |
|----------------|------------------------|----------------------|----------------------|--|
| 30             | 4                      | Device               |                      |  |
| 31             | 1                      | Parica               | Kabel 2 x            |  |
| 32             | 2                      | Darica               | parica               |  |
| 33             | 3                      | Palica               |                      |  |
|                | 4                      | Vanj. osjetnik sobne | ECM 10               |  |
|                | 5                      | temperature*         | ESIVI-TU             |  |

 Nakon što se priključi vanjski osjetnik sobne temperature, daljinski upravljač ECA 30/31 mora se ponovno priključiti na napajanje.

Komunikacija s daljinskim upravljačem ECA 30/31 mora se konfigurirati u regulatoru ECL Comfort u opciji "ECA adresa".

Daljinski upravljač ECA 30 / 31 mora se konfigurirati u skladu s tim.

Nakon što se aplikacija instalira, daljinski upravljač ECA 30 / 31 bit će pripravan nakon 2 do 5 min. Prikazuje se traka napretka u daljinskom upravljaču ECA 30 / 31.

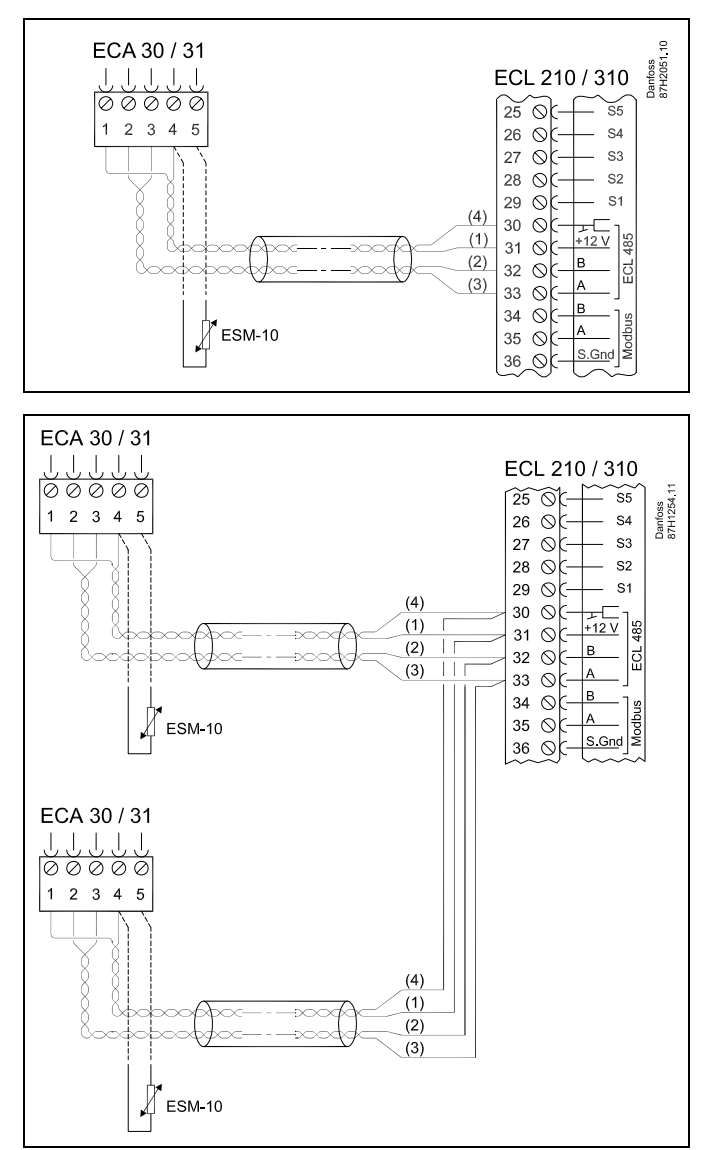

# ss.

Poruka daljinskog upravljača ECA: "Aplikacija zahtjeva noviji ECA": Softver daljinskog upravljača ECA ne odgovara softveru regulatora ECL Comfort. Obratite se prodajnom zastupniku tvrtke Danfoss.

SS -

Neke aplikacije nemaju funkcije povezane sa stvarnom sobnom temeraturom. Priključeni daljinski upravljač ECA 30/31 radit će samo kao daljinski upravljač.

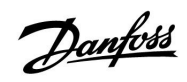

କ୍ଷ

Ukupna duljina kabela: maks. 200 m (svi osjetnici uključujući unutarnju komunikacijsku sabirnicu ECL 485). Duljine kabela veće od 200 m mogu prouzročiti osjetljivost na smetnje (EMC).

## 2.5.7 Električni spojevi, sustavi glavni/podređeni

Regulator se može koristiti kao glavni ili podređeni u sustavima glavni/podređeni preko unutarnje komunikacijske sabirnice ECL 485 (2 x parno prepleten kabel).

Komunikacijska sabirnica ECL 485 nije kompatibilna sa sabirnicom ECL u regulatorima ECL Comfort 110, 200, 300 i 301!

| Kontakt                                                                                                    | Opis                                            | Tip<br>(preporuka) |  |  |
|----------------------------------------------------------------------------------------------------|-------------------------------------------------|--------------------|--|--|
| 30                                                                                                    | 30 Zajednički kontakt                           |                    |  |  |
| 31*                                                                                                    | 31* +12 V*, komunikacijska sabirnica<br>ECL 485 |                    |  |  |
| 32                                                                                                    | B, komunikacijska sabirnica ECL 485             | prepleten          |  |  |
| 33                                                                                                    |                                                 |                    |  |  |
| <ul> <li>* Samo za daljinski upravljač ECA 30/31 i<br/>komunikaciju glavnog/podređenog regulatora</li> </ul> |                                                 |                    |  |  |

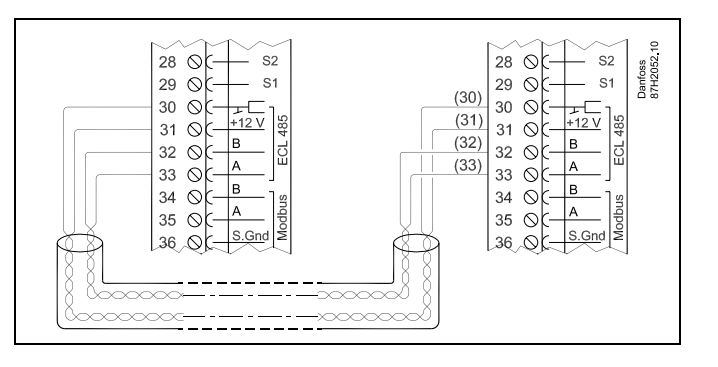

ss.

Ukupna duljina kabela: maks. 200 m (svi osjetnici uključujući unutarnju komunikacijsku sabirnicu ECL 485). Duljine kabela veće od 200 m mogu prouzročiti osjetljivost na smetnje (EMC).

## 2.5.8 Električni spojevi, komunikacija

Električni spojevi, Modbus

| ECL 210 / 310<br>29 0 1 1 2 1 2 1 3 1 0 1 1 1 2 1 3 1 0 1 1 1 2 1 3 2 0 1 1 1 1 2 1 3 2 0 1 1 1 1 2 1 3 2 0 1 1 1 1 1 2 1 3 2 0 1 1 1 1 1 1 2 1 3 2 0 1 1 1 1 1 1 1 1 1 1 1 1 1 1 1 1 1 1 |
|----------------------------------------------------------------------------------------------------|
|----------------------------------------------------------------------------------------------------|

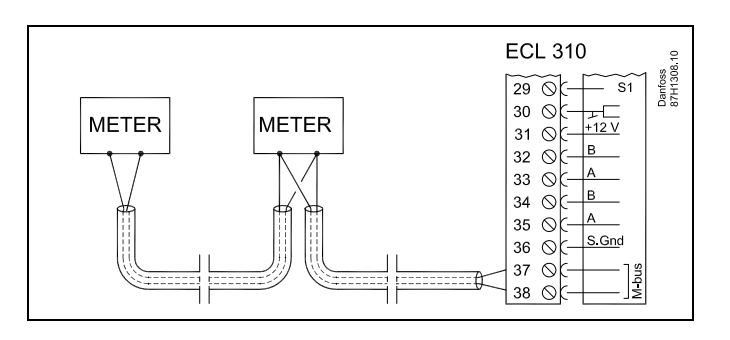

Električni spojevi, M-bus

Primjer, M-bus spojevi

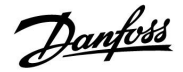

## 2.6 Stavljanje aplikacijskog ključa ECL

### 2.6.1 Umetanje aplikacijskog ključa ECL

Aplikacijski ključ ECL sadrži

- aplikaciju i njezine podtipove
- trenutno dostupne jezike
- tvorničke postavke: npr. rasporedi, željene temperature, vrijednosti ograničenja, itd. Tvorničke postavke uvijek se mogu vratiti.
- memoriju za korisničke postavke: posebne korisničke/sustavske postavke

Nakon pokretanja regulatora mogu postojati razne situacije:

- 1. Regulator je nov iz tvornice, a aplikacijski ključ ECL nije stavljen.
- 2. Regulator već izvodi aplikaciju. Aplikacijski ključ ECL je stavljen, ali se aplikacija mora promijeniti.
- 3. Kopija regulatorskih postavki potrebna je za konfiguriranje drugog regulatora.

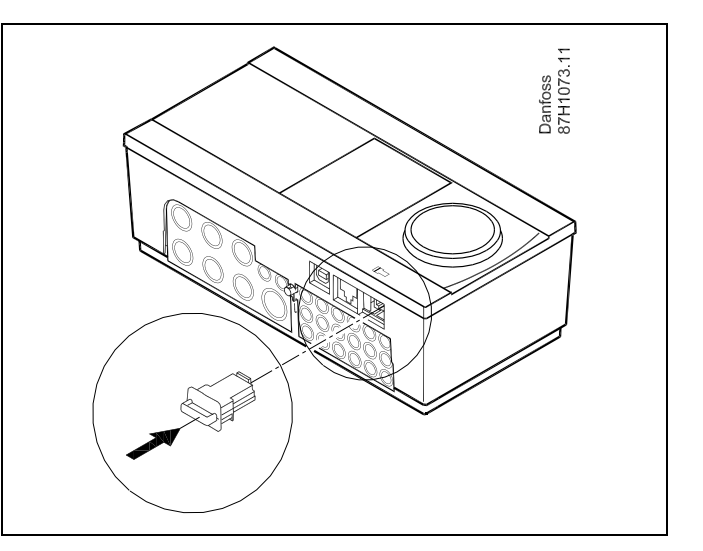

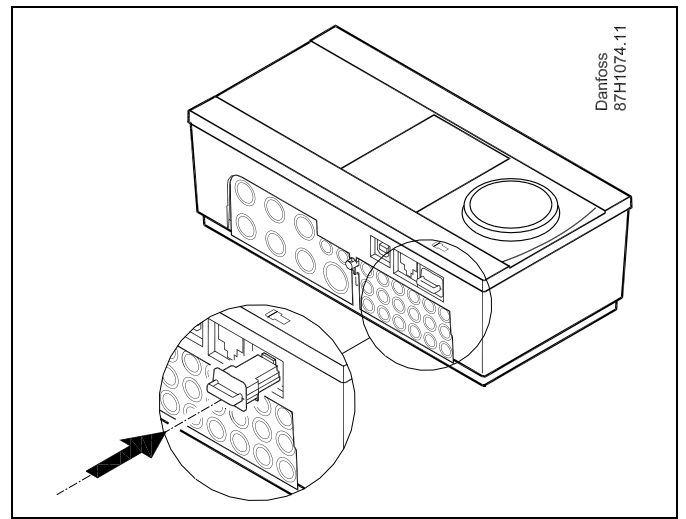

5

Korisničke postavke su, među ostalim, željena sobna temperatura, željena temperatura PTV-a, rasporedi, krivulja grijanja, vrijednosti ograničenja, itd.

Sustavske postavke su, među ostalim, konfiguracija komunikacije, svjetlina zaslona, itd.

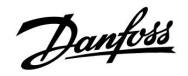

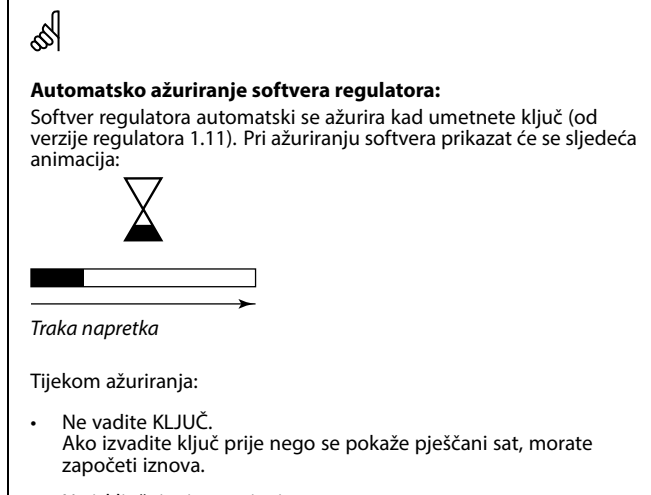

 Ne isključujte iz napajanja
 Ako dođe do prekida napajanja prije nego se pokaže pješčani sat, regulator neće raditi.

ECL Comfort 310

Ver. 9.02

# ECL Comfort 210 / 310, aplikacija A217 / A317

ECL Comfort 310

Ver. 9.02

¢

### Aplikacijski ključ: 1. situacija

Regulator je nov iz tvornice, a aplikacijski ključ ECL nije umetnut.

Prikazuje se animacija za umetanje aplikacijskog ključa ECL. Umetnite aplikacijski ključ.

Navode se naziv i verzija aplikacijskog ključa (primjer: A266 Ver. 1.03).

U regulator će se kopirati samo tvorničke postavke iz

U regulator će se kopirati posebne korisničke postavke

aplikacijskog ključa ECL.

(različite od tvorničkih postavki).

Odaberite "Start kopiranje" i potvrdite sa "Da".

\* Ako ne možete odabrati "DA", aplikacijski ključ ECL nema

Ako aplikacijski ključ ECL nije prikladan za regulator, simbol aplikacijskog ključa ECL bit će prekrižen.

| Radnja:                                                                                  | Svrha:                                                                                                    | Primjeri:                                         | A266 Ver. 1.02                           | A266 Ver. 1.02                                    |
|------------------------------------------------------------------------------------------|----------------------------------------------------------------------------------------------------|---------------------------------------------------|------------------------------------------|---------------------------------------------------|
| ¢)                                                                                       | Odaberite jezik                                                                                                    |                                                   | ► Hrvatski                               | Hrvatski                                          |
| ŖŖ                                                                                       | Potvrdite                                                                                                    |                                                   | Srpski <b>u</b><br>Magyar                | <sup>Srp:</sup> Hrvatski<br><sup>Ma</sup> ⊆ Da Ne |
| Ŏ,                                                                                       | Odaberite aplikaciju                                                                                                    |                                                   | Slovensko<br>Eesti keel                  | Slovensko<br>Eesti keel                           |
| ſm,                                                                                      | Potvrdite sa "Da"                                                                                                    |                                                   |                                          |                                                   |
| ¢                                                                                        | Namjestite "Vrijeme i datum"<br>Okrenite i pritisnite okretnu tipku<br>radi odabira i promjene opcija "Sat",<br>"Minute", "Datum", "Mjesec" i "Godina".<br>Odaberite "Slijedeće" |                                                   | TYPE A266.1                              | TYPE A266.1 V01                                   |
| (FR)                                                                                     | Potvrdite sa "Da"                                                                                                    |                                                   |                                          |                                                   |
| Ó                                                                                        | ldite na "Aut. LJ/Z vrijeme"                                                                                                    |                                                   | •                                        |                                                   |
| (Prof                                                                                    | Odaberite treba li aktivirati opciju<br>"Aut. LJ/Z vrijeme" *                                                                                                    | DA ili NE                                         | Slijedeće 💷<br>Vrijeme & Datum:          |                                                   |
| * Opcija "Aut. LJ/Z vrijeme" je automatska primjena između ljetnog<br>i zimskog vremena. |                                                                                                    |                                                   | 13:24                                    | Aplikacija A266.1<br>instalirano                  |
| Ovisno o sad                                                                             | držaju aplikacijskog ključa ECL, slijedi pos                                                                                                    | tupak A ili B:                                    | 27.04.2015                               |                                                   |
| A<br>Aplikacijski<br>Regulator či                                                        | <b>ključ ECL sadrži tvorničke postavke:</b><br>ta/prenosi podatke iz aplikacijskog ključa                                                                                        | a ECL u                                           |                                          | Kliužes fuskcija - 118                            |
| regulator EC                                                                             |                                                                                                    |                                                   | Kopiraj:                                 | Kopiraj:                                          |
| Aplikacija se                                                                            | instalira, a regulator se ponistava i pokre                                                                                                    | iće.                                              | Na KEY<br>Podešenje sustava ▶ NO         | Na KEY<br>Podešenje sustava ≯YES                  |
| <b>B</b><br><b>Aplikacijsk</b><br>Više puta pr                                           | ključ ECL sadrži izmijenjene postavke<br>itisnite okretnu tipku.                                                                                                    | sustava:                                          | Korisničko podeš. NO<br>Start kopiranje  | Korisničko podeš, NO<br>Start kopiranje           |
| "NO": U r<br>apl                                                                         | egulator će se kopirati samo tvorničke po<br>ikacijskog ključa ECL.                                                                                                    | ostavke iz                                        |                                          |                                                   |
| "DA"*: U r<br>(ra:                                                                       | egulator će se kopirati posebne postavke<br>zličite od tvorničkih postavki).                                                                                                    | e sustava                                         | Ključne funkcije 💷<br>Kopiraj:<br>Na KEY | Aplikacija A266.1<br>instalirano                  |
| <b>Ako ključ sa</b><br>Više puta pr                                                      | adrži korisničke postavke:<br>itisnite okretnu tipku.                                                                                                    | Pod Kopirati YES<br>Kori Da Ne<br>Start Kopiranje |                                          |                                                   |

54 DEN-SMT/DK

posebnih postavki.

"NO":

"DA"\*:

# ECL Comfort 210 / 310, aplikacija A217 / A317

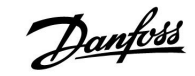

### Aplikacijski ključ: 2. situacija Regulator već izvodi aplikaciju. Aplikacijski ključ ECL je umetnut, ali se aplikacija mora promijeniti.

Kako biste odabrali drugu aplikaciju na aplikacijskom ključu ECL, morate izbrisati trenutnu aplikaciju u regulatoru.

Imajte na umu da aplikacijski ključ mora biti umetnut.

| Radnja:                     | Svrha:                                                                | Primjeri: |
|-----------------------------|-----------------------------------------------------------------------|-----------|
| ¢),                         | U bilo kojem krugu odaberite "MENU"                                   | MENU      |
| ,<br>In                     | Potvrdite                                                             |           |
| O,                          | Odaberite birač cirkulacijskog kruga u<br>gornjem desnom kutu zaslona |           |
| (Rr)                        | Potvrdite                                                             |           |
| $\mathcal{O}_{\mathcal{F}}$ | Odaberite "Opće postavke regulatora"                                  | 0         |
| Fr.                         | Potvrdite                                                             |           |
| $\mathcal{O}_{\mathcal{F}}$ | Odaberite "Ključne funkcije"                                          |           |
| ſm,                         | Potvrdite                                                             |           |
| 0                           | Odaberite "Izbriši aplikaciju"                                        |           |
| ſŀr.                        | Potvrdite sa "Da"                                                     |           |

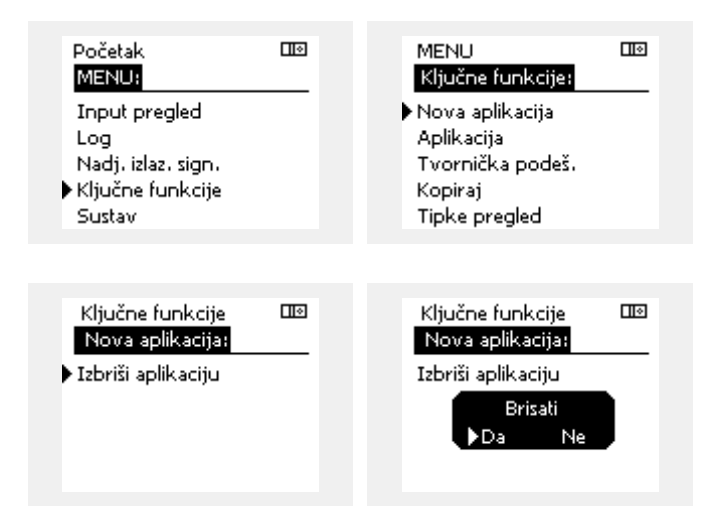

Regulator se ponovno pokreće i pripravan je za konfiguriranje.

Slijedite postupak opisan u 1. situaciji.

Početak

Danfoss

### Aplikacijski ključ: 3. situacija Kopija regulatorskih postavki potrebna je za konfiguriranje drugog regulatora.

Ta se funkcija koristi

- za spremanje (kopiranje) posebnih korisničkih i sustavskih postavki
- kad se drugi regulator ECL Comfort istog tipa (210 ili 310) mora • konfigurirati istom aplikacijom, ali se korisničke/sustavske postavke razlikuju od tvorničkih postavki

Kopiranje u drugi regulator ECL Comfort:

| . ,                         | 5 5                                                                                                    |                                                    |   | MENU:                                 |      |  |
|-----------------------------|----------------------------------------------------------------------------------------------------|----------------------------------------------------|---|---------------------------------------|------|--|
| Radnja                      | : Svrha:                                                                                                    | Primjeri:                                          |   | Toput prealed                         |      |  |
| <i>O</i>                    | Odaberite "MENU"                                                                                                    | MENU                                               |   | Loa                                   |      |  |
| ,<br>Arr                    | Potvrdite                                                                                                    |                                                    |   | Nadj. izlaz. sign.                    |      |  |
| O <sub>2</sub>              | Odaberite birač cirkulacijskog kruga u<br>gornjem desnom kutu zaslona                                                                                                    |                                                    | I | Ključne funkcije<br>Sustav            |      |  |
| (Prof                       | Potvrdite                                                                                                    |                                                    |   |                                       |      |  |
| <i>O</i>                    | Odaberite "Opće postavke regulatora"                                                                                                    |                                                    |   | MENU                                  |      |  |
| ſŀŀŗ                        | Potvrdite                                                                                                    |                                                    |   | Ključne funkcije:                     |      |  |
| 6                           | ldite na "Ključne funkcije"                                                                                                    |                                                    |   | Nova aplikacija                       |      |  |
| ,<br>Arr                    | Potvrdite                                                                                                    |                                                    |   | Aplikacija<br>– Stanija               |      |  |
| 6                           | Odaberite "Kopiraj"                                                                                                    |                                                    |   | i vornicka podes.<br>• Konirai        |      |  |
| Ŕ                           | Potvrdite                                                                                                    |                                                    |   | Tipke pregled                         |      |  |
| 6                           | Odaberite "Na"<br>Naznačit će se "ECL" ili "KEY".<br>Odaberite "ECL" ili "KEY"                                                                                                    | *<br>"ECL" ili<br>KEV"                             |   | Ključne funkcije                      |      |  |
| (Prog                       | Više puta pritisnite okretnu tipku za<br>odabir smjera kopiranja                                                                                                    | "IL I                                              |   | Kopiraj:<br>Na                        | ▶ECL |  |
| $\mathcal{O}_{\mathcal{F}}$ | Odaberite "Sistemska podeš." ili<br>"Korisnička podeš."                                                                                                    | **<br>NE"ili DA"                                   |   | Podešenje sustava<br>Korispičko podeš | YES  |  |
| (fing                       | Više puta pritisnite okretnu tipku kako<br>biste odabrali "Da" ili "Ne" u opciji<br>"Kopiraj". Pritisnite za potvrđivanje.                                                                                               | "NE III "UA                                        |   | Start kopiranje                       |      |  |
| 6                           | Odaberite "Start kopiranje"                                                                                                    |                                                    |   |                                       |      |  |
| (fing                       | Aplikacijski ključ ili regulator ažuriraju<br>se posebnim sustavskim ili korisničkim<br>postavkama.                                                                                                    |                                                    |   | Ključne funkcije<br>Kopiraj:          |      |  |
| *                           |                                                                                                    |                                                    |   | Na                                    | ECL  |  |
| "ECL":                      | Podaci će se kopirati iz aplikacijskog ključa                                                                                                    | u regulator                                        |   | Pod <sup>r</sup> Kopirali             | YES  |  |
| "KEY":                      | ECL.<br>Podaci će se kopirati iz regulatora ECL u ar<br>ključ.                                                                                                    | olikacijski                                        |   | Kori<br>Start Kopiranje               | NO   |  |
| **                          |                                                                                                    |                                                    |   |                                       |      |  |
| "NO":<br>"DA":              | Postavke iz regulatora ECL neće se kopirati<br>ključ ili regulator ECL Comfort.<br>Posebne postavke (različite od tvorničkih<br>kopirat će se u aplikacijski ključ ili regulat<br>Comfort. Ako ne možete odabrati DA, ne | i u aplikacijski<br>postavki)<br>or ECL<br>postoje |   |                                       |      |  |
|                             | posebne postavke koje možete kopirati.                                                                                                    |                                                    |   |                                       |      |  |

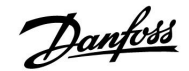

### 2.6.2 Aplikacijski ključ ECL, kopiranje podataka

#### Opća načela

Kad je regulator spojen i radi, možete provjeriti i prilagoditi sve ili neke osnovne funkcije. Nove postavke mogu se spremiti na ključ.

Kako ažurirati aplikacijski ključ ECL nakon izmjene postavki? Sve nove postavke mogu se spremiti na aplikacijski ključ ECL.

# Kako spremiti tvorničke postavke u regulator iz aplikacijskog ključa?

Pročitajte poglavlje o aplikacijskom ključu, 1. situacija: Regulator je nov iz tvornice, a aplikacijski ključ ECL nije stavljen.

# Kako spremiti osobne postavke iz regulatora u aplikacijski ključ?

Pročitajte poglavlje o aplikacijskom ključu, 3. situacija: Kopija regulatorskih postavki potrebna je za konfiguriranje drugog regulatora.

Osnovno je pravilo da bi aplikacijski ključ ECL uvijek trebao ostati u regulatoru. Ako se ključ izvadi, nije moguće promijeniti postavke.

ss)

Tvorničke postavke se uvijek mogu vratiti.

କ୍ଷ

Zabilježite nove postavke u tablicu "Pregled postavki".

କ୍ଷ

Ne vadite aplikacijski ključ ECL tijekom kopiranja. Podaci na aplikacijskom ključu ECL se mogu oštetiti!

କ୍ଷ

Moguće je kopirati postavke iz jednog regulatora ECL Comfort u drugi pod uvjetom da su oba regulatora iz iste serije (210 ili 310).

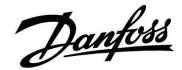

## 2.7 Kontrolni popis

# 

## Je li regulator ECL Comfort pripravan za uporabu?

Provjerite je li ispravno napajanje spojeno s kontaktima 9 i 10 (230 V ili 24 V).

Provjerite jesu li spojeni ispravni fazni uvjeti: 230 V: faza = kontakt 9, nula = kontakt 10 24 V: SP = kontakt 9, SN = kontakt 10

Provjerite jesu li potrebne regulirane komponente (pogon, crpka, itd.) spojeni s ispravnim kontaktima.

Provjerite jesu li svi osjetnici/signali spojeni s ispravnim kontaktima (pogledajte "Električni spojevi").

Priključite regulator i uključite ga.

Je li stavljen aplikacijski ključ ECL (pogledajte "Stavljanje aplikacijskog ključa")?

Sadrži li regulator ECL Comfort postojeću aplikaciju (vidi "Stavljanje aplikacijskog ključa")?

Je li odabran ispravan jezik (Pogledajte "Jezik" u opciji "Opće postavke regulatora")?

Jesu li vrijeme i datum ispravno podešeni (Pogledajte "Vrijeme i datum" u opciji "Opće postavke regulatora")?

Je li odabrana ispravna aplikacija (pogledajte "Prepoznavanje tipa sustava")?

Provjerite jesu li sve postavke u regulatoru (pogledajte "Pregled postavki") podešene ili da li su tvorničke postavke usklađene s vašim zahtjevima.

Odaberite ručno upravljanje (pogledajte "Ručna regulacija"). Provjerite da li se ventili otvaraju i zatvaraju te da li se potrebne regulirane komponente (crpka, itd.) pokreću i zaustavljaju pri ručnom upravljanju.

Provjerite da li su temperature/signali prikazani na zaslonu odgovaraju stvarno spojenim komponentama.

Nakon obavljanja provjere ručnog upravljanja odaberite način rada regulatora (raspored, ugoda, štednja ili zaštita od zamrzavanja).

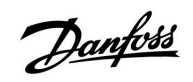

## 2.8 Navigacija, aplikacijski ključ ECL A217 / A317

## Navigacija, aplikacija A217.1 / A317.1 (\* samo A217.1, \*\* samo A317.1)

| Početak          |                       | PTV, 1. krug |                    |
|------------------|-----------------------|--------------|--------------------|
|                  |                       | ID br.       | Funkcija           |
| MENU             |                       |              |                    |
| Raspored         |                       |              | Može se odabrati   |
| Raspored cirk. P |                       |              | Može se odabrati   |
| Podešenja        | Temperatura spremnika | 11193        | Punjenje razlika   |
|                  |                       | 11195        | Start razlika      |
|                  |                       | 11194        | Stop razlika       |
|                  |                       | 11152        | Maks, punienie T   |
|                  | Povrat limitacija     | 11030        | Ograničenje        |
|                  |                       | 11035        | Utiecai - maks.    |
|                  |                       | 11036        | Utiecai - min.     |
|                  |                       | 11037        | Adapt, vrijeme     |
|                  | Protok / limit snage  |              | Stvarna            |
|                  |                       | 11111        | Ograničenie        |
|                  |                       | 11112        | Adapt. vrijeme     |
|                  |                       | 11113        | Filter konstanta   |
|                  |                       | 11109        | Ulaz tip           |
|                  |                       | 11115        | Jedinice           |
|                  |                       | 11114        | Puls*              |
|                  | Kontrolni par.        | 11174        | Motorna zaštita    |
|                  |                       |              | Xp aktualan        |
|                  |                       | 11185        | Tn                 |
|                  |                       | 11186        | M run              |
|                  |                       | 11187        | Nz                 |
|                  |                       | 11189        | Min. act. vrijeme  |
|                  | Anlikacija            | 11055        | Cirk P prioritet   |
|                  | Apintacija            | 11054        | Kont Tregulacija   |
|                  |                       | 11041        | PTV P nakn_rad     |
|                  |                       | 11500        | Slati želienu T    |
|                  |                       | 11076        | Cirk P zamrz T     |
|                  |                       | 11093        | Frost pr. Č        |
|                  |                       | 11141        | Vani ulaz          |
|                  |                       | 11142        | Vanj. mod          |
|                  | Anti-bakterija        |              | Može se odabrati   |
| Praznik          | , and backering       |              | Može se odabrati   |
| Alarm            | Temp. nadzor          | 11147        | Gornia razlika     |
|                  |                       | 11148        | Donia razlika      |
|                  |                       | 11149        | Zadrška            |
|                  |                       | 11150        | Nainiža temp       |
|                  | Digital \$9**         | 11636        | Alarm vrijednost   |
|                  | Digital 39            | 11637        | Alarm time out     |
|                  | Pregled alarma        | 11037        |                    |
| Pregled utiecaia |                       |              | Povrat lim.        |
|                  | 2013. 1 1 1 1         |              | Protok / spaga lim |
|                  |                       |              | Praznik            |
|                  |                       |              | Vani reguliranie   |
|                  |                       |              | Anti-hakterija     |
|                  |                       |              | SCADA override     |
|                  |                       |              | JCADA OVEITIGE     |

Navigacija, aplikacija A217.1 / A317.1, Opće postavke regulatora (\* samo A317.1)

| Početak            |                            | Opće postavke regulatora |
|--------------------|----------------------------|--------------------------|
| MENU               |                            | ID br. Funkcija          |
| Vrijeme i datum    |                            | Može se odabrati         |
| Planirani izlaz*   |                            | Može se odabrati         |
| Pregled ulaza      |                            | Dobava T                 |
|                    |                            | PTV polaz T              |
|                    |                            | PTV povrat T             |
|                    |                            | Sprem. gornja T          |
|                    |                            | Sprem. donja T           |
|                    |                            | Status S9*               |
| Log (osjetnici)    | Dobava T                   | Log danas                |
|                    | PTV pol. i želj.           | Log jučer                |
|                    | PTV povrat T i limit       | Log 2 dana               |
|                    | Spremnik T g. i želj.      | Log 4 dana               |
|                    | Spremnik T g. i nis.       |                          |
| Nadj. izlaz. sign. |                            | M1, P1, P3, A1           |
| Ključne funkcije   | Nova aplikacija            | Izbriši aplikaciju       |
|                    | Aplikacija                 |                          |
|                    | Tvornička podeš.           | Sistemska podeš.         |
|                    |                            | Korisnička podeš.        |
|                    |                            | ldi na tvorničko         |
|                    | Kopiraj                    | Na                       |
|                    |                            | Sistemska podeš.         |
|                    |                            | Korisnička podeš.        |
|                    |                            | Start kopiranje          |
|                    | Tipke pregled              |                          |
| Sustav             | ECL verzija                | Br. art.                 |
|                    |                            | Hardware                 |
|                    |                            | Software                 |
|                    |                            | Proizv. br.              |
|                    |                            | Serijski br.             |
|                    |                            | MAC                      |
|                    |                            | Proizv. tjedan           |
|                    | Nastavak                   |                          |
|                    | Ethernet                   |                          |
|                    | M-bus konfig.              | Može se odabrati         |
|                    | Mjerila toplinske energije | Može se odabrati         |
|                    | Zaslon                     | 60058 Pozad. osvjet.     |
|                    |                            | 60059 Kontrast           |
|                    | Komunikacija               | 38 Modbus adresa         |
|                    |                            | 2048 ECL 485 addr.       |
|                    |                            | 2150 Servisni pin        |
|                    |                            | 2151 Ext. reset          |
| 1                  | Jezik                      | 1 2050 lezik             |

<u>Danfoss</u>

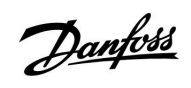

Navigacija, aplikacija A217.2 / A317.2 (\* samo A217.2, \*\* samo A317.2)

| Početak          |                       |        | PTV, 1. krug         |  |  |
|------------------|-----------------------|--------|----------------------|--|--|
|                  |                       | ID br. | Funkcija             |  |  |
| MENU             |                       |        |                      |  |  |
| Raspored         |                       |        | Može se odabrati     |  |  |
| Raspored cirk. P |                       |        | Može se odabrati     |  |  |
| Podešenja        | Temperatura spremnika |        |                      |  |  |
|                  |                       | 11193  | Punjenje razlika     |  |  |
|                  |                       | 11195  | Start razlika        |  |  |
|                  |                       | 11194  | Stop razlika         |  |  |
|                  |                       | 11152  | Maks. punjenje T     |  |  |
|                  |                       | 11068  | Pol. T adapt. vrije. |  |  |
|                  | Povrat limitacija     | 11030  | Ograničenje          |  |  |
|                  |                       | 11035  | Utjecaj - maks.      |  |  |
|                  |                       | 11036  | Utjecaj - min.       |  |  |
|                  |                       | 11037  | Adapt. vrijeme       |  |  |
|                  | Protok / limit snage  |        | Stvarna              |  |  |
|                  |                       | 11111  | Ograničenje          |  |  |
|                  |                       | 11112  | Adapt. vrijeme       |  |  |
|                  |                       | 11113  | Filter konstanta     |  |  |
|                  |                       | 11109  | Ulaz tip             |  |  |
|                  |                       | 11115  | Jedinice             |  |  |
|                  |                       | 11114  | Puls*                |  |  |
|                  | Kontrolni par.        | 11174  | Motorna zaštita      |  |  |
|                  |                       |        | Xp aktualan          |  |  |
|                  |                       | 11185  | Tn                   |  |  |
|                  |                       | 11186  | M run                |  |  |
|                  |                       | 11187  | Nz                   |  |  |
|                  |                       | 11189  | Min. act. vrijeme    |  |  |
|                  | Aplikacija            | 11055  | Cirk. P prioritet    |  |  |
|                  |                       | 11054  | Kont. T regulacija   |  |  |
|                  |                       | 11041  | PTV P nakn. rad      |  |  |
|                  |                       | 11042  | Punj. P nakn. rad    |  |  |
|                  |                       | 11500  | Slati željenu T      |  |  |
|                  |                       | 11076  | Cirk. P zamrz. T     |  |  |
|                  |                       | 11093  | Frost pr.Č           |  |  |
|                  |                       | 11141  | Vani. ulaz           |  |  |
|                  |                       | 11142  | Vani. mod            |  |  |
|                  | Anti-bakterija        |        | Može se odabrati     |  |  |
| Praznik          | · · · · · <b>·</b>    |        | Može se odabrati     |  |  |
| Alarm            | Temp. nadzor          | 11147  | Gornja razlika       |  |  |
|                  | ·                     | 11148  | Donja razlika        |  |  |
|                  |                       | 11149  | Zadrška              |  |  |
|                  |                       | 11150  | Najniža temp.        |  |  |
|                  | Digital S9**          | 11136  | Alarm vrijednost     |  |  |
|                  | 5                     | 11137  | Alarm time out       |  |  |
|                  | Pregled alarma        |        |                      |  |  |
| Pregled utiecaia | Želi, T PTV           |        | Povrat lim.          |  |  |
|                  |                       |        | Protok / snaga lim.  |  |  |
|                  |                       |        | Praznik              |  |  |
|                  |                       |        | Vani. reguliranie    |  |  |
|                  |                       |        | Anti-bakterija       |  |  |
|                  |                       |        | SCADA override       |  |  |
|                  |                       |        |                      |  |  |

Početak Opće postavke regulatora MENU ID br. Funkcija Vrijeme i datum Može se odabrati Planirani izlaz\*\* Može se odabrati Pregled ulaza Dobava T PTV polaz T Punjenje T\* PTV povrat T Sprem. gornja T Sprem. donja T Status S9\*\* Log (osjetnici) Dobava T Log danas PTV pol. i želj. Log jučer Punjenje T Log 2 dana PTV povrat T i limit Log 4 dana Spremnik T g. i želj. Spremnik T g. i nis. Nadj. izlaz. sign. M1, P1, P2, P3, A1 Ključne funkcije Nova aplikacija Izbriši aplikaciju Aplikacija Sistemska podeš. Tvornička podeš. Korisnička podeš. ldi na tvorničko Kopiraj Na Sistemska podeš. Korisnička podeš. Start kopiranje Tipke pregled Sustav ECL verzija Br. art. Hardware Software Proizv. br. Serijski br. MAC Proizv. tjedan Nastavak Ethernet M-bus konfig. Može se odabrati Mjerila toplinske energije Može se odabrati 60058 Pozad. osvjet. Zaslon 60059 Kontrast Komunikacija 38 Modbus adresa 2048 ECL 485 addr. 2150 Servisni pin 2151 Ext. reset Jezik 2050 Jezik

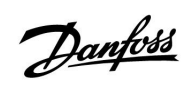

Navigacija, aplikacija A217.3

| Početak          |                      |        | PTV, 1. krug        |  |  |
|------------------|----------------------|--------|---------------------|--|--|
|                  |                      | ID br. | Funkcija            |  |  |
| MENU             |                      |        |                     |  |  |
| Raspored         |                      |        | Može se odabrati    |  |  |
| Raspored cirk. P |                      |        | Može se odabrati    |  |  |
| Podešenja        | Polazna temp.        |        |                     |  |  |
|                  |                      | 11178  | Temp. maks.         |  |  |
|                  |                      | 11177  | Temp. min.          |  |  |
|                  | Povrat limitacija    | 11030  | Ograničenje         |  |  |
|                  |                      | 11035  | Utjecaj - maks.     |  |  |
|                  |                      | 11036  | Utjecaj - min.      |  |  |
|                  |                      | 11037  | Adapt. vrijeme      |  |  |
|                  |                      | 11085  | Prioritet           |  |  |
|                  | Protok / limit snage |        | Stvarna             |  |  |
|                  |                      | 11111  | Ograničenje         |  |  |
|                  |                      | 11112  | Adapt. vrijeme      |  |  |
|                  |                      | 11113  | Filter konstanta    |  |  |
|                  |                      | 11109  | Ulaz tip            |  |  |
|                  |                      | 11115  | Jedinice            |  |  |
|                  |                      | 11114  | Puls                |  |  |
|                  | Kontrolni par.       | 11173  | Auto podešenie      |  |  |
|                  |                      | 11174  | Motorna zaštita     |  |  |
|                  |                      |        | Xp aktualan         |  |  |
|                  |                      | 11185  | Tn                  |  |  |
|                  |                      | 11186  | M run               |  |  |
|                  |                      | 11187  | Nz                  |  |  |
|                  |                      | 11189  | Min act vrijeme     |  |  |
|                  |                      | 11097  | Dobaya T (mir)      |  |  |
|                  |                      | 11097  | The (mirovanio)     |  |  |
|                  |                      | 11090  | Vrijomo otvaranja   |  |  |
|                  |                      | 11094  | Vrije zatvaranja    |  |  |
|                  | Andikania            | 11500  | VIIJ. Zatvalalija   |  |  |
|                  | Арпкасіја            | 11000  | Sidu zeljenu i      |  |  |
|                  |                      | 11022  | P upotreba          |  |  |
|                  |                      | 11023  | M upotreba          |  |  |
|                  |                      | 110/6  | Cirk. P zamrz. 1    |  |  |
|                  |                      | 11040  | P nakn. rad         |  |  |
|                  |                      | 11093  | Frost pr. C         |  |  |
|                  |                      | 11141  | Vanj. ulaz          |  |  |
|                  |                      | 11142  | Vanj. mod           |  |  |
|                  | Anti-bakterija       |        | Moze se odabrati    |  |  |
| Praznik          |                      |        | Moze se odabrati    |  |  |
| Alarm            | Temp. nadzor         | 11147  | Gornja razlika      |  |  |
|                  |                      | 11148  | Donja razlika       |  |  |
|                  |                      | 11149  | Zadrška             |  |  |
|                  |                      | 11150  | Najniža temp.       |  |  |
|                  |                      | 11150  | Najniža temp.       |  |  |
|                  | Pregled alarma       |        | 2: Temp. nadzor     |  |  |
| Pregled utjecaja | Želj. T PTV          |        | Povrat lim.         |  |  |
|                  |                      |        | Protok / snaga lim. |  |  |
|                  |                      |        | Praznik             |  |  |
|                  |                      |        | Vanj. reguliranje   |  |  |
|                  |                      |        | Anti-bakterija      |  |  |
|                  |                      |        | SCADA offset        |  |  |

Navigacija, aplikacija A217.3, Opće postavke regulatora

| Početak            |                                  | Opće postavke regulatora              |
|--------------------|----------------------------------|---------------------------------------|
| MENU               |                                  | ID br. Funkcija                       |
| Vrijeme i datum    |                                  | Može se odabrati                      |
| Pregled ulaza      |                                  | Vanjska T                             |
| -                  |                                  | PTV polaz T                           |
|                    |                                  | PTV povrat T                          |
|                    |                                  | Dobava T                              |
|                    |                                  | Protočna sklopka                      |
| Log (osjetnici)    | Vanjska T                        | Log danas                             |
|                    | PTV pol. i želj.                 | Log jučer                             |
|                    | PTV povrat T i limit             | Log 2 dana                            |
|                    | Dobava T                         | Log 4 dana                            |
| Nadj. izlaz. sign. |                                  | M1, P1, A1                            |
| Kliučne funkcije   | Nova aplikacija                  | Izbriši aplikaciju                    |
|                    | Aplikacija                       |                                       |
|                    | Tvornička podeš.                 | Sistemska podeš.                      |
|                    |                                  | Korisnička podeš.                     |
|                    |                                  | ldi na tvorničko                      |
|                    | Kopirai                          | Na                                    |
|                    |                                  | Sistemska podeš.                      |
|                    |                                  | Korisnička podeš.                     |
|                    |                                  | Start kopiranje                       |
|                    | Tipke prealed                    | start to pranje                       |
| Sustav             | ECL verzija                      | Br. art.                              |
|                    | ,                                | Hardware                              |
|                    |                                  | Software                              |
|                    |                                  | Proizv. br.                           |
|                    |                                  | Serijski br.                          |
|                    |                                  | MAC                                   |
|                    |                                  | Proizv. tiedan                        |
|                    | Nastavak (samo ECL 310)          | · · · · · · · · · · · · · · · · · · · |
|                    | Ethernet (samo ECL 310)          | Može se odabrati                      |
|                    | Server podeš (samo ECL 310)      | ECL Portal                            |
|                    | • • •                            | Status portala                        |
|                    |                                  | Server info                           |
|                    | M-bus konfig. (samo ECL 310)     | Može se odabrati                      |
|                    | Mjerila topl. en. (samo ECL 310) | Može se odabrati                      |
|                    | Bazni preg. ul. vrij.            | Može se odabrati                      |
|                    | Alarm                            | 32: Temp. nadzor                      |
|                    | Zaslon                           | 60058 Pozad. osvjet.                  |
|                    |                                  | 60059 Kontrast                        |
|                    | Komunikacija                     | 2048 ECL 485 addr.                    |
|                    | -                                | 38 Modbus adresa                      |
|                    |                                  | 39 Pojas                              |
|                    |                                  | 2150 Servisni pin                     |
|                    |                                  | 2151 Ext. reset                       |
|                    | Jezik                            | 2050 Jezik                            |

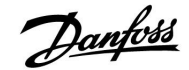

## 3.0 Svakodnevna uporaba

### 3.1 Kako se kretati kroz prikaze sučelja

Kroz regulator se krećete okretanjem okretne tipke ulijevo i udesno do željenog položaja (☉).

Okretna tipka ima ugrađen ubrzivač. Što brže okrećete okretnu tipku, ona brže dolazi do granica širokog raspona namještanja.

Indikator položaja na zaslonu () uvijek prikazuje gdje se nalazite.

Primjeri zaslona prikazuju aplikaciju s dva cirkulacijska kruga: jedan krug grijanja (面) i jedan krug potrošne tople vode (PTV) (工). Primjeri se mogu razlikovati od vaše aplikacije.

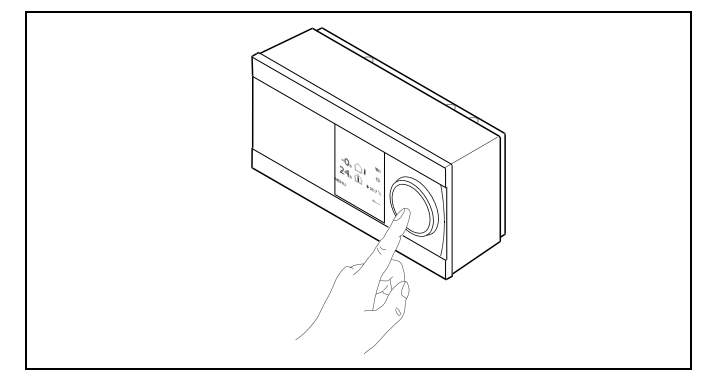

Krug grijanja (🏛):

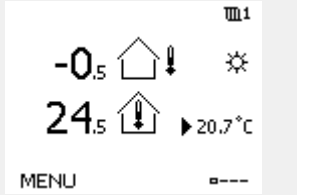

Krug PTV-a (म्-);

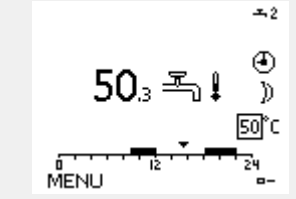

Neke opće postavke koje se odnose na cijeli regulator nalaze se u određenom dijelu regulatora.

Ulaženje u "Opće postavke regulatora":

| Radnja:  | Svrha:                                                                | Primjeri: |
|----------|-----------------------------------------------------------------------|-----------|
| \$       | U bilo kojem krugu odaberite "MENU"                                   | MENU      |
| ſŀ'n     | Potvrdite                                                             |           |
| O,       | Odaberite birač cirkulacijskog kruga u<br>gornjem desnom kutu zaslona |           |
| (First   | Potvrdite                                                             |           |
| <i>O</i> | Odaberite "Opće postavke regulatora"                                  | 0         |
| (Fing    | Potvrdite                                                             |           |

Birač cirkulacijskog kruga

| Početak<br>MENU:                            | • 💷 |  |
|---------------------------------------------|-----|--|
| Vrijeme & Datum<br>Praznik<br>Input pregled |     |  |
| Log<br>Nadj. izlaz. sign.                   |     |  |

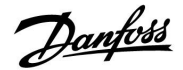

### 3.2 Objašnjenje zaslona regulatora

### Biranje omiljenog zaslona

Omiljeni je zaslon onaj koji odaberete kao zadani zaslon. Omiljeni zaslon daje kratak pregled temperatura ili vrijednosti koje želite općenito nadzirati.

Ako okretnu tipku niste koristili 20 minuta, regulator će se vratiti na pregledni zaslon koji ste odabrali kao omiljeni.

Ś

Kako biste promijenili zaslon: Okrećite okretnu tipku dok ne dođete do birača zaslona (=---) u donjem desnom kutu zaslona. Pritisnite tipku i okrenite tipku kako biste odabrali omiljeni pregledni zaslon. Ponovno pritisnite okretnu tipku.

SS -

Ako je vrijednost temperature prikazana kao

- "--" dotični osjetnik nije spojen.
- "---" osjetnik je kratko spojen.

### Krug PTV-a 🕂

1. pregledni zaslon prikazuje: stvarnu temperaturu PTV-a, način rada regulatora, željenu temperaturu PTV-a te ugodni raspored za današnji dan.

2. pregledni zaslon prikazuje:

stanje reguliranih komponenti, stvarnu temperaturu PTV-a, (željenu temperaturu PTV-a), način rada regulatora, temperaturu povrata (vrijednost ograničenja), utjecaj na željenu temperaturu PTV-a.

Ovisno o odabranom zaslonu, pregledni zaslon kruga PTV-a prikazuje sljedeće:

• stvarna temperatura PTV-a (50.3)

• način rada regulatora (🌣)

- željena temperatura PTV-a (50 °C)
- ugodni raspored za današnji dan (0 12 24)
- stanje kontroliranih komponenti (M1, P1)
- stvarna temperatura PTV-a (50 °C), (željena temperatura PTV-a (50))

• temperatura povrata (- - °C) (temperatura ograničenja (30))

### Namještanje željene temperature

Ovisno o odabranom cirkulacijskom krugu i radnom načinu, sve dnevne postavke mogu se unijeti izravno preko preglednih zaslona (pogledajte sljedeću stranicu o simbolima).

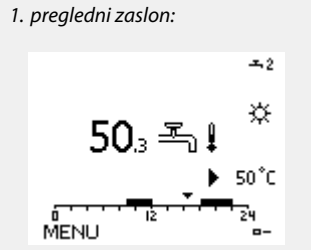

2. pregledni zaslon: M1 P1 50°C (50) ☆ T --°C (30) MENU ►--

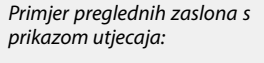

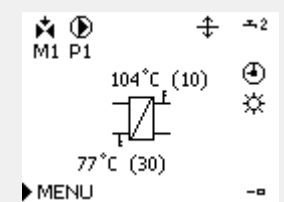

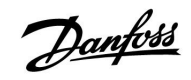

# Uputstva

## ECL Comfort 210 / 310, aplikacija A217 / A317

## Namještanje željene temperature PTV-a

Željena temperatura PTV-a može se lako namjestiti na preglednim zaslonima kruga PTV-a.

| Postupak:    | Svrha:                                  | Primjeri: |
|--------------|-----------------------------------------|-----------|
| ťO,          | Željena temperatura PTV-a               | 50        |
| flrg         | Potvrdite                               |           |
| <sup>O</sup> | Namjestite željenu temperaturu<br>PTV-a | 55        |
| ,<br>fhr     | Potvrdite                               |           |

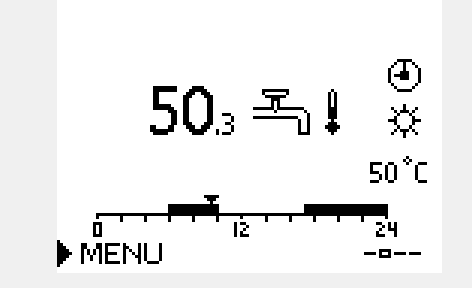

Osim informacija o željenoj i stvarnoj temperaturi PTV-a, prikazuje se i današnji raspored.

Primjer zaslona prikazuje da regulator radi prema rasporedu i u ugodnom je načinu rada.

| Regled raspona podeš       | enja i postavki u PTV n | ačinu rada:      |
|----------------------------|-------------------------|------------------|
| Način rada                 | Raspon podešenja        | Tvornička podeš. |
| Ugoda                      | 10 150 °C               | 50 °C            |
| Štednja                    | 10 150 °C               | 10 °C            |
| Zaštita od<br>zamrzavanja* | 5 40 °C                 | 10 °C            |

\* povezano sa željenom temperaturom polaza

# Uputstva

# 3.3 Opći pregled: Značenje simbola

| Simbol     | Opis                                          |                          | Simbol                          | Opis                                                                                 |
|------------|-----------------------------------------------|--------------------------|---------------------------------|--------------------------------------------------------------------------------------|
|            | Vanjska temp.                                 |                          | Ļ                               | Alarm                                                                                |
|            | Unutarnja relativna vlažnost                  |                          | ৎ                               | Nadziranje spoja osjetnika temperature                                               |
|            |                                               | Temperatura              |                                 | Birač prikaza zaslona                                                                |
|            | Sobna temp.                                   |                          | $\sim$                          | Maks. i min. vrijednost                                                              |
| <b>Ĩ</b>   | Temp. PTV-a                                   |                          | $\nearrow$                      | Trend vanjske temperature                                                            |
|            | Indikator položaja                            |                          | <b>N</b>                        | Osjetnik brzine vjetra                                                               |
| 4          | Način rada prema<br>Rasporedu                 |                          |                                 | Osjetnik nije spojen ili se ne rabi                                                  |
| 346        | Komforni način rada                           |                          |                                 | Osjetnik je kratko spojen                                                            |
| ж<br>Д     | Čtedlijvi pačin rada                          |                          | <del>بلار</del><br>7-23         | Fiksni komforni dan (praznik)                                                        |
|            | Zaštita od zamrzavanja                        |                          | - <b>‡</b>                      | Aktivni utjecaj                                                                      |
| ST.        | Ručni način rada                              | Način rada               | •<br>+                          | Aktivno grijanje                                                                     |
| ப்         | Pripravnost                                   |                          | •                               | Aktivno hlađenje                                                                     |
| ╈          | Način hlađenja                                |                          |                                 |                                                                                      |
| l          | Aktivno nadj. izlaz. sign.                    |                          | Dodatni simb                    | oli, ECA 30/31:                                                                      |
| •          |                                               |                          | Simbol                          | Opis                                                                                 |
| 1          | Optimizirano vrijeme<br>početka ili završetka |                          |                                 | Daljinski upravljač ECA                                                              |
| Ē          | Grijanje                                      |                          | 15                              | Konekcija adrese (glavni: 15, podređeni: 1 - 9)                                      |
| <u> </u> × | Hlađenje                                      | Krug                     | む                               | Slobodan dan                                                                         |
| 프          | PTV                                           |                          |                                 | Praznik                                                                              |
|            | Opće postavke regulatora                      |                          |                                 |                                                                                      |
|            | Crpka uključena                               |                          | 樕                               | Odmor (produljeno razdoblje ugode)                                                   |
| $\bigcirc$ | Crpka isključena                              |                          | <b>*</b>                        | Izlazak (produljeno razdoblje štednje)                                               |
| <b>Å</b>   | Pogon se otvara                               | Regulirana<br>komponenta |                                 |                                                                                      |
| ▶          | Pogon se zatvara                              |                          | Å                               |                                                                                      |
| 42         | Pogon, analogni kontrolni<br>signal           |                          | U daljinskom<br>relevantni za a | upravljaču ECA 30 / 31 prikazuju se samo simboli koji su<br>aplikaciju u regulatoru. |

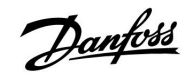

## 3.4 Nadziranje temperatura i komponenti sustava

## Krug PTV-a 🕂

Pregledni zaslon u krugu PTV-a omogućava brz pregled stvarnih i željenih temperatura te trenutno stanje sustavskih komponenti.

Primjer prikaza na zaslonu (izmjenjivač topline):

| 50 °C | Polazna temp.                             |
|-------|-------------------------------------------|
| (50)  | Željena polazna temperatura               |
|       | Temperatura povrata: osjetnik nije spojen |
| (30)  | Ograničenje temperature povrata           |

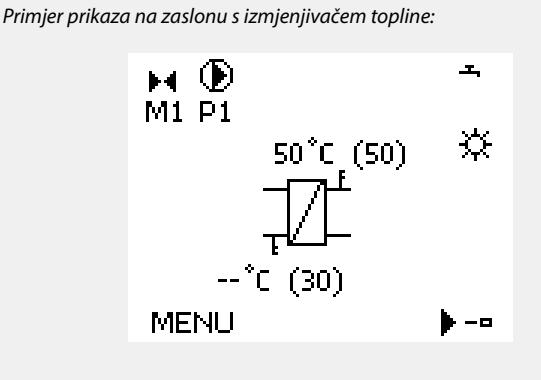

### Input pregled 💷

Druga mogućnost brzog pregledavanja mjerenih temperatura odnosi se na "Input pregled" prikazan u općim postavkama regulatora (informacije o otvaranju općih postavki regulatora potražite u odjeljku "Uvod u opće postavke regulatora".)

Budući da taj pregled (pogledajte primjer zaslona) samo prikazuje mjerene stvarne temperature, on je samo za čitanje.

| Terrer de la sela sela   |
|--------------------------|
| Tubor bredieos           |
| ▶Vanjska T -0.5°C        |
| Sobna T 24.5°C           |
| Grijanje polaz T 49.6 °C |
| PTV polaz T 50.3°C       |
| Grijanje povrat T≥24.6°C |

Danfoss

## 3.5 Pregled utjecaja

Izbornik pruža pregled utjecaja na željenu temperaturu polaza. Navedeni parametri razlikuju se od jedne aplikacije do druge. Oni mogu biti korisni u slučaju servisiranja i za objašnjavanje neočekivanih stanja ili temperatura.

Ako jedan parametar ili više njih utječu (ispravljaju) na željenu temperaturu polaza, to je naznačeno crticom sa strelicom dolje, gore ili dvosmjernom strelicom:

Strelica dolje: Dotični parametar smanjuje željenu temperaturu polaza.

Strelica gore: Dotični parametar povećava željenu temperaturu polaza.

Dvosmjerna strelica: Dotični parametar zaobilazi podešenu vrijednost (npr. Praznik).

Ravna crta: Nema aktivnog utjecaja.

U ovom primjeru strelica na simbolu pokazuje prema dolje u opciji "Sobna lim.". To znači da je stvarna temperatura prostorije viša od željene temperature prostorije, što rezultira smanjivanjem željene temperature polaza.

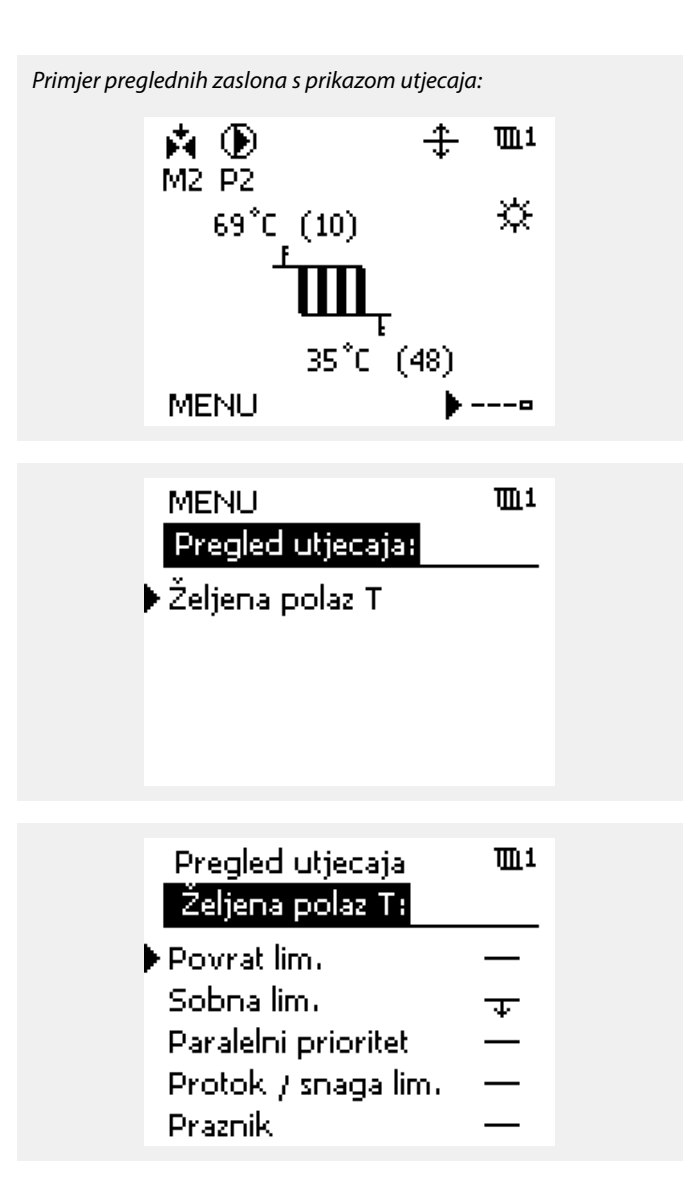

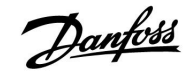

## 3.6 Ručno upravljanje

Ugrađene komponente mogu se ručno regulirati.

Ručno upravljanje može se odabrati samo u omiljenim zaslonima u kojima se pojave simboli reguliranih komponenti (ventil, crpka, itd.).

| Radnja:                     | Svrha:                                          | Primjeri:  |
|-----------------------------|-------------------------------------------------|------------|
| \$<br>O                     | Odaberite birač radnog načina                   | 4          |
| (Prof.                      | Potvrdite                                       |            |
| 6                           | Odaberite ručni način rada                      | S.         |
| ſm,                         | Potvrdite                                       |            |
| 6                           | Odaberite crpku                                 | $\bigcirc$ |
| (Filing)                    | Potvrdite                                       |            |
| $\mathcal{O}_{\mathcal{F}}$ | Uključite crpku                                 |            |
| 6                           | Isključite crpku                                | $\bigcirc$ |
| Ţ.                          | Potvrdite način rada crpke                      |            |
| Ó                           | Odaberite elektromotorni regulacijski<br>ventil | M          |
| (Prof.                      | Potvrdite                                       |            |
| $\mathcal{O}_{\mathcal{F}}$ | Otvorite ventil                                 | <b>∲</b>   |
| 6                           | Prestanite otvarati ventil                      | M          |
| Ó                           | Zatvorite ventil                                | M          |
| O,                          | Prestanite zatvarati ventil                     | M          |
| ſm,                         | Potvrdite način rada ventila                    |            |

Za izlazak iz ručne regulacije biračem radnog načina odaberite željeni radni način. Pritisnite okretnu tipku.

Ručna regulacija obično se koristi pri puštanju instalacije u rad. Regulirane komponente (ventil, crpka, itd.) mogu se regulirati radi ispravnog funkcioniranja.

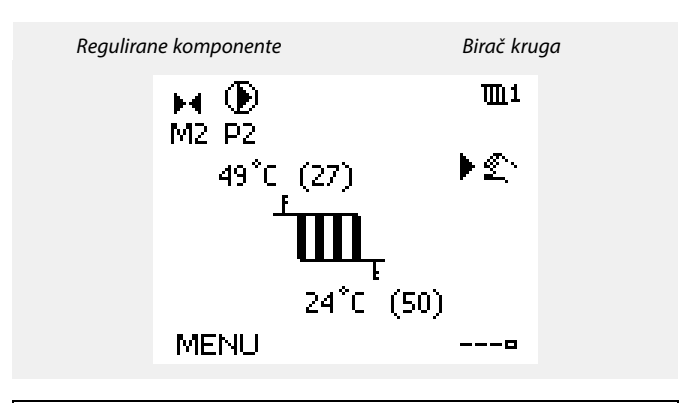

# क्ष

Tijekom ručnog upravljanja:

- Sve su funkcije regulacije deaktivirane
- Nadjačavanje izlaza signala nije moguće
- Zaštita od zamrzavanja nije aktivna

# କ୍ଷ

Kad se ručna regulacija odabere za jedan krug, automatski se odabire za sve krugove!

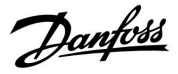

TTD 1

## 3.7 Raspored

## 3.7.1 Namještanje rasporeda

Raspored se sastoji od sedmodnevnog tjedna:

| P = | ponedjeljak |               |  |
|-----|-------------|---------------|--|
| U = | utorak      |               |  |
| s = | srijeda     | Dan: PUS∳ĆPSN |  |
| Č = | četvrtak    | Start1 09:00  |  |
| P = | petak       | Stop1 12:00   |  |
| s = | subota      | Start2 18:00  |  |
| N = | nedjelja    | <u> </u>      |  |

Raspored će vam po danima prikazati vrijeme početka i završetka komfornih razdoblja (krugovi grijanja/PTV-a).

### Mijenjanje rasporeda:

| Radnja:               | Svrha:                                              | Primjeri: |
|-----------------------|-----------------------------------------------------|-----------|
| <i>O</i> <sup>2</sup> | U bilo kojem preglednom zaslonu<br>odaberite "MENU" | MENU      |
| FM,                   | Potvrdite                                           |           |
| FR,                   | Potvrdite odabir "Raspored"                         |           |
| ¢),                   | Odaberite dan za izmjenu                            |           |
| (Prof.                | Potvrdite*                                          | С         |
| Ó                     | ldite na Start1                                     |           |
| FM,                   | Potvrdite                                           |           |
| \$<br>O               | Namjestite vrijeme                                  |           |
| FM,                   | Potvrdite                                           |           |
| 6                     | ldite na Stop1, Start2, itd.                        |           |
| O,                    | Vratite se na "MENU"                                | MENU      |
| FR .                  | Potvrdite                                           |           |
| <i>O</i> <sup>2</sup> | U opciji "Spremi" odaberite "Da" ili<br>"Ne"        |           |
| (Fire)                | Potvrdite                                           |           |

| Raspored:               |   |   |    |         |             |                   |               |
|-------------------------|---|---|----|---------|-------------|-------------------|---------------|
| Dan:<br>Start1<br>Stop1 | Ρ | U | S  | ▶Č      | P<br>0<br>1 | S<br>19:1<br>.2:1 | N<br>00<br>00 |
| Start2                  |   |   |    |         | 1           | .8:1              | 00            |
| <u> </u>                | • |   | 12 | · · · · |             | 24                |               |
|                         |   |   |    |         |             |                   |               |

вать н. т

| MENU      |    | 1111  |  |  |
|-----------|----|-------|--|--|
| Raspored: |    |       |  |  |
| Dan:      | ΡU | SÖPBN |  |  |
| Start1    |    | 05:00 |  |  |
| Stop1     |    | 10:00 |  |  |
| Start2    |    | 19:30 |  |  |
|           | lž | 24    |  |  |

| MENU   |       | <u>m</u> 1 |
|--------|-------|------------|
| Raspor | ed:   |            |
| Dan:   | PUS   | Č P S N    |
| Star   | Sprem | 6:00       |
| Stop   | Da    | Ne 0:00    |
| StartZ |       | 19:30      |
|        |       | 24         |

sal A

Svaki cirkulacijski krug ima vlastiti raspored. Želite li odabrati drugi krug, idite na "Početak", okrenite okretnu tipku i odaberite željeni krug.

SS -

Vrijeme početka i završetka možete namjestiti u polusatnim intervalima (30 min).

\* Možete označiti nekoliko dana.

Odabrano vrijeme početka i završetka vrijedit će za sve odabrane dane (u ovom primjeru, četvrtak i subotu).

Možete namjestiti najviše tri komforna razdoblja u danu. Komforno razdoblje možete izbrisati namještanjem vremena početka i završetka na istu vrijednost.
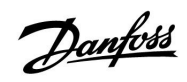

### 4.0 Pregled postavki

Preporučujemo da u prazne stupce zabilježite izmijenjene postavke.

| Podešenje                                                       | ID    | Str-<br>ana | Tvorničko podešenje u krugovima |  |   |         |  |  |
|-----------------------------------------------------------------|-------|-------------|---------------------------------|--|---|---------|--|--|
|                                                                 |       |             | 1                               |  | 2 | 3       |  |  |
| Punjenje razlika - A217.1 / A217.2 / A317.1 / A317.2            | 11193 | <u>75</u>   | 15 K                            |  |   |         |  |  |
| Start razlika - A217.1 / A217.2 / A317.1 / A317.2               | 11195 | <u>75</u>   | –3 K                            |  |   |         |  |  |
| Stop razlika - A217.1 / A217.2 / A317.1 / A317.2                | 11194 | <u>76</u>   | 3 K                             |  |   |         |  |  |
| Maks. punjenje T - A217.1 / A217.2 / A317.1 / A317.2            | 11152 | <u>77</u>   | 80 °C                           |  |   |         |  |  |
| Pol. T adapt vrije A217.2 / A317.2                              | 11068 | <u>77</u>   | 20 s                            |  |   |         |  |  |
| Temp. maks. (ograničenje polazne temp., maks.)                  | 11178 | <u>77</u>   | 90 °C                           |  |   |         |  |  |
| Temp. min. (ograničenje temp. polaza, min.)                     | 11177 | <u>77</u>   | 10 °C                           |  |   |         |  |  |
| Ograničenje (ograničenje temp. povrata)                         | 11030 | <u>78</u>   | 40 °C                           |  |   |         |  |  |
| Utjecaj -maks (ograničenje temp. povrata - maks. utjecaj)       | 11035 | <u>78</u>   | -2.0                            |  |   |         |  |  |
| Utjecaj -min (ograničenje temp. povrata - min. utjecaj)         | 11036 | <u>79</u>   | 0.0                             |  |   |         |  |  |
| Adapt.vrijeme (vrijeme prilagodbe)                              | 11037 | <u>79</u>   | 25 s                            |  |   |         |  |  |
| Prioritet (prioritet za ograničenje temp. povrata) - A217.3     | 11085 | <u>79</u>   | OFF                             |  |   |         |  |  |
| Stvarna (stvarni protok ili snaga)                              | 11110 | <u>80</u>   |                                 |  |   |         |  |  |
| Adapt.vrijeme (vrijeme prilagodbe)                              | 11112 | <u>80</u>   | OFF                             |  |   |         |  |  |
| Filter konstanta                                                | 11113 | <u>81</u>   | 10                              |  |   |         |  |  |
| Ulaz tip, ECL ključ A2xx                                        | 11109 | <u>81</u>   | OFF                             |  |   |         |  |  |
| Ulaz tip, ECL ključ A3xx                                        | 11109 | <u>81</u>   | OFF                             |  |   |         |  |  |
| Puls, ECL ključ A2xx                                            | 11114 | <u>81</u>   | OFF                             |  |   |         |  |  |
| Jedinice, ECL ključ A2xx                                        | 11115 | <u>82</u>   | ml, l/h                         |  |   |         |  |  |
| Jedinice — ECL ključ A3xx                                       | 11115 | <u>82</u>   | l/h                             |  |   |         |  |  |
| Auto podešenje - A217.3                                         | 11173 | <u>83</u>   |                                 |  |   | OFF     |  |  |
| Motorna zaštita (zaštita motora)                                | 11174 | <u>83</u>   | OFF                             |  |   |         |  |  |
| Xp aktualan                                                     |       | <u>84</u>   |                                 |  |   |         |  |  |
| Tn (integracijska vremenska konstanta)                          | 11185 | <u>84</u>   | 30 s                            |  |   |         |  |  |
| M run (vrijeme rada elektromotornog regulacijskog ventila)      | 11186 | <u>84</u>   | 30 s                            |  |   |         |  |  |
| Nz (neutralno područje)                                         | 11187 | <u>85</u>   | 3 K                             |  |   |         |  |  |
| Min. act. vrijeme (min. vrijeme aktivacije reduktorskog motora) | 11189 | <u>85</u>   | 3                               |  |   |         |  |  |
| Dobava T (mir.) - A217.3                                        | 11097 | <u>85</u>   |                                 |  |   | <br>OFF |  |  |
| Tn (mirovanje) - A217.3                                         | 11096 | <u>85</u>   |                                 |  |   | 120 s   |  |  |
| Vrijeme otvaranja - A217.3                                      | 11094 | <u>86</u>   |                                 |  |   | <br>OFF |  |  |
| Vrij. zatvaranja - A217.3                                       | 11095 | <u>86</u>   |                                 |  |   | <br>OFF |  |  |
| Cirk. P prioritet - A217.1 / A217.2 / A317.1 / A317.2           | 11055 | <u>88</u>   | OFF                             |  |   |         |  |  |
| Kont. T regulacija - A217.1 / A217.2 / A317.1 / A317.2          | 11054 | <u>88</u>   | OFF                             |  |   |         |  |  |
| PTV P nakn. rad - A217.1 / A317.1                               | 11041 | <u>88</u>   | 0 m                             |  |   |         |  |  |
| PTV P nakn. rad - A217.2 / A317.2                               | 11041 | <u>88</u>   | 0 m                             |  |   |         |  |  |
| Punj. P nakn. rad - A217.2 / A317.2                             | 11042 | <u>89</u>   | 1 m                             |  |   |         |  |  |
| Slati željenu T                                                 | 11500 | <u>89</u>   | ON                              |  |   |         |  |  |
| Cirk. P zamrz. T                                                | 11076 | <u>89</u>   | 2 °C                            |  |   |         |  |  |
| Frost pr. T (temperatura zaštite od zamrzavanja)                | 11093 | <u>89</u>   | 10 °C                           |  |   |         |  |  |
| P upotreba (pokretanje crpke) - A217.3                          | 11022 | <u>89</u>   | ON                              |  |   |         |  |  |
| M upotreba (pokretanje ventila) - A217.3                        | 11023 | <u>90</u>   | OFF                             |  |   |         |  |  |

# Danfoss

### Uputstva

## ECL Comfort 210 / 310, aplikacija A217 / A317

| Podešenje                                            | ID    | Str-<br>ana | Tvorničko podešenje u krugovima |  |   |   |          |  |
|------------------------------------------------------|-------|-------------|---------------------------------|--|---|---|----------|--|
|                                                      |       |             | 1                               |  | 2 | 3 |          |  |
| P nakn. rad - A.217.3                                | 11040 | <u>90</u>   | 3 m                             |  |   |   |          |  |
| Vanj. ulaz (vanjsko prebacivanje), ECL 210           | 11141 | <u>90</u>   | OFF                             |  |   |   |          |  |
| Vanj. ulaz (vanjsko prebacivanje) — ECL 310          | 11141 | <u>91</u>   | OFF                             |  |   |   |          |  |
| Vanj. mod (način vanjskog prebacivanja)              | 11142 | <u>92</u>   | COM-<br>FORT                    |  |   |   |          |  |
| Dan                                                  |       | <u>94</u>   |                                 |  |   |   |          |  |
| Start vrijeme                                        |       | <u>94</u>   | 00:00                           |  |   |   |          |  |
| Trajanje                                             |       | <u>94</u>   | 120 m                           |  |   |   |          |  |
| Željena T                                            |       | <u>94</u>   | OFF                             |  |   |   |          |  |
| Gornja razlika                                       | 11147 | <u>95</u>   | OFF                             |  |   |   |          |  |
| Donja razlika                                        | 11148 | <u>95</u>   | OFF                             |  |   |   |          |  |
| Zadrška                                              | 11149 | <u>95</u>   | 10 m                            |  |   |   |          |  |
| Najniža temp.                                        | 11150 | <u>96</u>   | 30 °C                           |  |   |   |          |  |
| Pozad. osvjet. (svjetlina zaslona)                   | 60058 | <u>105</u>  |                                 |  |   |   | 5        |  |
| Kontrast (kontrast zaslona)                          | 60059 | <u>105</u>  |                                 |  |   |   | 3        |  |
| Modbus adresa                                        | 38    | <u>106</u>  |                                 |  |   |   | 1        |  |
| ECL 485 addr. (adresa glavnog/podređenog regulatora) | 2048  | <u>106</u>  |                                 |  |   |   | 15       |  |
| Servisni pin                                         | 2150  | <u>106</u>  |                                 |  |   |   | 0        |  |
| Ext. reset                                           | 2151  | <u>107</u>  |                                 |  |   |   | 0        |  |
| Jezik                                                | 2050  | <u>107</u>  |                                 |  |   |   | Engleski |  |

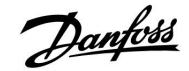

#### 5.0 Postavke, 1. krug

#### 5.1 Temperatura spremnika

| Punjenje razlika - A217.1 / A217.2 / A317.1 / A317.2 1119 |                                                                               |                  |  |  |  |
|-----------------------------------------------------------|-------------------------------------------------------------------------------|------------------|--|--|--|
| Krug                                                      | Raspon podešenja                                                              | Tvornička podeš. |  |  |  |
| 1                                                         | 1 50 K                                                                        | 15 K             |  |  |  |
| Namiestite broi                                           | Namiestite broi stuppieva iznad želiene temperature PTV a koji će rezultivati |                  |  |  |  |

Namjestite broj stupnjeva iznad željene temperature PTV-a koji će rezultirat temperaturom grijanja (punjenja) PTV-a.

1... 50: Broj stupnjeva koji treba dodati željenoj temperaturi PTV-a kako bi se postigla temperatura grijanja (punjenja) PTV-a.

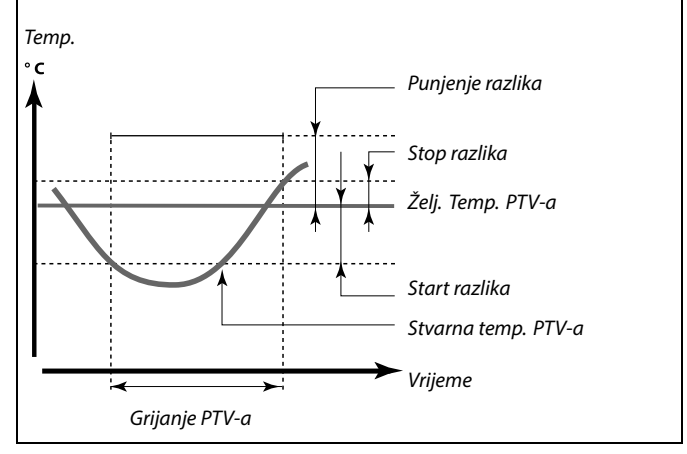

5

Željena temperatura PTV-a povezana je sa senzorom temperature spremnika.

Ako su ugrađena dva senzora temperature spremnika, veza postoji s gornjim senzorom temperature spremnika.

| Start razlika - A217.1 / A217.2 / A317.1 / A317.2 11195                                                   |                  |                  |  |  |  |
|----------------------------------------------------------------------------------------------------|------------------|------------------|--|--|--|
| Krug                                                                                                    | Raspon podešenja | Tvornička podeš. |  |  |  |
| 1                                                                                                    | –50 –1 K         | –3 K             |  |  |  |
| Namjestite broj stupnjeva ispod željene temperature PTV-a koji će pokrenuti<br>grijanje (punjenje) PTV-a. |                  |                  |  |  |  |

-50 ... -1: Namjestite broj stupnjeva.

#### Primjer:

| Željena temp. PTV-a: | 55 °C |
|----------------------|-------|
| Start razlika:       | -3 K  |

Rezultat:

Grijanje PTV-a započinje ako je temperatura izmjerena (gornjim) senzorom temperature spremnika manja od 52 °C.

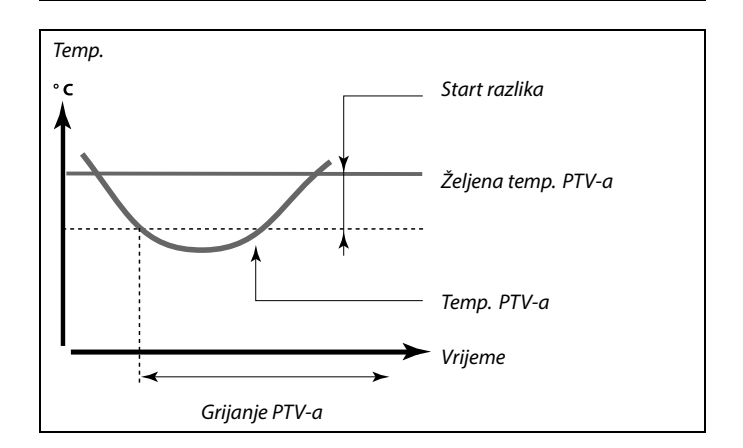

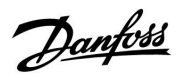

| Stop razlika - A                                                                                                    | 11194            |                  |  |  |  |
|----------------------------------------------------------------------------------------------------|------------------|------------------|--|--|--|
| Krug                                                                                                    | Raspon podešenja | Tvornička podeš. |  |  |  |
| 1                                                                                                    | –50 50 K         | 3 K              |  |  |  |
| Jedan senzor temperature spremnika PTV-a:<br>Namjestite broj stupnjeva iznad željene temperature PTV-a koji će zaustaviti<br>grijanje (punjenje) PTV-a.<br>Dva senzora temperature spremnika PTV-a: |                  |                  |  |  |  |
| Namjestite broj stupnjeva iznad ili ispod željene temperature PTV-a, ali<br>izmjeren donjim senzorom temperature spremnika koji će zaustaviti grijanje<br>(punjenje) PTV-a.                         |                  |                  |  |  |  |

-50 ... 50: Namjestite broj stupnjeva.

# Jedan senzor temperature spremnika PTV-a (primjer s pozitivnom vrijednosti "Stop razlika"):

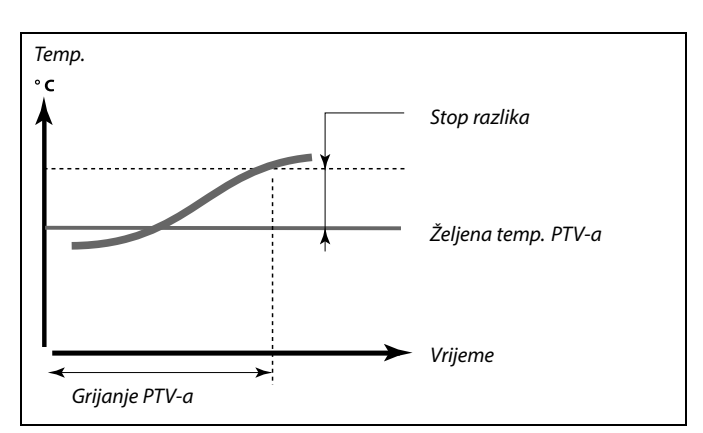

# Jedan senzor temperature spremnika PTV-a (primjer s negativnom vrijednosti "Stop razlika"):

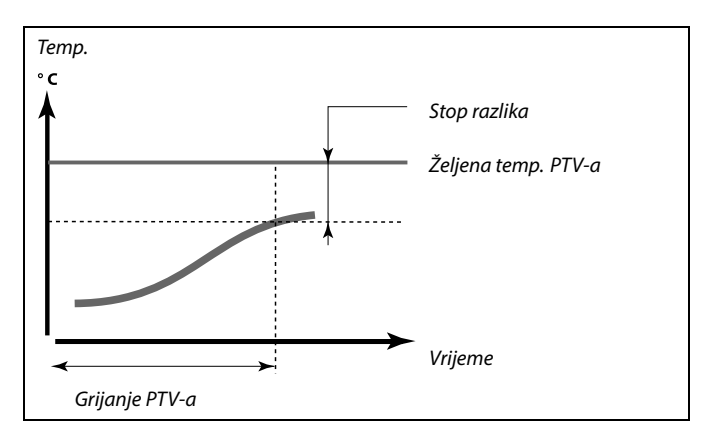

#### Dva senzora temperature spremnika PTV-a, gornji i donji

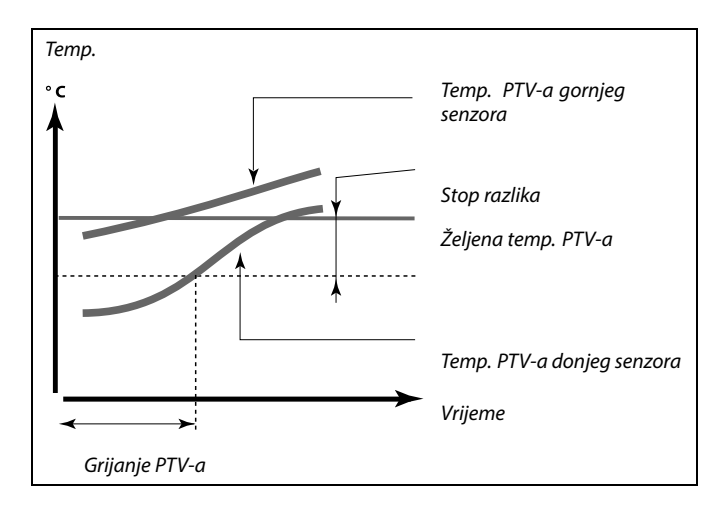

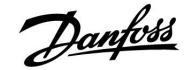

| Maks. punjenje T - A217.1 / A217.2 / A317.1 / A317.2 11152 |                  |                  |  |  |  |
|------------------------------------------------------------|------------------|------------------|--|--|--|
| Krug                                                       | Raspon podešenja | Tvornička podeš. |  |  |  |
| 1                                                          | 10 110 ℃         | 80 °C            |  |  |  |
| Namjestite maks. temperaturu u S3 za grijanje PTV-a.       |                  |                  |  |  |  |

10 ... 110: Namjestite temperaturu.

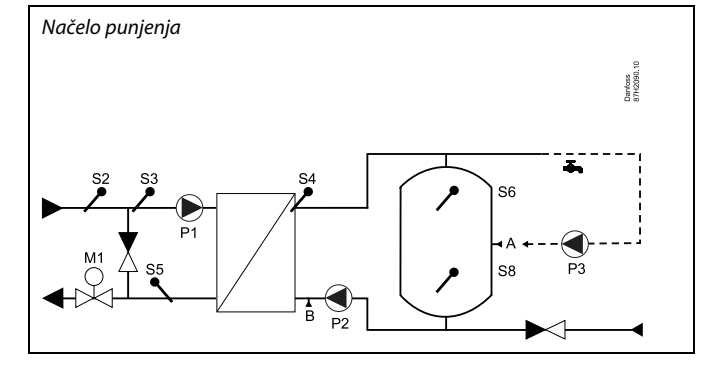

| Pol. T adapt vrije A217.2 / A317.2 11068                                                                                                    |                  |                  |  |  |
|----------------------------------------------------------------------------------------------------|------------------|------------------|--|--|
| Krug                                                                                                    | Raspon podešenja | Tvornička podeš. |  |  |
| 1                                                                                                    | OFF / 1 50 s     | 20 s             |  |  |
| Namjestite vrijeme prilagođavanja (u sekundama) željene temperaturu u<br>S3 na temelju željene temperature punjenja u S4.<br>Regulator ECL Comfort postupno će povećavati željenu temperaturu u S3<br>kako bi održao željenu temperaturu u S4. |                  |                  |  |  |

**OFF:** Željena temperatura polaza u S3 ne prilagođava se željenoj temperaturi punjenja u S4.

- 1: Prilagođavanje je brzo.
- **50:** Prilagođavanje je sporo.

#### MENU > Podešenja > Polazna temp.

| Temp. maks. (o | 11178            |                  |
|----------------|------------------|------------------|
| Krug           | Raspon podešenja | Tvornička podeš. |
| 1              | 10 150 ℃         | 90 °C            |

Podesite najvišu polaznu temperaturu u sustavu. Željena temperatura polaza neće biti viša od te vrijednosti. Po potrebi prilagodite tvorničko podešenje.

| Temp. min. (og | 11177            |                  |
|----------------|------------------|------------------|
| Krug           | Raspon podešenja | Tvornička podeš. |
| 1              | 10 150 ℃         | 10 °C            |

Namjestite minimalnu temperaturu polaza u sustavu. Željena temperatura polaza ne smije biti niža od te vrijednosti. Po potrebi prilagodite tvorničku postavku.

### क्षी

Željena temperatura polaza u S3 ne smije biti viša od temperature namještene u "Maks. punjenje T".

55

Vrijednost "Temp. maks." ima veći prioritet od "Temp. min.".

55

"Temp. min." može se zaobići pod utjecajem ograničenja temperature povrata (vidi "Prioritet").

S

Postavka "Temp. maks." ima veći prioritet od "Temp. min.".

#### 5.2 Ograničenje povrata

Ograničenje temperature povrata temelji se na konstantnoj vrijednosti temperature.

Regulator automatski mijenja željenu temperaturu polaza kako bi postigao prihvatljivu temperaturu povrata kad temperatura povrata padne ispod ili poraste iznad namještenog ograničenja.

To se ograničenje temelji na PI regulaciji u kojoj P ("Faktor utjecaja") brzo reagira na odstupanja, a I ("Adapt.vrijeme") reagira sporo i postupno ublažava mala odstupanja između željenih i stvarnih vrijednosti. To se postiže mijenjanjem željene temperature polaza.

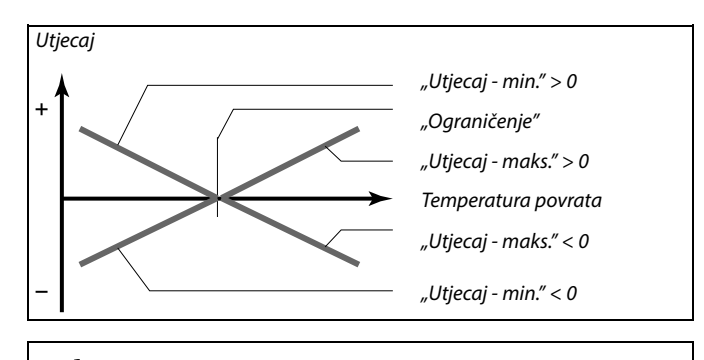

କ୍ଷ

Ako je "Faktor utjecaja" prevelik i/ili je "Adapt.vrijeme" prekratko, regulacija može postati nestabilna.

| Ograničenje (o                                            | 11030            |                  |  |
|-----------------------------------------------------------|------------------|------------------|--|
| Krug                                                      | Raspon podešenja | Tvornička podeš. |  |
| 1                                                         | 10 110 ℃         | 40 °C            |  |
| Namjestite temperaturu povrata koju prihvaćate za sustav. |                  |                  |  |

Ako temperatura povrata padne ispod ili naraste iznad namještene vrijednosti, regulator će automatski promijeniti željenu temperaturu polaza kako bi postigao prihvatljivu temperaturu povrata. Utjecaj se namješta u "Utjecaj - maks." i "Utjecaj - min.".

| Utjecaj -maks (ograničenje temp. povrata - maks. utjecaj) 11035                                                                  |                  |                  |  |  |  |
|----------------------------------------------------------------------------------------------------|------------------|------------------|--|--|--|
| Krug                                                                                                    | Raspon podešenja | Tvornička podeš. |  |  |  |
| 1                                                                                                    | -9.9 9.9         | -2.0             |  |  |  |
| Određuje za koliko će se željena temperatura polaza promijeniti ako<br>temperatura povrata bude veća od izračunatog ograničenja. |                  |                  |  |  |  |

#### Utjecaj veći od 0:

Željena temperatura polaza se povećava kad temperatura povrata postane veća od izračunatog ograničenja.

#### Utjecaj manji od 0:

Željena temperatura polaza se smanjuje kad temperatura povrata postane veća od izračunatog ograničenja.

#### Primjer

Ograničenje povrata je aktivno iznad 50 °C. Utjecaj je podešen na -2.0. Stvarna je temperatura povrata je previsoka za 2°. Rezultat: Željena temperatura polaza mijenja se za -2.0 x 2 = -4.0°.

SS -

Ta je postavka obično manja od 0 u sustavima daljinskog grijanja kako bi se spriječila prevelika temperatura povrata. Obično je ta postavka 0 u kotlovskim sustavima jer je veća temperatura povrata prihvatljiva (pogledajte i "Utjecaj -min.").

#### MENU > Podešenja > Povrat limitacija

| Utjecaj -min (ograničenje temp. povrata - min. utjecaj) 11036                                                                      |                  |                  |
|----------------------------------------------------------------------------------------------------|------------------|------------------|
| Krug                                                                                                    | Raspon podešenja | Tvornička podeš. |
| 1                                                                                                    | -9.9 9.9         | 0.0              |
| Određuje za koliko će se željena polazna temperatura promijeniti ako<br>temperatura povrata bude manja od izračunatog ograničenja. |                  |                  |

Utjecaj veći od 0:

Željena temperatura polaza se povećava kad temperatura povrata padne ispod izračunatog ograničenja.

#### Utjecaj manji od 0:

Željena temperatura polaza se smanjuje kad temperatura povrata padne ispod izračunatog ograničenja.

#### MENU > Podešenja > Povrat limitacija

| Adapt.vrijeme (vrijeme prilagodbe) 11037                                                                         |                  |                  |
|----------------------------------------------------------------------------------------------------|------------------|------------------|
| Krug                                                                                                    | Raspon podešenja | Tvornička podeš. |
| 1                                                                                                    | OFF / 1 50 s     | 25 s             |
| Regulira koliko se brzo temperatura povrata prilagođava željenom ograničenju temperature povrata (regulacija I). |                  |                  |

**OFF:** "Adapt.vrijeme" ne utječe na funkciju regulacije.

1: Željena se temperatura brzo prilagođava.

50: Željena se temperatura sporo prilagođava.

| Prioritet (prioritet za ograničenje temp. povrata) - A217.3 11085                                               |                  |                  |
|----------------------------------------------------------------------------------------------------|------------------|------------------|
| Krug                                                                                                    | Raspon podešenja | Tvornička podeš. |
| 1                                                                                                    | OFF / ON         | OFF              |
| Odaberite treba li ograničenje temperature povrata zaobići namještenu<br>min. polaznu temperaturu "Temp. min.". |                  |                  |

**OFF:** Ograničenje min. temperature polaza se ne zaobilazi.

**ON:** Ograničenje min. temperature polaza se zaobilazi.

#### Primjer

| Ograničenje povrata aktivno je ispod 50 °C.                        |     |
|--------------------------------------------------------------------|-----|
| Utjecaj je podešen na -3.0.                                        |     |
| Stvarna je temperatura povrata preniska za 2 stupnja.              |     |
| Rezultat:                                                          |     |
| Željena polazna temperatura mijenja se za -3.0 x 2 = -6.0 stupnjev | ıa. |
|                                                                    |     |

Danfoss

### क्ष

Obično je ta postavka 0 u sustavima daljinskog grijanja jer je manja temperatura povrata prihvatljiva.

Ta je postavka obično veća od 0 u kotlovskim sustavima kako bi se spriječila premala temperatura povrata (pogledajte i "Utjecaj -maks.").

65

Funkcija prilagođavanja može ispraviti željenu temperaturu polaza s najviše 8 K.

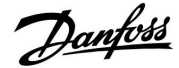

#### 5.3 Ograničenje protoka/snage

Ovisno o tipu regulatora, ograničenje protoka/snage temelji se na raznim vrstama ulaza:

| Primjena ECL<br>ključa | Regulator ECL<br>Comfort 210 | Regulator ECL<br>Comfort 310 |
|------------------------|------------------------------|------------------------------|
| A2xx                   | Pulsni signal                | Pulsni signal                |
| АЗхх                   | Nije moguće                  | M-bus signal                 |

Mjerilo protoka ili toplinske energije može se spojiti s regulatorom ECL radi ograničavanja protoka ili potrošnje energije. Signal iz mjerila protoka ili toplinske energije može se temeljiti na pulsnom ili M-bus signalu.

Ako protok/snaga poraste iznad namještenog ograničenja, regulator će postupno smanjivati željenu temperaturu PTV-a kako bi postigao prihvatljiv maksimalni protok ili potrošnju energije.

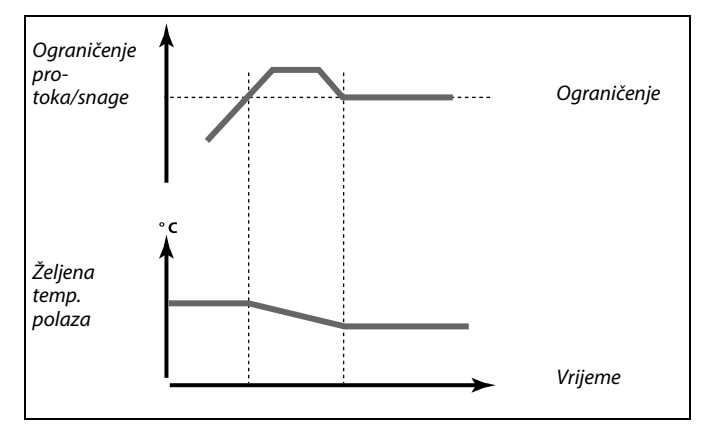

#### MENU > Podešenja > Protok / limit snage

| Stvarna (stvarni protok ili snaga) 11110                                                             |                  |                  |
|----------------------------------------------------------------------------------------------------|------------------|------------------|
| Krug                                                                                                 | Raspon podešenja | Tvornička podeš. |
| 1                                                                                                    | Samo očitavanje  |                  |
| Vrijednost je stvarni polaz ili snaga bazirana na signalu iz mjerila polaza<br>/ toplinske energije. |                  |                  |

| Ograničenje (vrijednost ograničenja) 11111 |                  |                  |
|--------------------------------------------|------------------|------------------|
| Krug                                       | Raspon podešenja | Tvornička podeš. |
| 1                                          | 0.0 999.9 l/h    | 999.9 l/h        |
| Podesite vrijednost ograničenja.           |                  |                  |

#### MENU > Podešenja > Protok / limit snage

| Adapt.vrijeme (vrijeme prilagodbe) 11112                                          |                  |                  |
|-----------------------------------------------------------------------------------|------------------|------------------|
| Krug                                                                              | Raspon podešenja | Tvornička podeš. |
| 1                                                                                 | OFF / 1 50 s     | OFF              |
| Regulira kako se brzo ograničenje protoka/snage prilagođava željenom ograničenju. |                  |                  |

**OFF:** "Adapt.vrijeme" ne utječe na funkciju regulacije.

1: Željena se temperatura brzo prilagođava.

50: Željena se temperatura sporo prilagođava.

|  | Ako j |
|--|-------|
|  |       |

| କ୍ଷ |  |  |
|-----|--|--|

Ako je "Adapt.vrijeme" prekratko, regulacija može postati nestabilna.

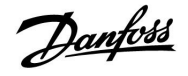

#### MENU > Podešenja > Protok / limit snage

| Filter konstant     | a                                        | 11113              |
|---------------------|------------------------------------------|--------------------|
| Krug                | Raspon podešenja                         | Tvornička podeš.   |
| 1                   | 1 50                                     | 10                 |
| Stvarni filtar prig | gušuje ulazne podatke o protoku/snazi zo | a podešeni faktor. |

1: Malo prigušenje (mala filter konstanta)

50: Veliko prigušenje (velika filter konstanta)

| Ulaz tip, ECL k                                                                                                 | ljuč A2xx        | 11109            |
|----------------------------------------------------------------------------------------------------|------------------|------------------|
| Krug                                                                                                    | Raspon podešenja | Tvornička podeš. |
| 1                                                                                                    | OFF / IM1        | OFF              |
| Odabir signala tipa pulsa primijenjenog na ulaz S7. Moguće u regulatorima<br>ECL Comfort 210 i ECL Comfort 310. |                  |                  |

#### OFF: Nema ulaza.

IM1: Puls.

| Ulaz tip, ECL ključ A3xx 11109                                                                             |                  |                  |
|----------------------------------------------------------------------------------------------------|------------------|------------------|
| Krug                                                                                                    | Raspon podešenja | Tvornička podeš. |
| 1                                                                                                    | OFF / EM1 EM5    | OFF              |
| Odabir signala M-busa iz mjerila toplinske energije broj 1 5. Moguće samo<br>u regulatoru ECL Comfort 310. |                  |                  |

OFF: Nije primljen signal M-busa.

EM1 ... EM5: Broj mjerila toplinske energije.

| Puls, ECL ključ                                                    | A2xx             | 11114            |
|--------------------------------------------------------------------|------------------|------------------|
| Krug                                                               | Raspon podešenja | Tvornička podeš. |
| 1                                                                  | OFF / 1 9999     | OFF              |
| Namjestite vrijednost pulsa iz mjerila protoka/toplinske energije. |                  |                  |

OFF: Nema ulaza.

1 ... 9999: Vrijednost pulsa.

ø

Ograničenje protoka ili snage bazira se na pulsnim signalima.

SS -

Ograničenje protoka ili snage bazira se na signalu M-busa (samo u regulatorima ECL Comfort 310).

#### **Primjer:**

Jedan puls može predstavljati broj litara (iz mjerila protoka) ili broj kWh (iz mjerila toplinske energije).

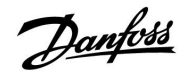

### Uputstva

### ECL Comfort 210 / 310, aplikacija A217 / A317

| Jedinice, ECL k                                                                              | ljuč A2xx        | 11115            |
|----------------------------------------------------------------------------------------------|------------------|------------------|
| Krug                                                                                         | Raspon podešenja | Tvornička podeš. |
| 1                                                                                            | Pogledajte popis | ml, l/h          |
| Odabir jedinica za izmjerene vrijednosti. Odaberite vrijednost u rasponu 1<br>9999 u "Puls". |                  |                  |

Jedinice slijeva: veličina pulsa.

Jedinice zdesna: stvarne vrijednosti i vrijednosti ograničenja.

Vrijednost iz mjerila protoka izražava se u ml ili l.

Vrijednost iz mjerila toplinske energije izražava se u Wh, kWh, MWh ili GWh.

Vrijednosti stvarnog protoka i ograničenja protoka izražavaju se u l/hili  $m^3/h. \label{eq:rescaled}$ 

Vrijednosti stvarne snage i ograničenja snage izražavaju se u kW, MW ili GW.

# 55

Popis raspona podešenja opcije "Jedinice": ml, l/h l, l/h ml, m<sup>3</sup>/h l, m<sup>3</sup>/h Wh, kW kWh, kW kWh, kW kWh, MW MWh, MW MWh, GW GWh, GW

#### 1. primjer:

| 2. primjer:                                      |                                            |
|--------------------------------------------------|--------------------------------------------|
|                                                  |                                            |
| Svaki puls predstavlja 1<br>metrima (m³) na sat. | 10 litara, a protok se izražava u kubičnim |
| "Puls" (11114):                                  | 10                                         |
| "Jedinice" (11115):                              | l, m³/h                                    |

| "Jedinice" (11115):                    | kWh, kW (= kilovat sat, kilovat)   |
|----------------------------------------|------------------------------------|
| "Puls" (11114):                        | 1                                  |
| Svaki puls predstavlja 1<br>kilovatima | kilovat sat, a snaga se izražava u |

| Jedinice — ECL ključ A3xx 11115          |                  |                  |  |
|------------------------------------------|------------------|------------------|--|
| Krug                                     | Raspon podešenja | Tvornička podeš. |  |
| 1                                        | Pogledajte popis | l/h              |  |
| Odabir jedinica za mjerenje vrijednosti. |                  |                  |  |

Vrijednosti protoka izražavaju se u l/h ili m<sup>3</sup>/h Vrijednosti snage izražavaju se u kW, MW ili GW.

| sal de la construcción de la construcción de la con |
|----------------------------------------------------------------------------------------------------|
| Popis raspona podešenja opcije "Jedinice":<br>I/h<br>m³/h                                                                                                    |
| kW                                                                                                    |
| MW                                                                                                    |
| GW                                                                                                    |

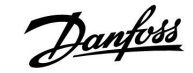

#### 5.4 Regulacijski parametri

| Auto podešenje - A217.3 11173                                                                                                    |                  |                  |
|----------------------------------------------------------------------------------------------------|------------------|------------------|
| Krug                                                                                                    | Raspon podešenja | Tvornička podeš. |
| 1                                                                                                    | OFF / ON         | OFF              |
| Automatski određuje regulacijske parametre za regulaciju PTV-a. "Xp", "Tn"<br>i "M run" ne treba namještati pri uporabi auto podešenja. "Nz" se mora<br>namjestiti. |                  |                  |

**OFF:** Auto podešenje nije aktivirano.

**ON:** Auto podešenje je aktivirano.

Funkcija auto podešenja automatski određuje regulacijske parametre za regulaciju PTV-a. Stoga ne morate namještati "Xp", "Tn" i "M run" jer oni se automatski namještaju kad se funkcija auto podešenja namještena na ON.

Auto podešenje najčešće se rabi pri instalaciji regulatora, ali može se aktivirati po potrebi, npr. radi dodatne provjere regulacijskih parametara.

Prije pokretanja auto podešenja potrošni protok mora se namjestiti na relevantnu vrijednost (vidi tablicu).

Dodatne potrošnje PTV-a moraju se po mogućnosti izbjegavati tijekom auto podešenja. Ako potrošno opterećenje previše varira, auto podešenje i regulator vratit će se na zadane postavke.

Auto podešenje aktivira se namještanjem funkcije na ON. Kad se auto podešenje završi, funkcija se automatski vraća na OFF (zadana postavka). To će biti prikazano na zaslonu.

Auto podešenje traje do 25 minuta.

#### MENU > Podešenja > Kontrolni par.

| Motorna zaštita (zaštita motora) 11174                                                                                                    |                  |                  |
|----------------------------------------------------------------------------------------------------|------------------|------------------|
| Krug                                                                                                    | Raspon podešenja | Tvornička podeš. |
| 1                                                                                                    | OFF / 10 59 m    | OFF              |
| Sprječava nestabilnu temperaturnu regulaciju u regulatoru (i kolebanja<br>pogona). To se može dogoditi pri vrlo malom opterećenju. Motorna zaštita<br>povećava vijek trajanja svih obuhvaćenih komponenti. |                  |                  |

**OFF:** Motorna zaštita nije aktivirana.

**10 ... 59:** Motorna zaštita aktivira se nakon podešene aktivacijske zadrške u minutama.

| Br. stanova | Prijenos<br>topline (kW) | Stalno potrošno opterećenje<br>(I/min) |                                                   |
|-------------|--------------------------|----------------------------------------|---------------------------------------------------|
| 1-2         | 30-49                    | 3                                      | (ili 1 slavina otvorena 25 %)                     |
| 3-9         | 50-79                    | 6                                      | (ili 1 slavina otvorena 50 %)                     |
| 10-49       | 80-149                   | 12                                     | (ili 1 slavina otvorena 100 %)                    |
| 50-129      | 150-249                  | 18                                     | (ili 1 slavina 100 % + 1 slavina<br>50% otvorena) |
| 130-210     | 250-350                  | 24                                     | (ili 2 slavine otvorene 100 %)                    |

 $\Lambda$ 

Radi kompenziranja ljetno-zimskih varijacija sat ECL-a mora se namjestiti na točan datum kako bi auto podešenje ispravno funkcioniralo.

Motorna zaštitna funkcija ("Motorna zaštita") mora se deaktivirati tijekom auto podešenja. Tijekom auto podešenja cirkulacijska crpka za pitku vodu mora biti isključena. To će se obaviti automatski ako crpku regulira ECL regulator.

Auto podešenje moguće je samo u spoju s ventilima prikladnim za auto podešenje, tj. s ventilima Danfoss tipa VB 2 i VM 2 s podijeljenom karakteristikom te s logaritamskim ventilima kao što su VF i VFS.

55

Preporučeno za sustave grijanja s promjenjivim opterećenjem.

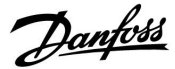

### Uputstva

### ECL Comfort 210 / 310, aplikacija A217 / A317

| Xp aktualan                                                                                                    |                    |                  |  |
|----------------------------------------------------------------------------------------------------|--------------------|------------------|--|
| Krug                                                                                                    | Raspon podešenja   | Tvornička podeš. |  |
| 1                                                                                                    | Samo očitavanje    |                  |  |
| "Xp aktualan" očitana je vrijednost stvarnog Xp (proporcionalnog područja)<br>na temelju temperature polaza. Xp je određen postavkama povezanim s<br>temperaturom polaza. Obično što je viša temperatura polaza, Xp mora biti<br>veći kako bi se postigla stabilna temperaturna regulacija. |                    |                  |  |
| Raspon namje                                                                                                    | štanja Xp: 5 250 K |                  |  |

| Fiksne postavke temperature | 65 °C i 90 °C      |
|-----------------------------|--------------------|
| polaza:                     |                    |
| Tvornička podešenja:        | (65,40) i (90,120) |

To znači da je "Xp" 40 K pri temperaturi polaza od 65 °C, a 120 K pri 90 °C.

Namjestite željene vrijednosti Xp na dvije fiksne temperature polaza.

Ako se temperatura polaza ne mjeri (senzor temperature polaza nije priključen), rabit će se vrijednost Xp pri postavci od 65 °C.

#### MENU > Podešenja > Kontrolni par.

| Tn (integracijs | ka vremenska konstanta) | 11185            |
|-----------------|-------------------------|------------------|
| Krug            | Raspon podešenja        | Tvornička podeš. |
| 1               | 1 999 s                 | 30 s             |

Podesite veliku integracijsku vremensku konstantu (u sekundama) da bi se postiglo sporo, ali stabilno reagiranje na promjene.

Mala integracijska vremenska konstanta rezultirat će brzim, ali manje stabilnim reagiranjem regulatora.

| M run (vrijeme rada elektromotornog regulacijskog<br>ventila) |                  | g 11186          |
|---------------------------------------------------------------|------------------|------------------|
| Krug                                                          | Raspon podešenja | Tvornička podeš. |
| 1                                                             | 5 250 s          | 30 s             |

"M run" vrijeme je u sekundama koje je potrebno reguliranoj komponenti da prijeđe iz potpuno zatvorenog u potpuno otvoreni položaj. Namjestite "M run" prema primjerima ili štopericom izmjerite vrijeme rada.

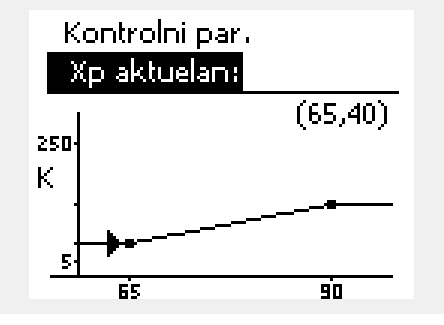

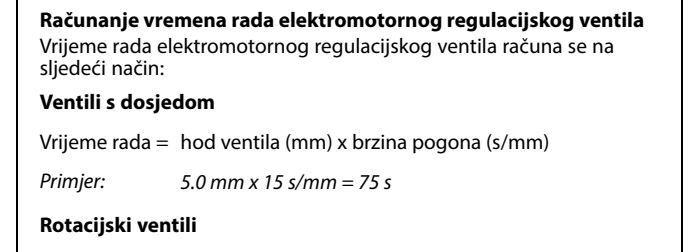

Vrijeme rada = stupnjevi vrtnje x brzina pogona (s/°)

Primjer:  $90^{\circ} \times 2 \text{ s/}^{\circ} = 180 \text{ s}$ 

S

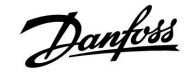

#### MENU > Podešenja > Kontrolni par.

| Nz (neutralno | područje)        | 11187            |
|---------------|------------------|------------------|
| Krug          | Raspon podešenja | Tvornička podeš. |
| 1             | 1 9 K            | 3 K              |

Podesite prihvatljivo odstupanje temperature polaza.

Podesite neutralno područje na veliku vrijednost ako možete prihvatiti veliko odstupanje temperature polaza. Ako je stvarna temperatura polaza u neutralnom području, regulator neće aktivirati elektromotorni regulacijski ventil.

| Min. act. vrijeme (min. vrijeme aktivacije reduktorskog 11189 motora)  |                  |                  |
|------------------------------------------------------------------------|------------------|------------------|
| Krug                                                                   | Raspon podešenja | Tvornička podeš. |
| 1                                                                      | 2 50             | 3                |
| Min. razdoblje pulsa od 20 ms (milisekunda) za aktivaciju reduktorskog |                  |                  |

Min. razaobije pulsa od 20 ms (milisekunda) za aktivaciju reduktorskog motora.

| Vrijednost x 20 ms |
|--------------------|
| 40 ms              |
| 200 ms             |
| 1000 ms            |
|                    |

Neutralno područje simetrično je oko vrijednosti željene temperature polaza, tj. pola je vrijednosti iznad, a pola ispod te temperature.

### କ୍ଷ

Postavka mora biti što veća kako bi se povećao vijek trajanja pogona (reduktorski motor).

|                                                                        | 11097            | ) - A217.3       | Dobava T (mir. |
|------------------------------------------------------------------------|------------------|------------------|----------------|
|                                                                        | Tvornička podeš. | Raspon podešenja | Krug           |
|                                                                        | OFF              | OFF / ON         | 1              |
| "Dobava T (mir.)" polazna je temperatura kada nema trošenja/ispuštanja |                  |                  |                |

PTV-a. Ako se trošenje/ispuštanje PTV-a ne detektira (protočna sklopka je deaktivirana), temperatura se održava (obično) na nižoj razini (štedljiva temperatura). Odaberite koji senzor temperature mora održavati štedljivu temperaturu.

**OFF:** Štedljivu temperaturu održava senzor temperature polaza PTV-a (S3).

**ON:** Štedljivu temperaturu održava senzor temperature polaza (S2).

| Tn (mirovanje) - A217.3 11096                                                                                                    |                  |                  |
|----------------------------------------------------------------------------------------------------|------------------|------------------|
| Krug                                                                                                    | Raspon podešenja | Tvornička podeš. |
| 3                                                                                                    | 1 999 s          | 120 s            |
| Vrijeme integracije konstanta je ako se ne detektira trošenje/ispuštanje<br>PTV-a (protočna sklopka je deaktivirana) radi spore regulacije štedljive<br>temperature pri S3 ili S2 (vidi i postavku u 11097). |                  |                  |

Namjestite veliku integracijsku vremensku konstantu za sporu regulaciju.

Namjestite malu integracijsku vremensku konstantu za brzu regulaciju.

### क्ष

Ako senzor temperature S2 nije spojen, temperatura polaza u mirovanju održavat će se u S3. Funkcija "Dobava T (mir.)" aktivna je samo ako se odabere vrijednost u 11094.

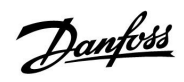

| Vrijeme otvaranja - A217.3 11094                                                                                                    |                  |                  |
|----------------------------------------------------------------------------------------------------|------------------|------------------|
| Krug                                                                                                    | Raspon podešenja | Tvornička podeš. |
| 1                                                                                                    | OFF / 0.1 25.0 s | OFF              |
| Navodi pogon da otvori ventil u namješteno razdoblje kad započne<br>trošenje/ispuštanje PTV-a. Aktivirana protočna sklopka (S8) detektira<br>trošenje/ispuštanje PTV-a. Funkcija "Vrijeme otvaranja" kompenzira zadršku<br>prije nego što senzor temperature polaza izmjeri promjenu temperature. |                  |                  |

**OFF:** Funkcija protočne sklopke je deaktivirana.

0.1 .... 25.0 s: Zatraženo vrijeme otvaranja.

| Vrij. zatvaranja - A217.3 11095                                                                                                    |                  |                  |
|----------------------------------------------------------------------------------------------------|------------------|------------------|
| Krug                                                                                                    | Raspon podešenja | Tvornička podeš. |
| 1                                                                                                    | OFF / 0.1 25.0 s | OFF              |
| Navodi pogon da zatvori ventil u namješteno razdoblje kad prestane<br>trošenje/ispuštanje PTV-a. Ako nema trošenja/ispuštanja PTV-a, protočna<br>sklopka (S8) će se deaktivirati. |                  |                  |

**OFF:** Zatraženo vrijeme zatvaranja je 0 (nula) sekunda.

0.1 .... 25.0 s: Zatraženo vrijeme zatvaranja.

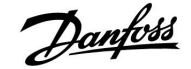

#### Želite li precizno namjestiti PI regulaciju, možete učiniti sljedeće:

- Namjestite "Tn" (integracijsku vremensku konstantu) na maks. vrijednost (999 s).
- Smanjite vrijednost "Xp" (proporcionalnog područja) dok sustav ne počne loviti (tj. postane nestabilan) uz konstantnu amplitudu (možda će biti potrebno prisiliti sustav namještanjem ekstremno male vrijednosti).
- Pronađite kritično razdoblje na temperaturnom snimaču ili upotrijebite štopericu.

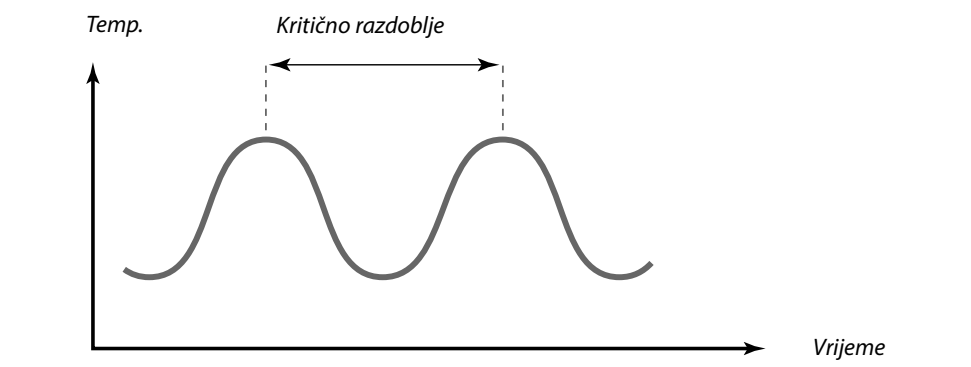

To kritično razdoblje predstavljat će karakteristiku sustava, a podešenje možete procijeniti iz tog kritičnog razdoblja.

'Tn' = 0.85 x kritično razdoblje

'Xp' = 2.2 x vrijednost proporcionalnog područja u kritičnom razdoblju

Ako regulacija postane prespora, možete smanjiti vrijednost proporcionalnog područja za 10 %. Pri namještanju parametara provjerite postoji li potrošnja.

Danfoss

### Uputstva

#### 5.5 Aplikacija

| Cirk. P priorite                                                                       | t - A217.1 / A217.2 / A317.1 / A317.2 | 11055            |
|----------------------------------------------------------------------------------------|---------------------------------------|------------------|
| Krug                                                                                   | Raspon podešenja                      | Tvornička podeš. |
| 1                                                                                      | OFF / ON                              | OFF              |
| Odaberite treba li cirkulacijska crpka PTV-a biti uključena tijekom grijanja<br>PTV-a. |                                       |                  |

**OFF:** Cirkulacijska crpka PTV-a isključuje se tijekom grijanja PTV-a.

**ON:** Cirkulacijska crpka PTV-a ne isključuje se tijekom grijanja PTV-a.

| Kont. T regulacija - A217.1 / A217.2 / A317.1 / A317.2 11054                                                                                     |                  |                  |
|----------------------------------------------------------------------------------------------------|------------------|------------------|
| Krug                                                                                                    | Raspon podešenja | Tvornička podeš. |
| 1                                                                                                    | OFF / ON         | OFF              |
| Ovisno o spoju cirkulacijske cijevi PTV-a, željena temperatura<br>grijanja/punjenja PTV-a može se smanjiti kad prođe postupak grijanja<br>PTV-a. |                  |                  |

- **OFF:** Željena temperatura u S3 ili S4 smanjuje se na 10 °C. PTV obično cirkulira kroz spremnik PTV-a.
- **ON:** Željena temperatura u S3 ili S4 smanjuje se na željenu temperaturu PTV-a. PTV obično cirkulira kroz izmjenjivač topline kako bi kompenzirao gubitak topline u cirkulacijskoj cijevi PTV-a.

| PTV P nakn. rad - A217.1 / A317.1                                                                                                    |                  | 11041            |
|----------------------------------------------------------------------------------------------------|------------------|------------------|
| Krug                                                                                                    | Raspon podešenja | Tvornička podeš. |
| 1                                                                                                    | 0 30 m           | 0 m              |
| Namjestite vrijeme naknadnog rada grijanja PTV-a / crpke za punjenje (P1)<br>(u minutama). Crpka može ostati uključena i nakon postupka grijanja PTV-a<br>kako bi se iskoristila preostala toplina u izmjenjivaču topline ili kotlu. |                  |                  |

0 ... 30: Namjestite broj minuta za naknadni rad.

| PTV P nakn. rad - A217.2 / A317.2 1104                                                                                                    |                                   | 11041 |
|----------------------------------------------------------------------------------------------------|-----------------------------------|-------|
| Krug                                                                                                    | g Raspon podešenja Tvornička pode |       |
| 1                                                                                                    | 1 0 30 m 0                        |       |
| Namjestite vrijeme naknadnog rada crpke grijanja PTV-a (P1) (u minutama).<br>Crpka grijanja PTV-a može ostati uključena i nakon postupka grijanja PTV-a<br>kako bi se iskoristila preostala toplina u izmjenjivaču topline ili kotlu. |                                   |       |

**0... 30:** Namjestite broj minuta za naknadni rad.

5

Ako je "Cirk. P prioritet" namješten na OFF, zaobilazi se raspored za cirkulacijsku crpku PTV-a.

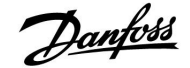

| Punj. P nakn. rad - A217.2 / A317.2 1104                                                                                                    |                  | 11042            |
|----------------------------------------------------------------------------------------------------|------------------|------------------|
| Krug                                                                                                    | Raspon podešenja | Tvornička podeš. |
| 1                                                                                                    | 1 0 30 m 1       |                  |
| Namjestite vrijeme naknadnog rada crpke punjenja PTV-a (P2) (u<br>minutama). Crpka punjenja PTV-a može ostati uključena i nakon postupka<br>grijanja PTV-a kako bi se iskoristila preostala toplina u izmjenjivaču topline. |                  |                  |

0.... 30: Namjestite broj minuta za naknadni rad.

| Slati željenu T 11500                                                                                                    |                                      |  |
|----------------------------------------------------------------------------------------------------|--------------------------------------|--|
| Krug                                                                                                    | Krug Raspon podešenja Tvornička pode |  |
| 1                                                                                                    | 1 OFF / ON ON                        |  |
| Ako regulator funkcionira kao podređeni regulator u sustavu<br>glavnog/podređenog regulatora, informacije o željenoj temperaturi polaza<br>mogu se glavnom regulatoru slati preko sabirnice ECL 485. |                                      |  |

**OFF:** Informacije o željenoj temperaturi polaza ne šalju se glavnom regulatoru.

**ON:** Informacije o željenoj temperaturi polaza šalju se glavnom regulatoru.

U glavnom regulatoru "Zahtjev pomak" mora biti podešen na neku vrijednost kako bi reagirao na željenu temperaturu polaza iz podređenog regulatora.

SS -

Ako regulator funkcionira kao podređeni regulator, njegova adresa mora biti 1, 2, 3 ... 9 kako bi slao željenu temperaturu glavnom regulatoru (vidi odjeljak "Razno", "Nekoliko regulatora u istom sustavu").

| Cirk. P zamrz. T 1107                                                      |                  | 11076            |
|----------------------------------------------------------------------------|------------------|------------------|
| Krug                                                                       | Raspon podešenja | Tvornička podeš. |
| 1                                                                          | OFF / −10 20 °C  | 2 ℃              |
| Namiestite vrijednost vaniske temperature pri kojoj se cirkulacijska crpka |                  |                  |

PTV-a mora aktivirati radi zaštite kruga PTV-a od zamrzavanja.

**OFF:** Cirkulacijska crpka PTV-a nije aktivna.

-10 ... 20: Cirkulacijska crpka PTV-a aktivna je kad je vanjska temperatura niža od namještene vrijednosti.

| Frost pr. T (ten                                                                 | Frost pr. T (temperatura zaštite od zamrzavanja) 1109 |                  |
|----------------------------------------------------------------------------------|-------------------------------------------------------|------------------|
| Krug                                                                             | Raspon podešenja                                      | Tvornička podeš. |
| 1                                                                                | 5 40 ℃                                                | 10 °C            |
| Namjestite željenu polaznu temperaturu (S3) radi zaštite sustava od zamrzavanja. |                                                       |                  |

5 ... 40: Željena temperatura zaštite od zamrzavanja.

| P upotreba (po                                                                         | ba (pokretanje crpke) - A217.3 11022 |    |
|----------------------------------------------------------------------------------------|--------------------------------------|----|
| Krug                                                                                   | Raspon podešenja Tvornička pode      |    |
| 1                                                                                      | OFF / ON                             | ON |
| Pokreće crpku kako se ne bi blokirala u razdobljima bez potrebe za grijanjem<br>PTV-a. |                                      |    |

**OFF:** Pokretanje crpke nije aktivno.

**ON:** Crpka se uključuje na 1 minutu svakog trećeg dana u podne (u 12:14 sati).

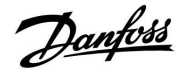

| M upotreba (p                                                                          | okretanje ventila) - A217.3 1102 |  |
|----------------------------------------------------------------------------------------|----------------------------------|--|
| Krug                                                                                   | Raspon podešenja Tvornička pode  |  |
| 1                                                                                      | OFF / ON                         |  |
| Pokreće ventil kako se ne bi blokirao u razdobljima bez potrebe za grijanjem<br>PTV-a. |                                  |  |

#### **OFF:** Pokretanje ventila nije aktivno.

**ON:** Ventil se otvara na 7 minuta i zatvara na 7 minuta svakog trećeg dana u podne (u 12:00 sati).

| P nakn. rad - A.217.3 1104                                                                                                    |                  | 11040            |
|----------------------------------------------------------------------------------------------------|------------------|------------------|
| Krug                                                                                                    | Raspon podešenja | Tvornička podeš. |
| 1                                                                                                    | 0 99 m           | 3 m              |
| Cirkulacijska crpka u krugu grijanja može ostati uključena nekoliko minuta<br>(m) nakon zaustavljanja grijanja PTV-a.<br>Ova funkcija može iskoristiti preostalu toplinu, na primjer, u izmjenjivaču<br>topline. |                  |                  |

**0:** Cirkulacijska crpka zaustavlja se odmah nakon zaustavljanja grijanja PTV-a.

**1 ... 99:** Cirkulacijska se crpka uključuje u namještenom razdoblju nakon zaustavljanja grijanja PTV-a.

| Vanj. ulaz (vanjsko prebacivanje), ECL 210 1114                                                                                |                  | 11141            |
|----------------------------------------------------------------------------------------------------|------------------|------------------|
| Krug                                                                                                    | Raspon podešenja | Tvornička podeš. |
| 1                                                                                                    | OFF / S1 S8      | OFF              |
| Odaberite ulaz za "Vanj. ulaz" (vanjsko prebacivanje). Regulator se<br>sklopkom može prebaciti u način rada Ugoda ili Štednja. |                  |                  |

**OFF:** Nisu odabrani ulazi za vanjsko prebacivanje.

**S1 ... S8:** Ulaz odabran za vanjsko prebacivanje.

Ako je kao ulaz za prebacivanje odabran S1...S6, sklopka za prebacivanje mora imati pozlaćene kontakte. Ako je kao ulaz za prebacivanje odabran S7 ili S8, sklopka za prebacivanje može imati standardni kontakt.

Pogledajte crtež primjera spoja sklopke za prebacivanje na ulaz S8.

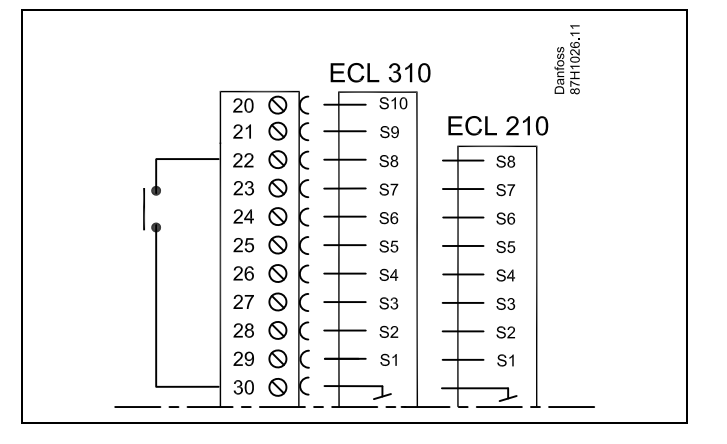

5

Za prebacivanje odaberite samo slobodan ulaz. Ako se za prebacivanje odabere zauzet ulaz, funkcionalnost tog ulaza također se zanemaruje.

Ś

Pogledajte i "Vanj. mod".

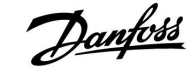

| Vanj. ulaz (vanjsko prebacivanje) — ECL 310 1114                                                                                |                                   | 11141 |
|----------------------------------------------------------------------------------------------------|-----------------------------------|-------|
| Krug                                                                                                    | ig Raspon podešenja Tvornička pod |       |
| 1                                                                                                    | OFF / S1 S10                      | OFF   |
| Odaberite ulaz za "Vanj. ulaz" (vanjsko prebacivanje). Regulator se sklopkom može prebaciti u način rada "Ugoda" ili "Štednja". |                                   |       |

**OFF:** Nisu odabrani ulazi za vanjsko prebacivanje.

S1 ... S10: Ulaz odabran za vanjsko prebacivanje.

Ako je kao ulaz za prebacivanje odabran S1...S6, sklopka za prebacivanje mora imati pozlaćene kontakte. Ako je kao ulaz za prebacivanje odabran S7...S10, sklopka za prebacivanje može imati standardni kontakt.

Pogledajte crtež primjera spoja sklopke za prebacivanje na ulaz S9.

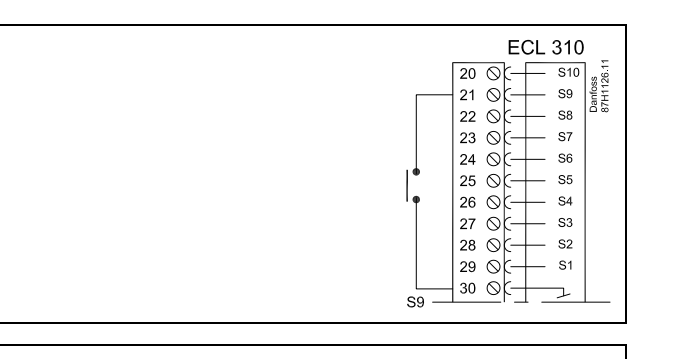

æ

Za prebacivanje odaberite samo slobodan ulaz. Ako se za prebacivanje odabere zauzet ulaz, funkcionalnost tog ulaza također se zanemaruje.

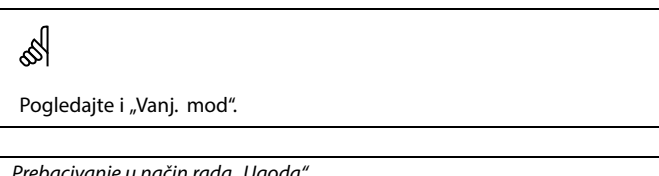

Dva crteža (prebacivanje u način rada ugode i prebacivanje u način rada štednje) prikazuju funkcioniranje.

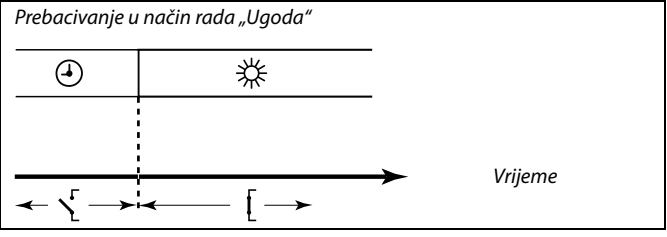

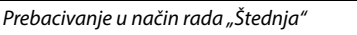

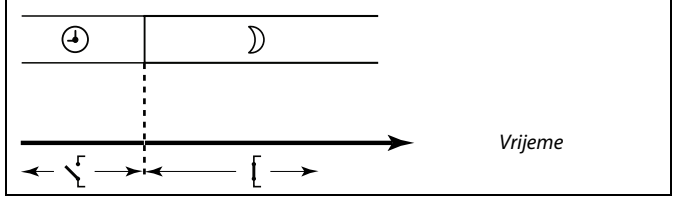

### କ୍ଷ

Rezultat prebacivanja u način rada "Štednja" ovisi o podešenju u "Totall Stop" Totall Stop = OFF: Grijanje je smanjeno Totall Stop = ON: Grijanje je zaustavljeno

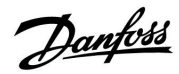

### Uputstva

### ECL Comfort 210 / 310, aplikacija A217 / A317

| 55   | 11142            | Vanj. mod (način vanjskog prebacivanja) 11142 |                    |
|------|------------------|-----------------------------------------------|--------------------|
|      | Tvornička podeš. | Raspon podešenja                              | Krug               |
| Vidi | COMFORT          | COMFORT / SAVING                              | 1                  |
|      |                  | vanjskog prebacivanja.                        | Odaberite način va |

Zaobilaženje načina rada možete aktivirati za štedljivi i ugodni način rada.

Za zaobilaženje regulator mora biti u načinu rada prema rasporedu.

- **SAVING:** Regulator je u štedljivom načinu rada kad je premosna sklopka zatvorena.
- **COMFORT:** Regulator je u ugodnom načinu rada kad je premosna sklopka zatvorena.

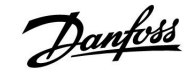

#### 5.6 Anti-bakterija

U odabrane dane tijekom tjedna temperatura PTV-a se može povećati radi neutraliziranja bakterija u sustavu PTV-a. Željena temperatura PTV-a "Željena T" (obično 80 °C) biti će aktivna u odabrane dane i tijekom odabranog vremena.

Antibakterijska funkcija nije aktivna u radnom načinu zaštite od zamrzavanja.

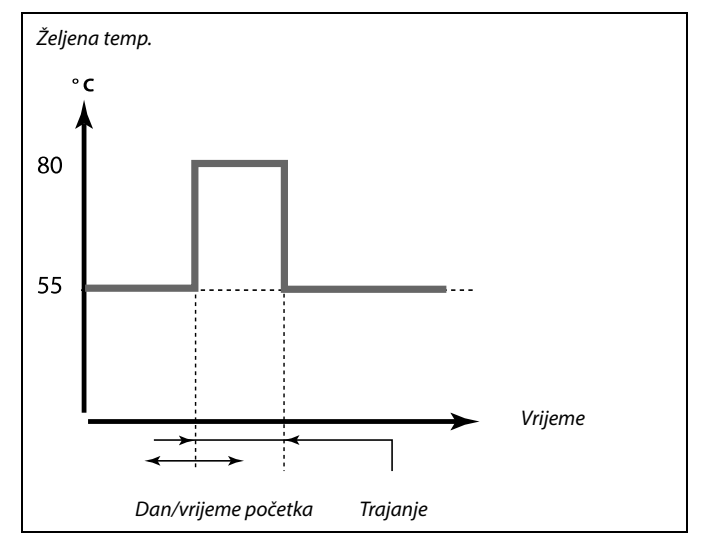

Primjer podešenja uvjeta za antibakterijsku funkciju: "Željena T" = 80 °C "Punjenje razlika" = 10 K

#### Start:

U podešeno vrijeme, željena temperatura grijanja PTV-a mijenja se na (80 + 10) 90 °C. Crpka nadopune se uključuje.

Kada temperatura PTV-a postigne temperaturu zaustavljanja, crpka nadopune se isključuje, a željena temperatura grijanja PTV-a mijenja na 80 °C.

#### Stop:

U podešeno vrijeme željena temperatura grijanja PTV-a mijenja se sa 80 °C na podešenu temperaturu prema podešenoj vrijednosti ugode/štednje.

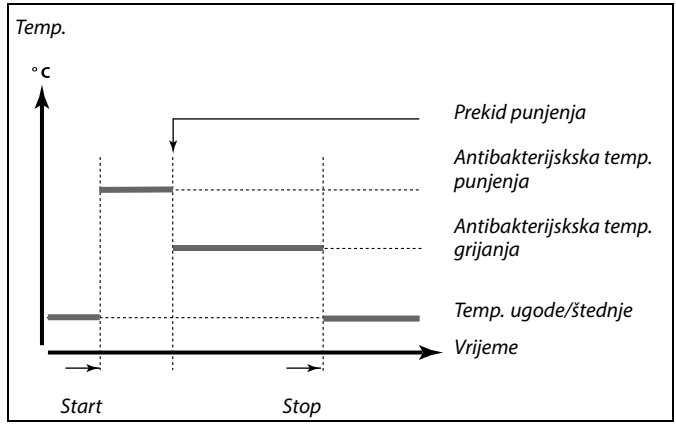

| Podešenja<br>Anti-bakter | ija:   |
|--------------------------|--------|
| Day: 🕅 T                 | MCTESS |
| Start time               | 00:00  |
| Duration                 | 120 m  |
| Desired T                | OFF    |

### କ୍ଷ

Tijekom antibakterijskog postupka, ograničenje temperature povrata nije aktivno.

Danfoss

### Uputstva

| Dan                                                                                    |                  |                  |  |  |
|----------------------------------------------------------------------------------------|------------------|------------------|--|--|
| Krug                                                                                   | Raspon podešenja | Tvornička podeš. |  |  |
| 1                                                                                      | Dani u tjednu    |                  |  |  |
| Odaberite (označite) dane u tjednu kad se mora aktivirati antibakterijska<br>funkcija. |                  |                  |  |  |

- P = ponedjeljak
- U = utorak
- S = srijeda
- Č = četvrtak
- P = petak
- S = subota
- N = nedjelja

| Start vrijeme     |                                      |                  |
|-------------------|--------------------------------------|------------------|
| Krug              | Raspon podešenja                     | Tvornička podeš. |
| 1                 | 00:00 23:30                          | 00:00            |
| Namjestite vrijer | ne početka antibakterijske funkcije. |                  |

| Trajanje                                                   |                  |                  |
|------------------------------------------------------------|------------------|------------------|
| Krug                                                       | Raspon podešenja | Tvornička podeš. |
| 1                                                          | 10 600 m         | 120 m            |
| Namjestite trajanje (u minutama) antibakterijske funkcije. |                  |                  |

| Željena T                                                         |                  |                  |
|-------------------------------------------------------------------|------------------|------------------|
| Krug                                                              | Raspon podešenja | Tvornička podeš. |
| 1                                                                 | OFF / 10 110 ℃   | OFF              |
| Namjestite željenu temperaturu PTV-a za antibakterijsku funkciju. |                  |                  |

**OFF:** Antibakterijska funkcija nije aktivna.

**10 ... 110:** Željena temperatura PTV-a tijekom razdoblja antibakterijske funkcije.

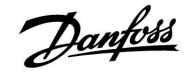

#### 5.7 Alarm

Mnoge aplikacije u regulatorima serije ECL Comfort 210 i 310 imaju alarmnu funkciju. Alarmna funkcija obično aktivira relej 4 (ECL Comfort 210) ili relej 6 (ECL Comfort 310).

Alarmni relej može aktivirati svjetiljku, sirenu, signal do uređaja za prenošenje alarma itd.

Relej ostaje aktivan dok god postoji alarmno stanje.

Uobičajeni alarmi:

 Stvarna temperatura polaza razlikuje se od željene temperature polaza.

#### 5.7.1 Temp. nadzor

#### MENU > Alarm > Temp. nadzor

| Gornja razlika                                                                                                    |                  | 11147            |
|----------------------------------------------------------------------------------------------------|------------------|------------------|
| Krug                                                                                                    | Raspon podešenja | Tvornička podeš. |
| 1                                                                                                    | OFF / 1 30 K     | OFF              |
| Alarm se aktivira ako stvarna temperatura polaza naraste za više<br>od podešene razlike (prihvatljive temperaturne razlike iznad željene<br>temperature polaza). Vidi pod "Zadrška". |                  |                  |

**OFF:** Alarmna funkcija nije aktivna.

**1 ... 30 K:** Alarmna je funkcija aktivna ako stvarna temperatura prijeđe prihvatljivu razliku.

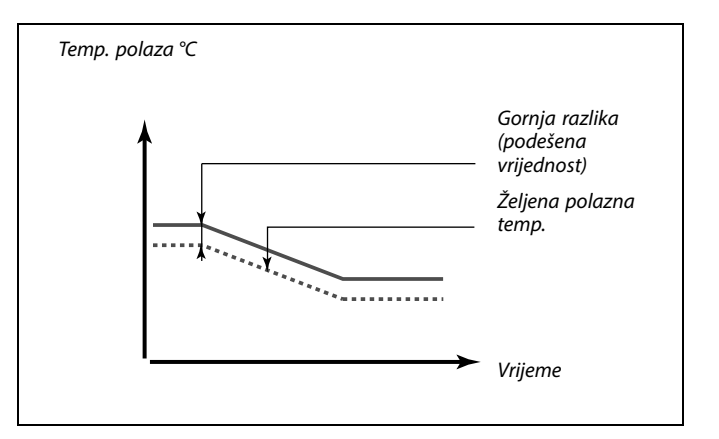

#### MENU > Alarm > Temp. nadzor

| Donja razlika                                                                                                    |                  | 11148            |
|----------------------------------------------------------------------------------------------------|------------------|------------------|
| Krug                                                                                                    | Raspon podešenja | Tvornička podeš. |
| 1                                                                                                    | OFF / 1 30 K     | OFF              |
| Alarm se aktivira ako stvarna temperatura polaza padne za više<br>od podešene razlike (prihvatljive temperaturne razlike ispod željene<br>temperature polaza). Vidi pod "Zadrška". |                  |                  |

**OFF:** Alarmna funkcija nije aktivna.

**1 ... 30 K:** Alarmna je funkcija aktivna ako stvarna temperatura padne ispod prihvatljive razlike.

#### MENU > Alarm > Temp. nadzor

| Zadrška                                                                                                    |                  | 11149            |
|----------------------------------------------------------------------------------------------------|------------------|------------------|
| Krug                                                                                                    | Raspon podešenja | Tvornička podeš. |
| 1                                                                                                    | 1 99 m           | 10 m             |
| Ako alarmno stanje iz opcije "Gornja razlika" ili "Donja razlika" traje dulje od<br>namještene zadrške (u minutama), aktivira se alarmna funkcija. |                  |                  |

**1 ... 99 m:** Alarmna funkcija će se aktivirati ako alarmno stanje ostane nakon namještene zadrške.

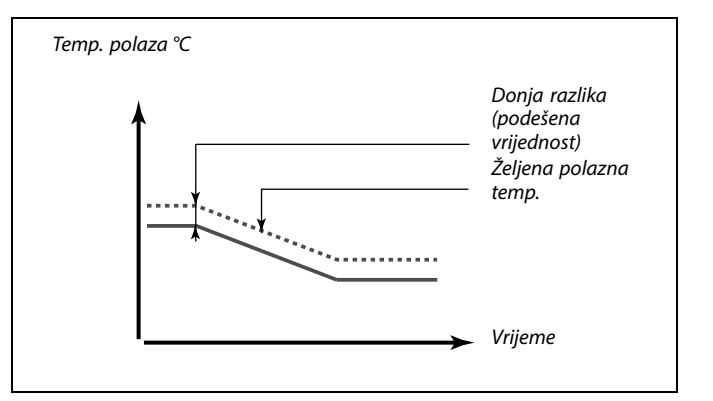

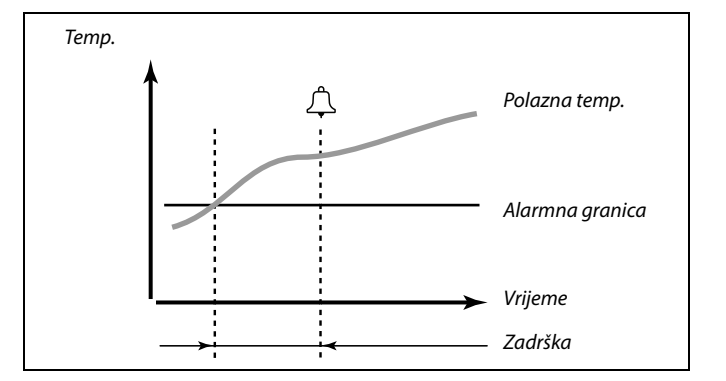

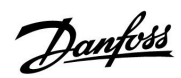

### Uputstva

#### MENU > Alarm > Temp. nadzor

| Najniža temp.                                                                                                    |                  | 11150            |
|----------------------------------------------------------------------------------------------------|------------------|------------------|
| Krug                                                                                                    | Raspon podešenja | Tvornička podeš. |
| 1                                                                                                    | 10 50 ℃          | 30 °C            |
| Alarmna se funkcija neće aktivirati ako je željena polazna temperatura /<br>temperatura u kanalu manja od podešene vrijednosti. |                  |                  |

Ako uzrok alarma nestane, nestaju i signalizacija te izlaz alarma.

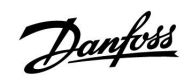

Birač cirkulacijskog kruga

#### 6.0 Opće postavke regulatora

#### 6.1 Uvod u "Opće postavke regulatora"

Neke opće postavke koje se odnose na cijeli regulator nalaze se u određenom dijelu regulatora.

| Ulaženje u "Opće postavke regulatora": |                                                                       |           | Početak                    | • 💷 |  |
|----------------------------------------|-----------------------------------------------------------------------|-----------|----------------------------|-----|--|
| Radnja:                                | Svrha:                                                                | Primjeri: |                            |     |  |
| <sup>(</sup> O)                        | U bilo kojem krugu odaberite "MENU"                                   | MENU      | Vrijeme & Datum<br>Draznik |     |  |
| (Im)                                   | Potvrdite                                                             |           | Input pregled              |     |  |
| $O_{f}$                                | Odaberite birač cirkulacijskog kruga u<br>gornjem desnom kutu zaslona |           | Log<br>Nadj. izlaz. sign.  |     |  |
| ſŀ'n                                   | Potvrdite                                                             |           |                            |     |  |
| $\bigcirc$                             | Odaberite "Opće postavke regulatora"                                  |           |                            |     |  |
| (Prog                                  | Potvrdite                                                             |           |                            |     |  |

#### 6.2 Vrijeme i datum

Točan datum i vrijeme moraju se namjestiti samo prije prve uporabe regulatora ECL Comfort ili nakon prekida napajanja duljeg od 72 sata.

Regulator ima 24-satni sat.

#### Aut. LJ/Z vrijeme (promjena ljetno/zimsko vrijeme)

- DA: Ugrađeni sat regulatora automatski mijenja +/- za jedan sat u uobičajene dane promjene ljetnog/zimskog vremena u Središnjoj Europi.
- NO: Ručno mijenjate ljetno i zimsko vrijeme namještanjem sata unatrag ili unaprijed.

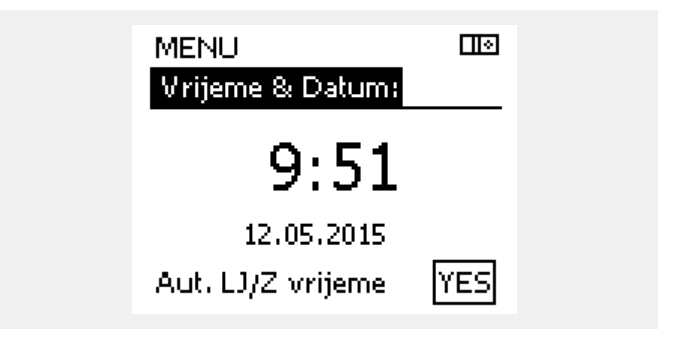

5

Kad su regulatori spojeni kao podređeni u sustavu glavni/podređeni (preko komunikacijske sabirnice ECL 485), podatke "Vrijeme i datum" primat će od glavnog regulatora.

### Uputstva

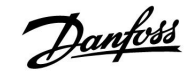

#### 6.3 Praznik

Postoji praznični program za svaki cirkulacijski krug i praznični program za zajednički regulator.

Svi praznični programi sadrže najmanje jedan raspored. Sve rasporede možete podesiti na datum početka i završetka. Podešeno razdoblje počinje na datum početka u 00.00, a završava na datum završetka u 00.00.

Možete odabrati načine rada Ugoda, Štednja, Zaštita od zamrzavanja ili Ugoda 7-23 (prije 7 i poslije 23, način rada je prema rasporedu).

Podešavanje prazničnog rasporeda:

| Radnja:                                                                                                    | Svrha:                                                                                  | Primjeri:        |
|----------------------------------------------------------------------------------------------------|-----------------------------------------------------------------------------------------|------------------|
| <sup>(</sup> )                                                                                                    | Odaberite "MENU"                                                                        | MENU             |
| R                                                                                                    | Potvrdite                                                                               |                  |
| 0 <sup>2</sup>                                                                                                    | Odaberite birač cirkulacijskog kruga u<br>gornjem desnom kutu zaslona                   |                  |
| (the)                                                                                                    | Potvrdite                                                                               |                  |
| Q,                                                                                                    | Odaberite cirkulacijski krug ili "Opće<br>postavke regulatora"<br>Grijanje              | m                |
|                                                                                                    | PTV                                                                                     | 포                |
|                                                                                                    | Opće postavke regulatora                                                                |                  |
| (Inc)                                                                                                    | Potvrdite                                                                               |                  |
| Ó                                                                                                    | ldite na "Praznik"                                                                      |                  |
| (Fing                                                                                                    | Potvrdite                                                                               |                  |
| Ó                                                                                                    | Odaberite raspored                                                                      |                  |
| [FR]                                                                                                    | Potvrdite                                                                               |                  |
| (Fing                                                                                                    | Potvrdite odabir birača načina rada                                                     |                  |
| ¢)                                                                                                    | Odaberite način rada                                                                    |                  |
|                                                                                                    | ·Ugoda                                                                                  | 茶                |
|                                                                                                    | · Ugoda 7–23                                                                            | <del>7</del> -23 |
|                                                                                                    | · Štednja                                                                               | $\mathbb{D}$     |
|                                                                                                    | · Zaštita od zamrzavanja                                                                | $\bigotimes$     |
| (FR)                                                                                                    | Potvrdite                                                                               |                  |
| 6                                                                                                    | Najprije unesite vrijeme početka, a<br>zatim vrijeme završetka                          |                  |
| (FR)                                                                                                    | Potvrdite                                                                               |                  |
| O,                                                                                                    | ldite na "MENU"                                                                         |                  |
| (Fing                                                                                                    | Potvrdite                                                                               |                  |
| for the second second s | U opciji "Spremi" odaberite "Da" ili<br>"Ne". Po potrebi odaberite sljedeći<br>raspored |                  |

ss)

Praznični program u opciji "Opće postavke regulatora" vrijedi za sve krugove. Praznični program možete i zasebno podesiti u krugovima grijanja i PTV-a.

କ୍ଷ

Datum završetka mora biti najmanje jedan dan poslije datuma početka.

| Početak<br>MENU:                                                                     |                    |  |
|--------------------------------------------------------------------------------------|--------------------|--|
| Vrijeme & Datum<br>Praznik<br>Input pregled<br>Log<br>Nadj. izlaz. sign.             |                    |  |
| MENU<br>Praznik:<br>Raspored 1<br>Raspored 2<br>Raspored 3<br>Raspored 4             | E<br>••••          |  |
| Praznik<br><b>Raspored 1:</b><br>Mode:<br>Start:<br>24.12.2014<br>Kraj:<br>2.01.2015 |                    |  |
| Praznik<br>Raspored 1:<br>Mode:                                                      | 100<br>342<br>7-23 |  |

Spremi

Ne

►Da

2.01.2015

Star

Krai

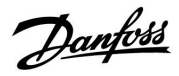

#### 6.4 Pregled ulaza

Ovo poglavlje opisuje opće funkcioniranje regulatora serije ECL Comfort 210 / 310 i nije povezano s aplikacijama.

Pregled ulaza nalazi se u općim postavkama regulatora.

Pregled će uvijek prikazivati stvarne temperature u sustavu (samo za čitanje).

| Input pregled:<br>Vanjska T -0.5°C<br>Sobna T 24.5°C<br>Grijanje polaz T 49.6°C<br>PTV polaz T 50.3°C<br>Grijanje povrat T 24.6°C | MENU              |                     |  |
|----------------------------------------------------------------------------------------------------|-------------------|---------------------|--|
| Vanjska T -0.5°C<br>Sobna T 24.5°C<br>Grijanje polaz T 49.6°C<br>PTV polaz T 50.3°C<br>Grijanje povrat T 24.6°C                   | Input pregled:    |                     |  |
| Sobna T 24.5 °C<br>Grijanje polaz T 49.6 °C<br>PTV polaz T 50.3 °C<br>Grijanje povrat T 24.6 °C                                   | 🕨 Vanjska T       | -0.5°C              |  |
| Grijanje polaz T 49.6 °C<br>PTV polaz T 50.3 °C<br>Grijanje povrat T 24.6 °C                                                      | Sobna T           | 24.5°C              |  |
| PTV polaz T 50.3°C<br>Grijanje povrat T 24.6°C                                                                                    | Grijanje polaz T  | 49.6°C              |  |
| Grijanje povrat T 24.6 °C                                                                                                    | PTV polaz T       | 50.3°C              |  |
|                                                                                                    | Grijanje povrat T | 24.6 <sup>°</sup> C |  |

ss.

"Vanjska aku. T" označava "Akumuliranu (filtriranu) vanjsku temperaturu" i predstavlja izračunatu vrijednost u regulatoru ECL Comfort.

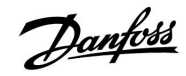

#### 6.5 Zapisnik

Funkcija zapisnika (temperaturne povijesti) omogućava nadziranje zapisnika za današnji dan, jučerašnji dan, protekla dva dana te protekla četiri dana za spojene osjetnike.

Postoji zaslon zapisnika za dotičan osjetnik koji prikazuje izmjerenu temperaturu.

Funkcija zapisnika dostupna je samo u opciji "Opće postavke regulatora".

| MENU<br>Log:                                                                                 |                  |  |
|----------------------------------------------------------------------------------------------|------------------|--|
| Vanjska T<br>Sobna T & željen<br>Grij. pov. T & že<br>PTV pol. & želj.<br>Grij. pov. T & lin | ia<br>Ij.<br>nit |  |
| Log                                                                                          |                  |  |

| Log        |  |
|------------|--|
| Vanjska T: |  |
| ▶Log danas |  |
| Log jučer  |  |
| Log 2 dana |  |
| Log 4 dana |  |

#### 1. primjer:

Jednodnevni zapisnik za jučerašnji dan prikazuje kretanje vanjske temperature u protekla 24 sata.

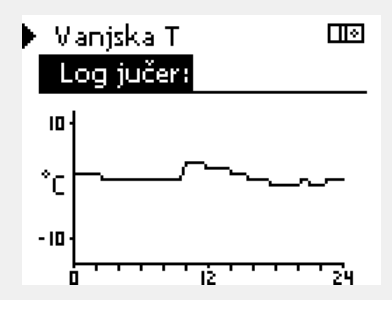

2. primjer:

Današnji zapisnik za stvarnu polaznu temperaturu i željenu temperaturu za grijanje.

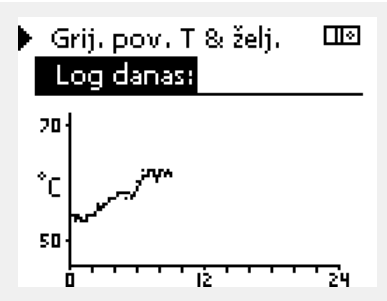

#### 3. primjer:

Jučerašnji zapisnik za polaznu temperaturu i željenu temperaturu za PTV.

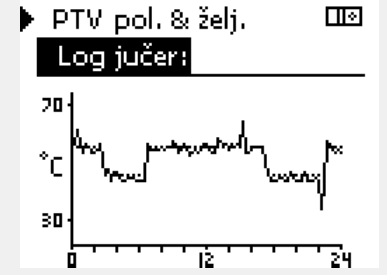

# Danfoss

#### 6.6 Zaobilaženje izlaza

Nadj. izlaz. sign. služi za onemogućavanje najmanje jedne regulirane komponente. To među ostalim može biti korisno u servisnim situacijama.

| Postupak:                   | Svrha:                                                                                                    | Primjeri:    | Regulirane komponente                                                                               | Birač kruga                                                          |
|-----------------------------|----------------------------------------------------------------------------------------------------|--------------|----------------------------------------------------------------------------------------------------|----------------------------------------------------------------------|
| ť),                         | U proizvoljnom zaslonu pregleda<br>odaberite "MENU"                                                                                                    | MENU         | MENU                                                                                                |                                                                      |
| (Prof                       | Potvrdite                                                                                                    |              | Nadj, izlaz, si                                                                                     |                                                                      |
| $\mathcal{O}_{\mathcal{F}}$ | Odaberite birač kruga u gornjem<br>desnom kutu zaslona                                                                                                    |              | P1                                                                                                  | AUTO                                                                 |
| (Prof                       | Potvrdite                                                                                                    |              | M2                                                                                                  | OPEN                                                                 |
| 0,                          | Odaberite opće postavke regulatora                                                                                                    | 0            | A1                                                                                                  | AUTO                                                                 |
| (Prof                       | Potvrdite                                                                                                    |              |                                                                                                    |                                                                      |
| 6                           | Odaberite "Nadj. izlaz. sign."                                                                                                    |              | 55                                                                                                  |                                                                      |
| (Program)                   | Potvrdite                                                                                                    |              | Ako odabrana regulirana komponen<br>ECL Comfort neće regulirati dotičnu                             | ta (izlaz) nije "AUTO", regulator<br>komponentu (npr. crpku ili      |
| 6                           | Odaberite reguliranu komponentu                                                                                                    | M1, P1, itd. | elektromotorni regulacijski ventil). Z                                                              | aštita od zamrzavanja nije aktivna.                                  |
| (Prof                       | Potvrdite                                                                                                    |              |                                                                                                    |                                                                      |
| Ċ<br>R                      | Namjestite stanje regulirane<br>komponente:<br>Elektromotorni regulacijski ventil:<br>AUTO, STOP, CLOSE, OPEN<br>Crpka: AUTO, OFF, ON<br>Potvrdite promjenu stanja |              | Kad je aktivno nadjačavanje izlaznog<br>simbol "I" prikazuje se desno od pok<br>krajnjih korisnika. | g signala regulirane komponente,<br>azivača načina rada na zaslonima |
|                             | a promijeniti natrag stanje kad zaobilaže                                                                                                    | enie ne bude |                                                                                                    |                                                                      |

ss.

Ne zaboravite promijeniti natrag stanje kad zaobilaženje ne bude više potrebno.

Aplikacije P330.3, P330.8 i P330.12: Elektromotorni regulacijski ventil M4 regulira se signalom 0–10 V (0–100 %). On može biti namješten na AUTO ili ON. AUTO: Normalna regulacija (0–100 %) ON: Signal 0–10 V namješten je na postotnu vrijednost namještenu ispod prikaza "ON".

Početak MENU:

Log

Sustav

Input pregled

Nadj. izlaz. sign. ▶Ključne funkcije

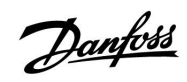

П×

#### 6.7 Ključne funkcije

| Nova aplikacija  | <b>Izbriši aplikaciju:</b><br>Uklanja postojeću aplikaciju. Kada<br>utaknete ECL ključ, možete odabrati<br>drugu aplikaciju.                                                           |
|------------------|----------------------------------------------------------------------------------------------------|
| Aplikacija       | Daje pregled aplikacije i njezinih<br>podtipova tog ECL ključa.                                                                                                    |
| Tvornička podeš. | <b>Sistemska podeš.:</b><br>Sistemska podešenja su, među ostalim,<br>konfiguracija komunikacije, svjetlina<br>zaslona itd.                                                             |
|                  | Korisnička podeš.:<br>Korisnička podešenja su, među ostalim,<br>željena sobna temperatura, željena<br>temperatura PTV-a, rasporedi, krivulja<br>grijanja, vrijednosti ograničenja itd. |
|                  | <b>ldi na tvorničko:</b><br>Vraća tvornička podešenja.                                                                                                    |
| Kopiraj          | <b>Na:</b><br>Smjer kopiranja                                                                                                    |
|                  | Sistemska podeš.                                                                                                    |
|                  | Korisnička podeš.                                                                                                    |

Start kopiranje

Podrobniji opis uporabe pojedinih "Ključnih funkcija" nalazi se i u "Stavljanje ECL aplikacijskog ključa".

#### 6.8 Sustav

#### 6.8.1 ECL verzija

U opciji "ECL verzija" nalazi se pregled podataka vezanih uz elektronički regulator.

Zabilježite te podatke ako trebate kontaktirati s prodajnim predstavništvom tvrtke Danfoss u vezi s regulatorom.

Podatke o aplikacijskom ključu ECL možete naći u opcijama "Ključne funkcije" i "Tipke pregled".

| Kodni br.:      | Danfoss prodajni broj i broj<br>artikla regulatora |
|-----------------|----------------------------------------------------|
| Hardware:       | Verzija hardvera u regulatoru                      |
| Software:       | Verzija softvera u regulatoru                      |
| Serijski br.:   | Jedinstveni broj regulatora                        |
| Proizv. tjedan: | Tjedan i godina proizvodnje<br>(TT.GGGG)           |

| 6.8.2 | Nastavak |
|-------|----------|

Samo ECL Comfort 310:

U opciji "Nastavak" nalaze se informacije o dodatnim modulima, ako oni postoje. Kao primjer za to može poslužiti modul ECA 32.

#### 6.8.3 Ethernet

U regulatoru ECL Comfort 310 nalazi se komunikacijsko sučelje Modbus/TCP koje regulatoru omogućuje ECL povezivanje s Ethernet mrežom. Time se omogućuje udaljeni pristup regulatoru ECL 310 preko standardne komunikacijske infrastrukture.

U mreži 'Ethernet' moguće je konfigurirati traženu IP adresu.

#### 6.8.4 Server podeš

Regulator ECL Comfort 310 ima komunikacijsko sučelje Modbus/TCP koje regulatoru ECL omogućava kontrolu i reguliranje preko ECL Portala.

Parametri povezani s ECL Portalom podešavaju se ovdje.

#### 6.8.5 M-bus konfig.

Regulator ECL Comfort 310 ima komunikacijsko sučelje M-bus koje omogućava da se mjerila toplinske energije spoje kao podređeni uređaji.

Parametri povezani s M-busom namještaju se ovdje.

| rimjer, | ECL | verzija |  |
|---------|-----|---------|--|
|         |     |         |  |

Ρ

| Sustav<br>ECL verzija: |          |
|------------------------|----------|
| ▶Kodni br.             | 087H3040 |
| Hardware               | В        |
| Software               | 10.50    |
| Proizv. br.            | 7475     |
| Serijski br.           | 5335     |
|                        |          |

Danfoss

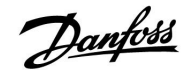

#### 6.8.6 Mjerila toplinske energije

Regulator ECL Comfort 310 omogućava komunikaciju s do 5 mjerila toplinske energije putem M-busa. U opciji "Mjerila toplinske energije" mogu se očitati podatci s mjerila toplinske energije priključenih na M-bus.

#### 6.8.7 Bazni preg. ul. vrij.

Prikazane su izmjerene temperature, status unosa i naponi.

Dodatno je moguće odabrati otkrivanje kvarova za aktivirane unose temperature.

Nadziranje osjetnika:

Odaberite osjetnik koji mjeri temperaturu, primjerice S5. Kada se pritisne okretna tipka, u odabranom letku pojavljuje se povećalo <sup>Q</sup>. Sada se nadzire temperatura S5.

Pokazatelj alarma:

Ako se osjetnik temperature isključi, kratko spoji ili je u kvaru, uključuje se alarmna funkcija.

U izborniku "Bazni preg. ul. vrij." simbol alarma 🗘 prikazan je kod pokvarenog osjetnika na kojeg se odnosi.

Vraćanje izvornih postavki alarma:

Odaberite osjetnik (S broj) za kojeg želite ukloniti alarm. Pritisnite okretnu tipku. Simboli povećala Q i alarma  $\hat{\Box}$  nestaju.

Ponovnim pritiskom na okretnu tipku funkcija nadzora opet se uključuje.

#### 6.8.8 Zaslon

| Pozad. osvjet.    | (svjetlina zaslona) | 60058            |
|-------------------|---------------------|------------------|
| Krug              | Raspon podešenja    | Tvornička podeš. |
| 0                 | 0 10                | 5                |
| Prilaaodite sviet | linu zaslona.       |                  |

**0:** Slabo pozadinsko osvjetljenje.

**10:** Jako pozadinsko osvjetljenje.

| Kontrast (kont   | rast zaslona)    | 60059            |
|------------------|------------------|------------------|
| Krug             | Raspon podešenja | Tvornička podeš. |
| 0                | 0 10             | 3                |
| Prilagodite kont | rast zaslona.    |                  |

**0:** Mali kontrast.

10: Veliki kontrast.

କ୍ଷ

Ulazi osjetnika za temperaturu imaju raspon mjerenja od -60 ... 150 ° C.

Ako se osjetnik temperature razbije ili dođe do prekida veze, pokazatelj vrijednosti je " - - ".

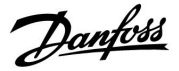

#### 6.8.9 Komunikacija

| Modbus adres                                                | a                | 38                    |
|-------------------------------------------------------------|------------------|-----------------------|
| Cirkulacijski<br>krug                                       | Raspon podešenja | Tvornička<br>postavka |
|                                                             | 1 247            | 1                     |
| Namjestite Modbus adresu ako je regulator dio mreže Modbus. |                  |                       |

# 1 ... 247: Dodijelite Modbus adresu unutar navedenog raspona vrijednosti.

| ECL 485 addr. (adresa glavnog/podređenog regulatora) 2048                                                                                                    |                  |                  |  |  |
|----------------------------------------------------------------------------------------------------|------------------|------------------|--|--|
| Krug                                                                                                    | Raspon podešenja | Tvornička podeš. |  |  |
|                                                                                                    | 0 15             | 15               |  |  |
| Ta postavka vrijedi ako više regulatora radi u istom sustavu ECL Comfort<br>(spojenih preko komunikacijske sabirnice ECL 485) ili su spojeni daljinski<br>upravljači (ECA 30/31). |                  |                  |  |  |

- 0: Regulator radi kao podređen. Podređeni regulator prima podatke o vanjskoj temperaturi (S1), sistemskom vremenu i signalu potrebe za PTV-om u glavnom regulatoru.
- Regulator radi kao podređen. Podređeni regulator prima podatke o vanjskoj temperaturi (S1), sistemskom vremenu i signalu potrebe za PTV-om u glavnom regulatoru. Podređeni regulator šalje podatke o željenoj temperaturi polaza glavnom regulatoru.
- 10 ... 14: Rezervirano.
- 15: Aktivna je komunikacijska sabirnica ECL 485. Regulator je glavni. Glavni regulator šalje podatke o vanjskoj temperaturi (S1) i sistemskom vremenu. Napajaju se spojeni daljinski upravljači (ECA 30/31).

Regulator ECL Comfort mogu se spojiti preko komunikacijske sabirnice ECL 485 radi reguliranja većeg sustava (na komunikacijsku sabirnicu ECL 485 može se spojiti maks. 16 uređaja).

Svi podređeni regulatori moraju se konfigurirati s vlastitom adresom (1 ... 9).

Više podređenih regulatora može imati adresu 0 ako samo moraju primati podatke o vanjskoj temperaturi i sistemskom vremenu (slušatelji).

| Servisni pin                                                    |                  | 2150             |
|-----------------------------------------------------------------|------------------|------------------|
| Krug                                                            | Raspon podešenja | Tvornička podeš. |
|                                                                 | 0 / 1            | 0                |
| Ova postavka rabi se samo s konfiguracijom Modbus komunikacije. |                  |                  |
| Trenutno nije primjenjivo i rezervirano je za buduću uporabu!   |                  |                  |

### æ

Ukupna duljina kabela od maks. 200 m (za sve uređaje uključujući unutarnju komunikacijsku sabirnicu ECL 485) ne smije se prekoračiti. Duljine kabela veće od 200 m mogu prouzročiti osjetljivost na smetnje (EMC).

## କ୍ଷ

U sustavu s glavnim/podređenim regulatorima dopušten je samo glavni regulator s adresom 15.

Ako je u komunikacijskom sustavu ECL 485 zabunom prisutno više glavnih regulatora, odredite koji će regulator biti glavni. Promijenite adresu u preostalim regulatorima. Sustav će raditi, ali neće biti stabilan s više glavnih regulatora.

5

U glavnom regulatoru adresa u "ECL 485 addr. (adresa glavnog/podređenog regulatora)", ID br. 2048, mora uvijek biti 15.

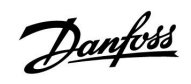

| Ext. reset 2151 |                  |                  |
|-----------------|------------------|------------------|
| Krug            | Raspon podešenja | Tvornička podeš. |
|                 | 0 / 1            | 0                |
|                 |                  |                  |

Ova postavka rabi se samo u vezi s konfiguracijom Modbus komunikacije.

**0:** Reset nije aktiviran.

1: Reset.

#### 6.8.10 Jezik

| Jezik                 |                      | 2050                  |
|-----------------------|----------------------|-----------------------|
| Cirkulacijski<br>krug | Raspon podešenja     | Tvornička<br>postavka |
|                       | Engleski / "Lokalni" | Engleski              |
| Odaberite svoj jezik. |                      |                       |

# କ୍ଷ

Lokalni jezik odabire se tijekom ugradnje. Želite li promijeniti jezik, morate ponovno instalirati aplikaciju. No uvijek možete odabrati lokalni i engleski jezik.

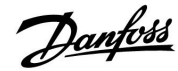

#### 7.0 Razno

#### 7.1 Nekoliko regulatora u istom sustavu

Ako su regulatori ECL Comfort međusobno spojeni preko komunikacijske sabirnice ECL 485 (vrsta kabela: 2 parice), glavni će regulator podređenim regulatorima slati sljedeće signale:

- Vanjska temperatura (izmjerena na S1)
- Vrijeme i datum
- Grijanje spremnika PTV-a/punjenje

Osim toga, glavni regulator može primati informacije o:

- željenoj polaznoj temperaturi (zahtjevu) podređenih regulatora
- kao i one (od regulatora ECL verzije 1.48 nadalje) o aktivnostima grijanja spremnika PTV-a / nadopune u podređenim regulatorima.

1. situacija:

# PODREĐENI regulatori: Iskorištavanje signala vanjske temperature koji šalje glavni regulator

Podređeni regulatori samo šalju informacije o vanjskoj temperaturi i datumu / vremenu.

#### Podređeni regulatori:

Promijenite tvornički podešenu adresu sa 15 na adresu 0.

• na slici III, idite na Sustav > Komunikacija > ECL 485 addr.:

| ECL 485 addı<br>regulatora) | 2048             |           |
|-----------------------------|------------------|-----------|
| Krug                        | Raspon podešenja | Odaberite |
|                             | 0 15             | 0         |

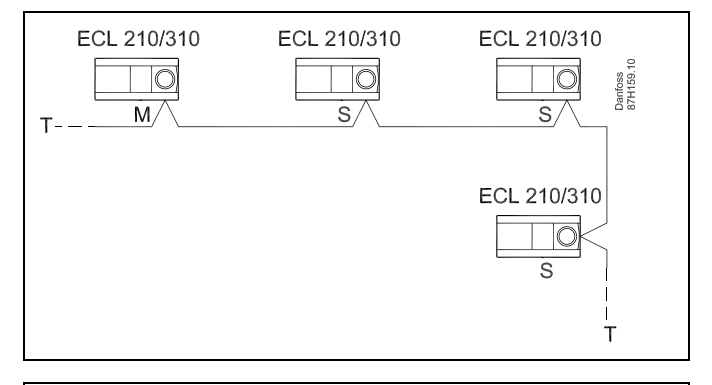

Ś

U sustavu s glavnim/podređenim regulatorima dopušten je samo glavni regulator s adresom 15.

Ako je u komunikacijskom sustavu ECL 485 zabunom prisutno više glavnih regulatora, odredite koji će regulator biti glavni. Promijenite adresu u preostalim regulatorima. Sustav će raditi, ali neće biti stabilan s više glavnih regulatora.

Ś

U glavnom regulatoru adresa u "ECL 485 addr. (adresa glavnog/podređenog regulatora)", ID br. 2048, mora uvijek biti 15.
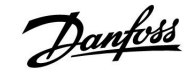

## 3. situacija:

#### Podređeni regulator: Iskorištavanje signala vanjske temperature i slanje informacija o željenoj temperaturi polaza natrag glavnom regulatoru

Podređeni regulator prima informacije o vanjskoj temperaturi i datumu/vremenu. Glavni regulator prima informacije o željenoj temperaturi polaza od podređenih regulatora s adresom od 1 ... 9:

Podređeni regulator:

- na slici 🔟, idite na Sustav > Komunikacija > ECL 485 addr.:
- Promijenite tvornički podešenu adresu sa 15 na adresu (1 ... 9). Svi podređeni regulatori moraju se konfigurirati s vlastitom adresom.

| ECL 485 addr. (adresa glavnog/podređenog 2048<br>regulatora) |                  |           |
|--------------------------------------------------------------|------------------|-----------|
| Krug                                                         | Raspon podešenja | Odaberite |
| 0                                                            | 0 15             | 1 9       |

Osim toga, svi podređeni regulatori mogu slati informacije o željenoj polaznoj temperaturi (zahtjevu) u svim krugovima natrag glavnom regulatoru.

#### Podređeni regulator:

- U dotičnom krugu idite na Podešenja > Aplikacija > Slati željenu T
- Odaberite ON ili OFF.

| Slati željenu T |                  | 11500<br>/ 12500 |
|-----------------|------------------|------------------|
| Krug            | Raspon podešenja | Odaberite        |
| 1 / 2           | OFF / ON         | ON ili OFF       |

**OFF:** Informacije o željenoj temperaturi polaza ne šalju se glavnom regulatoru.

**ON:** Informacije o željenoj temperaturi polaza šalju se glavnom regulatoru.

ss)

U glavnom regulatoru adresa u "ECL 485 addr. (adresa glavnog/podređenog regulatora)", ID br. 2048, mora uvijek biti 15.

Danfoss

# 7.2 Česta pitanja

# ss)

Definicije vrijede za regulatore iz serije Comfort 210 i ECL Comfort 310. Zbog toga možete naići na izraze koji nisu navedeni u uputama.

#### **Vrijeme na zaslonu pomaknuto je za jedan sat.** Pogledajte "Vrijeme i datum".

# Vrijeme na zaslonu nije ispravno?

Možda se unutarnji sat poništio ako je došlo do prekida napajanja duljeg od 72 sata.

Namjestite točno vrijeme u opciji "Opće postavke regulatora" > "Vrijeme i datum".

# Izgubljen je aplikacijski ključ ECL.

Isključite i uključite regulator da biste vidjeli tip sustava i softversku verziju regulatora ili idite u "Opće postavke regulatora" > "Ključne funkcije" > "Aplikacija". Prikazat će se tip (npr. TYPE A266.1) i shema sustava.

Naručite zamjenu od predstavnika tvrtke Danfoss (npr. aplikacijski ključ ECL A266).

Stavite novi aplikacijski ključ ECL i po potrebi kopirajte osobne postavke iz regulatora u novi aplikacijski ključ ECL.

#### Preniska sobna temperatura?

Provjerite da radijatorski termostat ne ograničava sobnu temperaturu.

Ako i dalje ne možete postići željenu sobnu temperaturu namještanjem radijatorskih termostata, temperatura polaza je preniska. Povećajte željenu sobnu temperaturu (na zaslonu sa željenom sobnom temperaturom). Ako to ne pomogne, namjestite opciju "Krivulja grijanja" ("Polazna temp.").

#### Sobna temperatura je previsoka u štedljivim razdobljima.

Provjerite da ograničenje minimalne polazne temperature ("Temp. min.") nije preveliko.

# Temperatura nije stabilna.

Provjerite je li osjetnik polazne temperature ispravno spojen i na pravom mjestu. Namjestite regulacijske parametre ("Kontrolni par.").

Ako regulator ima signal sobne temperature, pogledajte "Sobna limitacija".

#### Regulator ne radi, a regulacijski ventil je zatvoren.

Provjerite mjeri li osjetnik temperature polaza ispravnu vrijednost, pogledajte "Svakodnevna uporaba" ili "Pregled ulaza". Provjerite utjecaj drugih izmjerenih temperatura.

# Kako unijeti dodatno komforno razdoblje u raspored?

Dodatno komforno razdoblje možete namjestiti tako da dodate nova vremena "Start" i "Stop" u opciji "Raspored".

# Kako izbrisati komforno razdoblje iz rasporeda?

Komforno razdoblje možete ukloniti namještanjem vremena početka i završetka na istu vrijednost.

# Kako vratiti osobne postavke?

Pročitajte poglavlje "Stavljanje aplikacijskog ključa ECL".

# Kako vratiti tvorničke postavke?

Pročitajte poglavlje "Stavljanje aplikacijskog ključa ECL".

Zašto se postavke ne mogu promijeniti? Izvađen je aplikacijski ključ ECL.

### Zašto nije moguće odabrati aplikaciju prilikom umetanja aplikacijskog ključa u regulator?

Trenutačnu aplikaciju u regulatoru ECL Comfort mora se izbrisati prije odabira nove aplikacije (podtipa).

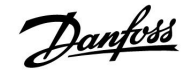

## Kako reagirati na alarme?

Alarm ukazuje na to da sustav ne radi ispravno. Obratite se instalateru.

# Što znači P i Pl regulacija?

P regulacija: proporcionalna regulacija. Uz proporcionalnu regulaciju regulator će mijenjati temperaturu polaza proporcionalno s razlikom između željene i stvarne

temperature, npr. sobne temperature.

Proporcionalna regulacija uvijek će imati pomak koji s vremenom ne nestaje.

Pl regulacija: proporcionalna i integracijska regulacija. Pl regulacija čini isto što i proporcionalna regulacija, ali pomak će s vremenom nestati.

Dugi "Tn" dat će sporu, ali stabilnu regulaciju, dok će kratki "Tn" rezultirati brzom regulacijom, ali s većim rizikom od nestabilnosti.

Dantoss

# 7.3 Definicije

# କ୍ଷ

Definicije vrijede za regulatore iz serije Comfort 210 i ECL Comfort 310. Zbog toga možete naići na izraze koji nisu navedeni u uputama.

# Temperatura u zračnom kanalu

Temperatura izmjerena u zračnom kanalu u kojem će se regulirati temperatura.

# Alarmna funkcija

Na temelju postavki alarma regulator može aktivirati alarmni signal.

# Antibakterijska funkcija

U određenom razdoblju temperatura PTV-a povećava se kako bi se neutralizirale opasne bakterije, npr. Legionella.

### Ravnotežna temperatura

Ta namještena vrijednost služi kao osnova za temperaturu polaza/temperaturu u zračnom kanalu. Ravnotežna temperatura može se prilagoditi preko temperature prostorije, kompenzacijske temperature i temperature povrata. Ravnotežna temperatura aktivna je samo ako je spojen osjetnik temperature prostorije.

#### BMS

<u>Building Management System.</u> Nadzorni sustav za daljinsku regulaciju i kontrolu.

# Ugodni način rada

Uobičajena temperatura sustava regulirana prema rasporedu. Tijekom grijanja je temperatura polaza u sustavu veća radi održavanja željene temperature prostorije. Tijekom hlađenja je temperatura polaza u sustavu manja radi održavanja željene temperature prostorije.

#### Ugodna temperatura

Temperatura održavana u krugovima tijekom ugodnih razdoblja. Obično tijekom dana.

#### Kompenzacijska temperatura

Izmjerena temperatura koja utječe na referencu temperature polaza/ravnotežnu temperaturu.

#### Željena polazna temperatura

Temperatura izračunata preko regulatora na temelju vanjske temperature i utjecaja temperature prostorije ili temperature povrata. Ta temperatura služi kao referentna vrijednost za regulaciju.

#### Željena temperatura prostorije

Temperatura namještena kao željena temperatura prostorije. Temperatura se može regulirati regulatorom ECL Comfort samo ako je ugrađen osjetnik temperature prostorije. Ako osjetnik nije ugrađen, namještena željena temperatura prostorije i dalje utječe na temperaturu polaza. U oba slučaja temperatura prostorije u svim prostorijama obično se regulira radijatorskim termostatima/ventilima.

# Željena temperatura

Temperatura koja se temelji na postavci ili izračuna regulatora.

# Temperatura kondenzacije

Temperatura pri kojoj se vlaga u zraku kondenzira.

#### Krug PTV-a

Cirkulacijski krug za grijanje potrošne tople vode (PTV).

#### Temperatura u zračnom kanalu

Temperatura izmjerena u zračnom kanalu u kojem će se regulirati temperatura.

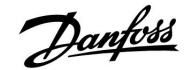

# **ECL Portal**

Nadzorni sustav za daljinsku regulaciju i kontrolu, lokalno i putem interneta.

## EMS

<u>Energy Management System.</u> Nadzorni sustav za daljinsku regulaciju i kontrolu.

# Tvorničke postavke

Postavke spremljene u aplikacijskom ključu ECL olakšavaju prvo konfiguriranje regulatora.

# Polazna temp.

Temperatura izmjerena u protoku vode u kojem će se regulirati temperatura.

# Referentna temperatura polaza

Temperatura izračunata preko regulatora na temelju vanjske temperature i utjecaja temperature prostorije ili temperature povrata. Ta temperatura služi kao referentna vrijednost za regulaciju.

### Krivulja grijanja

Krivulja koja prikazuje odnos između stvarne vanjske temperature i željene temperature polaza.

### Krug grijanja

Cirkulacijski krug za grijanje prostorije/zgrade.

### Praznični raspored

Odabrani dani mogu se programirati u načinu rada ugoda, štednja i zaštita od zamrzavanja. Osim toga, može se odabrati dnevni raspored s ugodnim razdobljem od 07.00 do 23.00.

### Vlažnost, relativna

Ta se vrijednost (navedena u %) odnosi na unutarnji sadržaj vlage u usporedbi s maksimalnim sadržajem vlage. Relativnu vlažnost mjeri regulator ECA 31, a služi za izračunavanje temperature kondenzacije.

#### Ulazna temperatura

Temperatura izmjerena u ulaznom protoku zraka u kojem će se regulirati temperatura.

# Temperatura ograničenja

Temperatura koja utječe na željenu temperaturu prolaza/ravnotežnu temperaturu.

# Zapisnik

Prikazuje se temperaturna povijest.

#### Glavni/podređeni regulator

Najmanje dva regulatora su međusobno spojena preko sabirnice. Glavni regulator šalje npr. vrijeme, datum i vanjsku temperaturu. Podređeni regulator prima podatke glavnog regulatora i šalje npr. vrijednost željene temperature polaza.

# Modulirajuća regulacija (regulacija 0 - 10 V)

Smještanje (pomoću regulacijskog signala od 0 - 10 V) pogona za elektromotorni regulacijski ventil radi kontrole polaza.

# Optimizacija

Regulator optimizira vrijeme početka planiranih temperaturnih razdoblja. Na temelju vanjske temperature regulator automatski izračunava vrijeme početka kako bi se postigla ugodna temperatura u podešeno vrijeme. Što je vanjska temperatura manja, vrijeme početka počinje prije.

#### Trend vanjske temperature

Strelica označava tendenciju, tj. raste li temperatura ili pada.

# Način prebacivanja

Ako je regulator ECL Comfort u načinu rada Raspored, sklopka ili kontaktni signal može se poslati ulazu kako bi se temperatura prebacila na Ugodu, Štednju, Zaštitu od zamrzavanja ili Konstantnu. Dok god je sklopka ili kontaktni signal aktivan, prebacivanje je aktivno.

Danfoss

### Osjetnik Pt 1000

Svi osjetnici korišteni s regulatorom ECL Comfort baziraju se na osjetniku tipa Pt 1000 (IEC 751B). Otpor je 1000  $\Omega$  pri 0 °C i mijenja se 3.9  $\Omega$ /stupnju.

#### Regulacija crpke

Jedna cirkulacijska crpka radi, dok druga služi kao pričuva. Nakon namještenog vremena uloge se zamjenjuju.

### Funkcija nadopune vode

Ako je izmjereni tlak u sustavu grijanja premalen (npr. zbog curenja), voda se može nadopuniti.

#### Temperatura povrata

Temperatura izmjerena u povratu utječe na željenu temperaturu polaza.

# Temperatura prostorije

Temperatura izmjerena preko osjetnika temperature prostorije ili daljinskog upravljača. Temperaturu prostorije može se izravno regulirati samo ako je ugrađen osjetnik. Temperatura prostorije utječe na željenu temperaturu polaza.

# Osjetnik temperature prostorije

Temperaturni osjetnik postavljen u prostoriji (referentnoj prostoriji, obično dnevnoj sobi) gdje se temperatura regulira.

# Temperatura uštede

Temperatura održavana u krugu grijanja/PTV-a tijekom razdoblja temperatura štednje. Temperatura uštede obično je manja od ugodne temperature radi uštede energije.

#### SCADA

Supervisory Control And Data Acquisition. Nadzorni sustav za daljinsku regulaciju i kontrolu.

#### Raspored

Raspored za razdoblja s ugodnim i štedljivim temperaturama. Raspored se može napraviti zasebno za svaki dan u tjednu, a može sadržavati najviše tri ugodna razdoblja po danu.

### Temperaturna kompenzacija

Regulacija temperature polaza koja se temelji na vanjskoj temperaturi. Regulacija je vezana uz korisnički definiranu krivulju grijanja.

#### Dvotočkovna regulacija

Regulacija uključivanja/isključivanja npr. cirkulacijske crpke, ventila za uključivanje/isključivanje, preklopnog ventila ili pogona.

# Trotočkovna regulacija

Otvaranje, zatvaranje ili bez djelovanja pogona za elektromotorni regulacijski ventil. Bez djelovanja znači da pogon ostaje u trenutnom položaju.

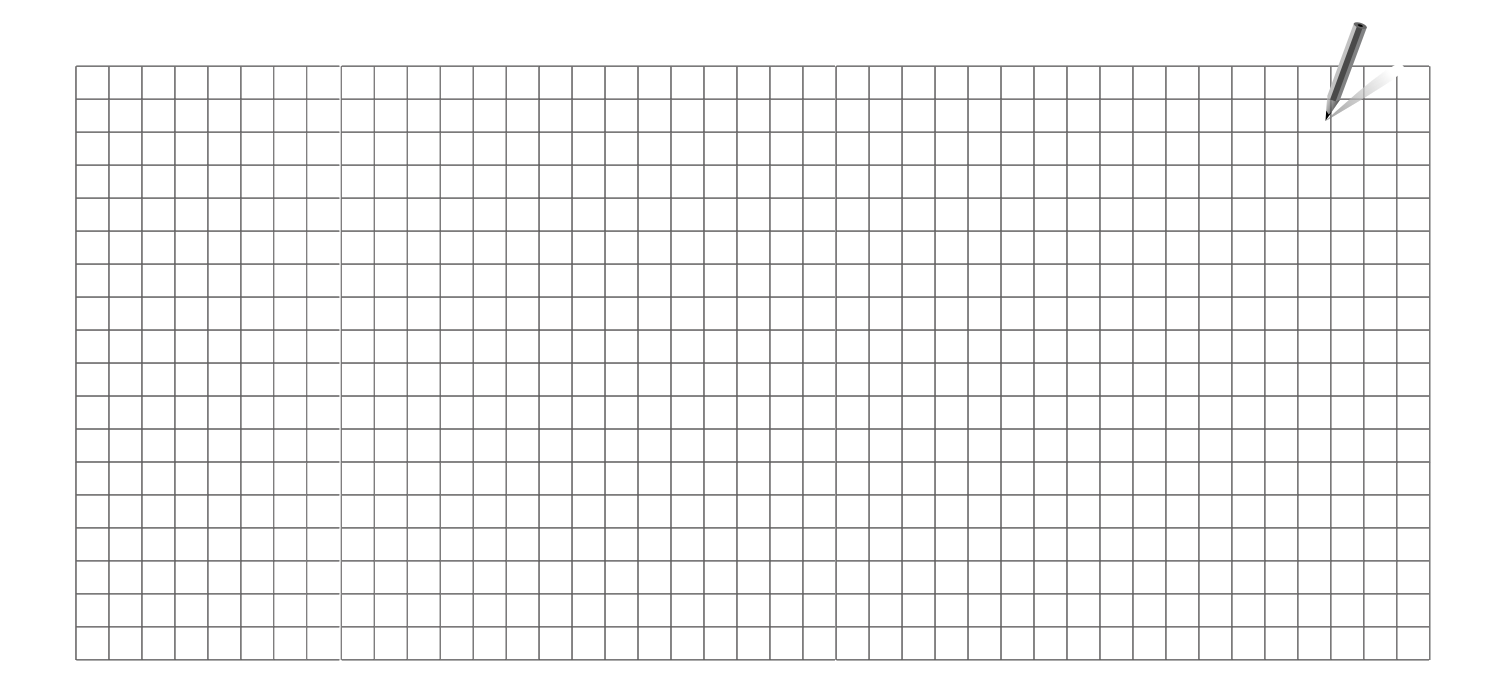

| Instalater: |  |
|-------------|--|
|             |  |
|             |  |
|             |  |
| Izveo:      |  |
| Datum:      |  |

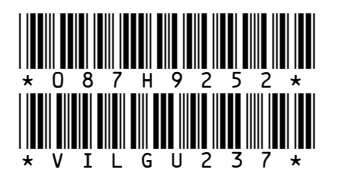

# Danfoss d.o.o.

Magazinska 9a HR-10000 ZAGREB Tel.: 00385 1 606 40 81 Fax: 00385 1 606 40 80 E-mail: danfoss.hr@danfoss.com www.grijanje.danfoss.com

Danfoss ne preuzima odgovornost za eventualne greške u katalogu, prospektima i ostalim tiskanim materijalima. Danfoss pridržava pravo izmjena na svojim proizvodima bez prethodnog upozorenja. Ovo pravo odnosi se i na već naručene proizvode pod uvjetom da te izmjene ne mjenjaju već ugovorene specifikacije. Svi zaštitni znaci u ovom materijalu vlasništvo su (istim redoslijedom) odgovarajućih poduzeća Danfoss. Danfoss oznake su zaštitni žigovi poduzeća Danfoss A/S. Sva prava pridržana.

Danfoss